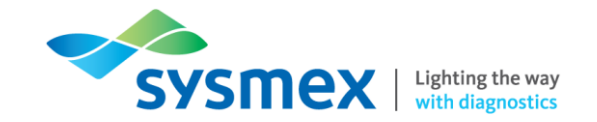

# Routine Use Training Workbook XN-Series

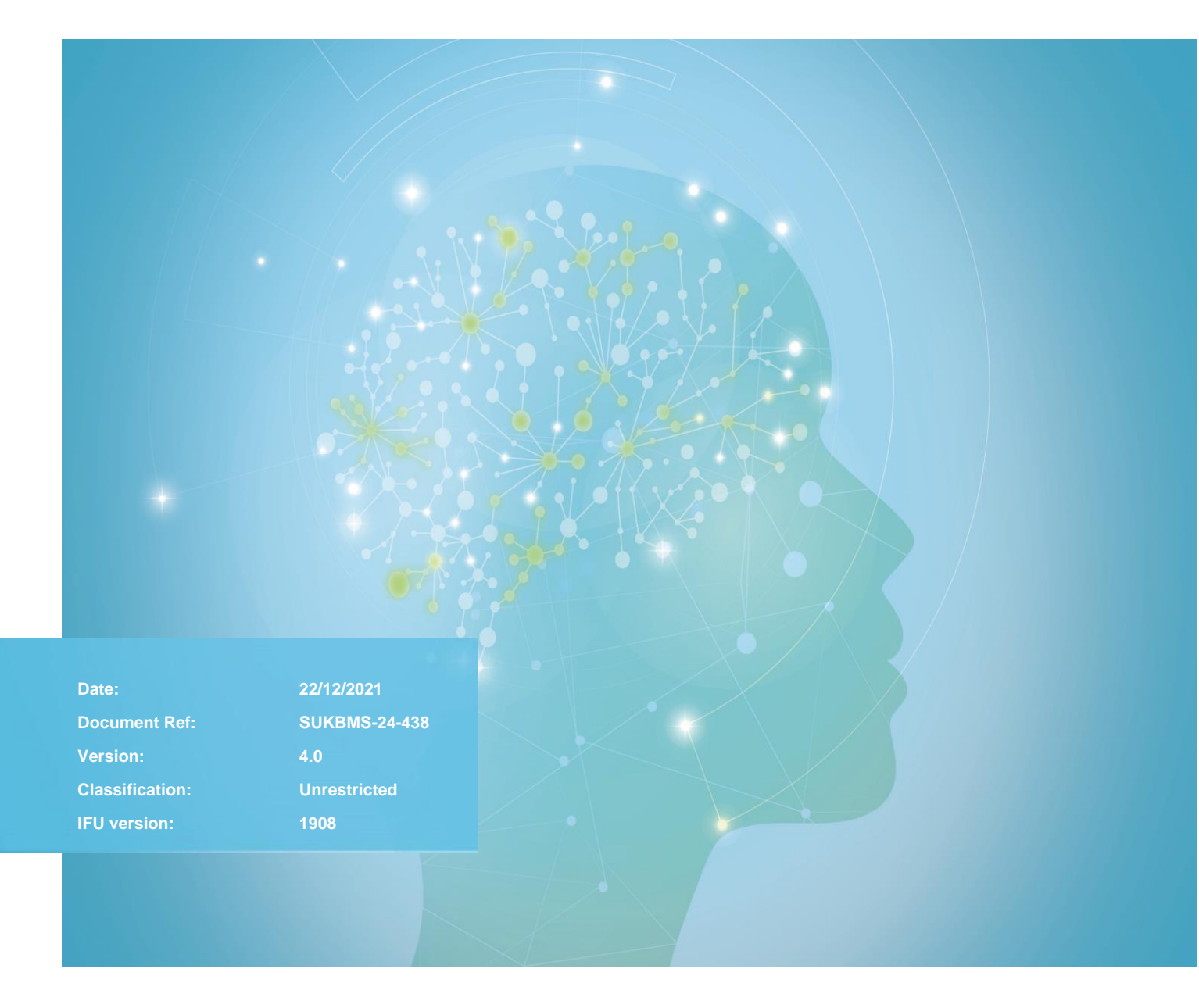

Sysmex House, Garamonde Drive, Wymbush, Milton Keynes, MK8 8DF, United Kingdom · Phone +44 333 320 3460 · Fax +44 1908 267 901 academy.training@sysmex.co.uk · www.sysmex.co.uk

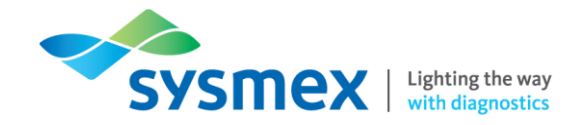

#### Contents

| Contents                                        | 2  |
|-------------------------------------------------|----|
| Disclaimer                                      | 4  |
| Revision History                                | 4  |
| Reference Documents                             | 4  |
| Overview of XN-Series                           | 5  |
| Analyser Components                             | 6  |
| XN-Series Overview                              | 6  |
| Inside the XN-Series                            | 7  |
| Under the front top cover                       | 7  |
| Under the front bottom cover                    | 8  |
| IPU Software Layout                             | 11 |
| Menu Layout                                     | 11 |
| Analyser Control Menu                           | 12 |
| Printer and Host Menu                           | 13 |
| Quick Guides to Using XN-Series                 | 14 |
| Daily Maintenance                               | 14 |
| Daily Shutdown Procedure                        | 14 |
| As Required Maintenance                         | 16 |
| Auto rinse                                      | 16 |
| Cleaning procedure                              | 17 |
| IPU Shutdown                                    | 18 |
| IPU Start-Up                                    | 19 |
| QC Material                                     | 20 |
| Overview of XN CHECK                            | 20 |
| Registering New Lots of XN CHECK                | 21 |
| Setting up a NEQAS/EQA file                     | 23 |
| Processing QC Material                          | 25 |
| Processing XN CHECK in Sampler Mode             | 25 |
| Processing XN CHECK in Manual Mode              | 25 |
| Processing XN CHECK in QC analysis (EQA/NEQAS)  | 27 |
| Checking QC Results                             | 29 |
| QC File                                         | 29 |
| Levy-Jennings Plots                             | 30 |
| Managing QC points                              | 30 |
| Adding a Vial Marker to the Levy-Jennings Chart | 32 |
| Selecting a Range of QC Data Points             | 32 |

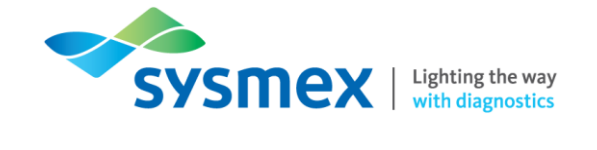

| Comparing QC Files on XN-Series Analysers                                    | 33 |
|------------------------------------------------------------------------------|----|
| Connecting/Disconnecting Host                                                | 34 |
| Running Patient Samples                                                      | 35 |
| Insufficient Samples                                                         | 35 |
| Sample requirements                                                          | 36 |
| Processing samples in Sampler Mode                                           | 37 |
| Changing the Measurement Mode                                                | 37 |
| Processing Samples in Manual Analysis (Open/Closed/Micro/Raised Bottom Tube) | 39 |
| Checking Patient Sample Results                                              | 42 |
| Sample Explorer Screen                                                       | 42 |
| Finding a Sample                                                             | 44 |
| Applying a Filter to Sample Explorer                                         | 45 |
| Outputting Sample Results                                                    | 46 |
| Data Browser Screen                                                          | 47 |
| Main Tab                                                                     | 49 |
| Graph Tab                                                                    | 50 |
| Service Tab - For use by Sysmex staff                                        | 50 |
| Lab Only Tab - User customisable                                             | 50 |
| Responding to Alarms                                                         | 51 |
| History                                                                      | 52 |
| Reagents                                                                     | 53 |
| Reagent Menu                                                                 | 54 |
| Replacing Dilution/Haemolytic Reagents                                       | 54 |
| Replacing Fluorocell Reagents                                                | 57 |
| Reagent Replenishment                                                        | 58 |
| Tasks                                                                        | 59 |
| Task 1: XN-Series Analyser Components                                        | 59 |
| Task 2: XN-Series Routine Use                                                | 61 |
| Contact Us                                                                   | 65 |

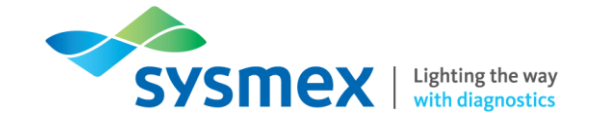

#### Disclaimer

Please note, the information contained in training resources provided by Sysmex should not be used as an alternative to your sites Standard Operating Procedure (SOP)/Contract. If you have any particular questions regarding any site specific use of reagents, consumables and/or equipment please contact your Management Team.

#### **Revision History**

| Revised Section     | Alteration                                                                           | Name         | Date           |
|---------------------|--------------------------------------------------------------------------------------|--------------|----------------|
| All sections        | New document                                                                         | J Hammersley | May 2020       |
| Components          | Internal components included                                                         | N.Bowen      | August 2020    |
| IPU Software Layout | Image of analyser control menu included                                              | N.Bowen      | September 2020 |
| Data Browser        | Layout of information altered                                                        | N.Bowen      | September 2020 |
| Quality Control     | Addition of loading new<br>lots of XN CHECK and<br>the processing of EQA<br>material | N Bowen      | November 2021  |

#### **Reference Documents**

| Document title      | Version | Date        |
|---------------------|---------|-------------|
| XN-1000 IFU         | 1908    | August 2019 |
| XN-2000 IFU         | 1908    | August 2019 |
| XN-3000 XN-3100 IFU | 1908    | August 2019 |
| XN-9000 XN-9100 IFU | 1908    | August 2019 |

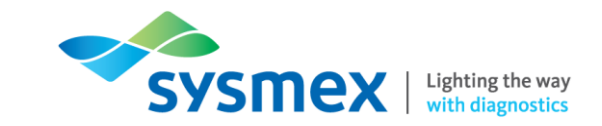

## **Overview of XN-Series**

|                                      | Facts and figures                                                                                                    |
|--------------------------------------|----------------------------------------------------------------------------------------------------|
| Analysers                            | XN-10 and XN-20                                                                                                    |
| Configurations                       | XN-1000, XN-2000, XN-3x00, XN-9x00                                                                                                    |
| Analytical components                | Standard: 28 diagnostic parameters as standard                                                                                                    |
|                                      | Optional: 16 optional diagnostic parameters           added value         added value           RET         added value           PLT-F         WPC                                                                                                    |
| Technologies                         | Spectrophotometry, Sheath flow (DC) detection and Fluorescence flow cytometry                                                                                                    |
| Modes of analysis<br>* If available  | Whole blood (WB) mode<br>Low WBC (LW) mode<br>Pre-dilution (PD) mode<br>Body fluid (BF) mode*<br>HPC mode*                                                                                                    |
| Aspiration methods                   | Sampler analysis<br>Manual analysis (Closed/open/micro/raised bottom tube)                                                                                                    |
| Throughput                           | 100 samples per hour (CBC+DIFF)                                                                                                    |
| Quality control                      | XN CHECK<br>XN CHECK BF                                                                                                    |
| Aspiration volumes<br>* If available | 88μI (WB, LW, BF* modes)<br>70 μI (PD mode)                                                                                                    |
| Analysis range<br>(whole blood mode) | WBC 0.00 to 440 x10 <sup>3</sup> /µL<br>RBC 0.00 to 8.60 x10 <sup>6</sup> /µL<br>Hb 0.0 to 260g/L<br>HCT 0.0 to 75.0%<br>PLT 0 to 5000 x10 <sup>3</sup> /µL<br>NRBC# 0.00 to 20.00 x10 <sup>3</sup> /µl<br>NRBC% 0.0 to 600.0/100WBC<br>RET% 0.00 to 30.00%<br>RET# 0.0000 to 0.7200 x10 <sup>6</sup> µL |

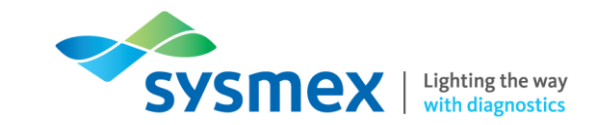

## **Analyser Components**

#### **XN-Series** Overview

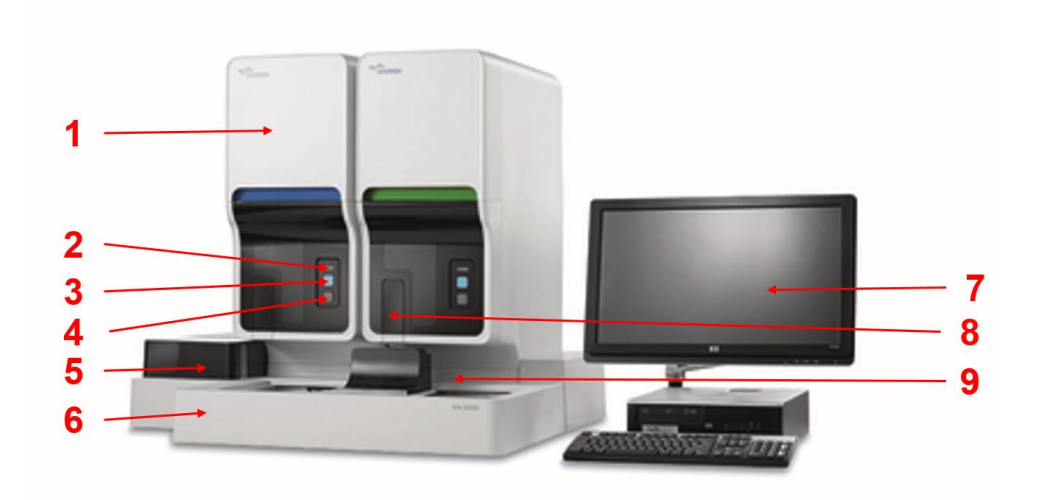

- 1. Main Unit The main unit or analyser is where samples and XN CHECK is processed.
- 2. Status Indicator LED Shows the current status of the XN-Series analyser.

| LED Indicator Light | Description                                                                                          |
|---------------------|----------------------------------------------------------------------------------------------------|
| Green               | Ready (Analysis or maintenance is possible)                                                          |
| Flashing Green      | Starting up / Analysis in progress / Maintenance in progress                                         |
| Orange              | Sample analysis stopped / not possible                                                               |
| Flashing Red        | Error (with alarm)                                                                                   |
| Red                 | Error (without alarm) / initialising system / Analyser ready to be turned off at the end of shutdown |
| Not Lit             | Analyser powered Off                                                                                 |

- 3. Start Switch Press to start analysis for manual mode analysis.
- 4. Mode Switch Press to switch between manual and sampler analysis. Also used to open and close the tube holder.
- 5. Reflex Bay the reflex bay will hold sample racks until all results are processed and if any reflex/repeat tests are required the rack will automatically be reintroduced to the appropriate analyser. Only on XN-2000, XN-3000 and XN3100 configurations.

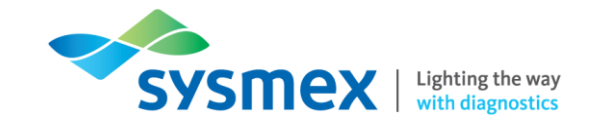

- 6. Sampler Unit Where sample racks are placed for processing in closed mode. Load racks on the right pool and remove completed racks from the left.
- 7. Information Processing Unit (IPU) Runs the operating software for the XN-Series analyser and is the user interface for the analyser. The IPU holds up to 100,000 complete sample records in its database. All settings, calibration files and flagging limits are also stored on the IPU.
- 8. Tube Holder The tube holder is used for samples processed in open/closed manual mode as well as samples requiring low WBC (LW) mode, Pre-dilution (PD) mode or body fluid (BF) Mode.
- **9.** Analysis Line When samples are introduced to the XN-Series in racks (closed mode), the barcodes are read, and the samples are resuspended and aspirated.

#### Inside the XN-Series

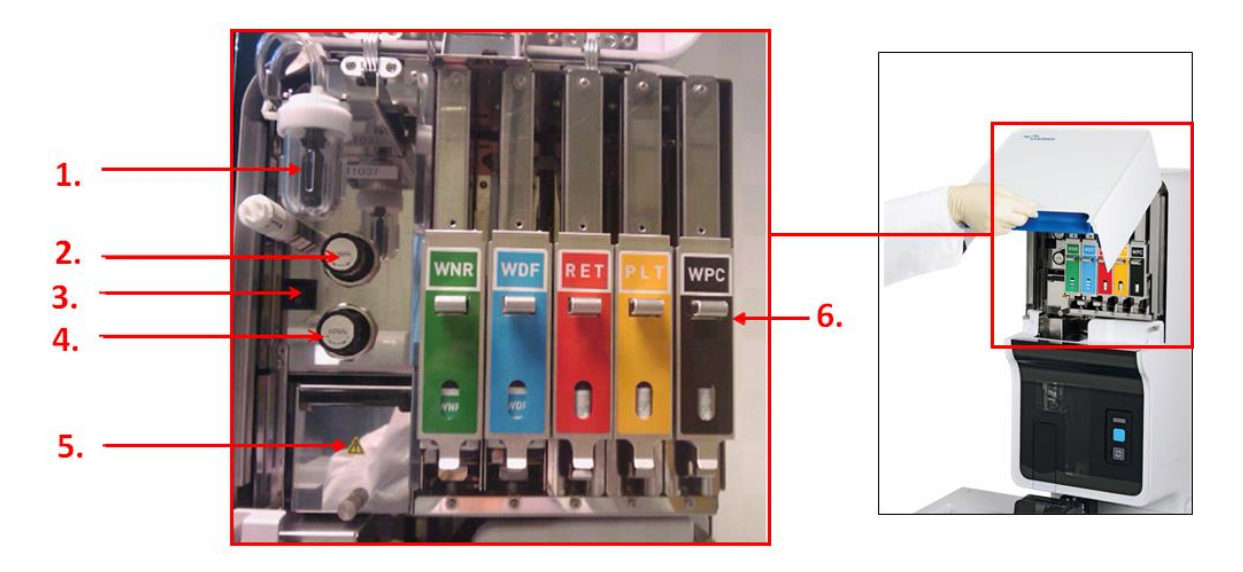

Under the front top cover

- 1. **Pneumatic Trap Chamber –** Prevents the reagent from flowing back into the pneumatic unit when the instrument malfunctions.
- 2. 0.16 MPa Regulator Regulates the pressure at 0.16 MPa.
- 3. Main Power Switch Turns the main power of the device ON/OFF.
- 4. 0.07 MPa Regulator Regulates the pressure at 0.07 MPa.
- 5. **RBC/PLT Detector Section –** For analysis of red blood cells and platelets using aperture impedance counting.
- 6. Dye Cartridge Holder Holds the dye reagents. WPC position is unavailable on XN-10 analysers.

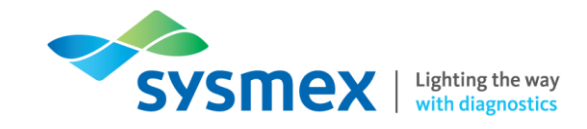

#### Under the front bottom cover

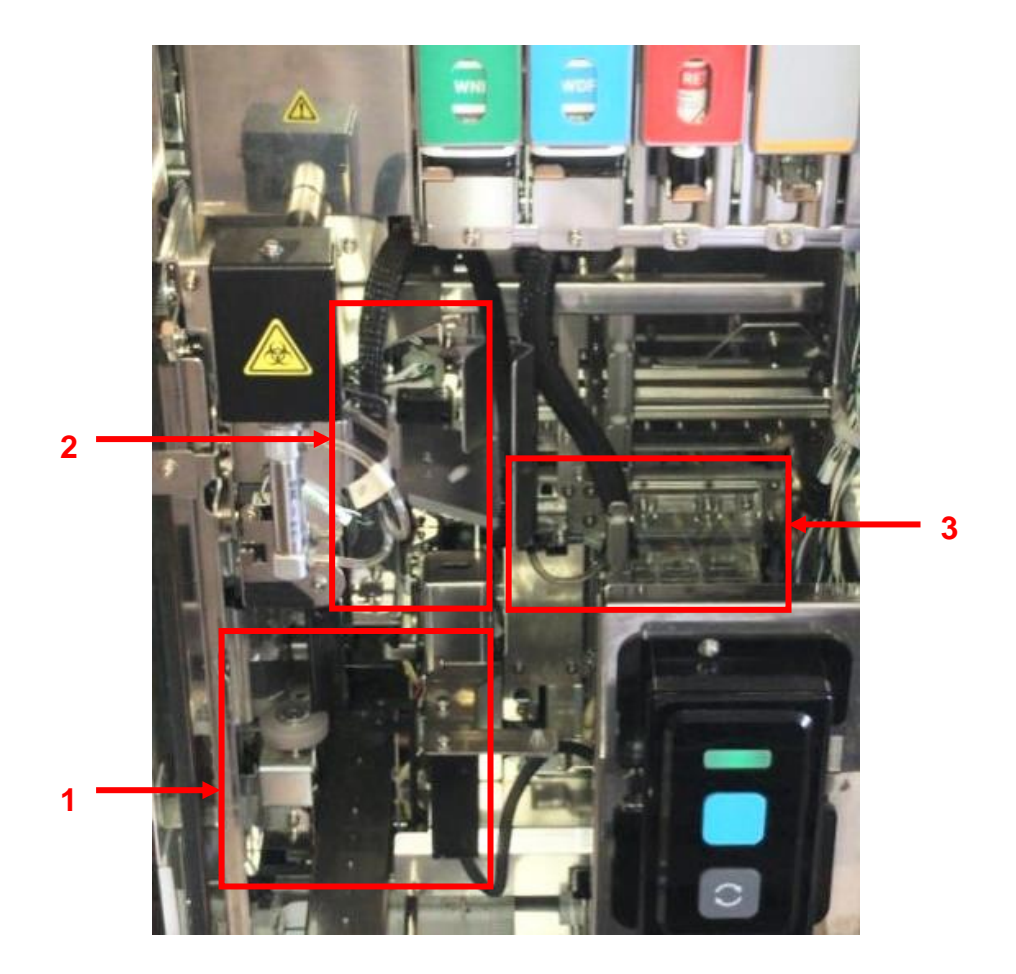

- 1. Tube Grabber, Tube Rotation Mechanism, Barcode Reader & Tube clamp
  - a. *Tube Grabber* Removes the sample tube from the rack and resuspends it, before placing it in the normal sample tube holder position. After the analysis is complete it places the sample tube back in the rack. **NOTE:** Any errors relating to the tube grabber will refer to a 'hand error'.

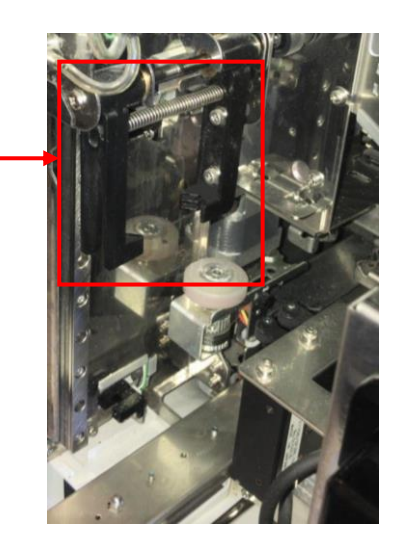

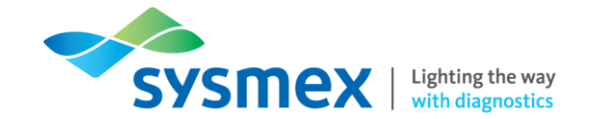

- b. *Tube Rotation Mechanism* Rotates the sample tube within the normal sample tube holder to read its barcode.
- c. *Barcode Reader* Reads the barcode of the sample and queries to the host computer for relevant sample information.
- d. *Tube Clamp* Holds the sample securely in place for aspiration by the sample piercer.

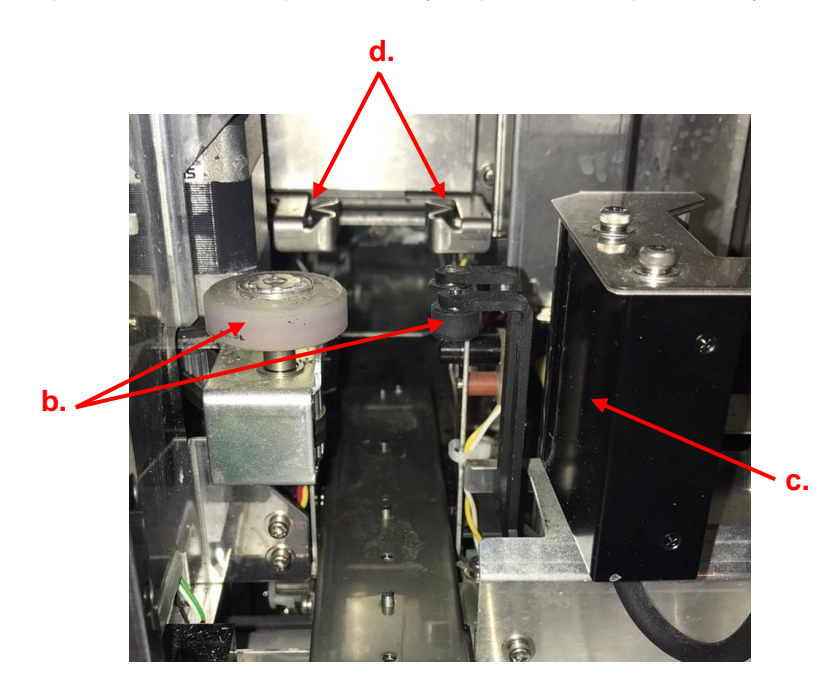

- 2. Piercer Cover & RBC/HB Chamber
  - a. *Piercer Cover* Protector No.39 is an 'L' shaped cover that is located below the piercer. The piercer travels through the small hole present in the piercer cover before piercing the sample tube for aspiration.
  - b. *RBC/HB Chamber* Red cell and haemoglobin aspiration sensor chamber cover. Sample and reagents are aliquoted here for RBC/PLT & Hb analysis.

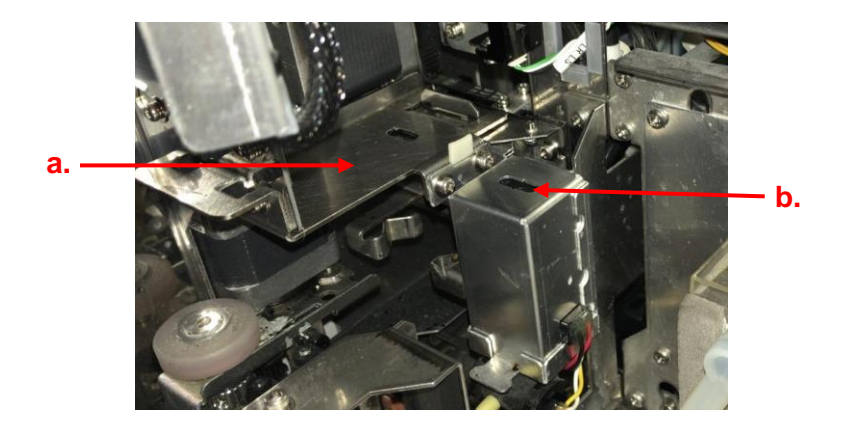

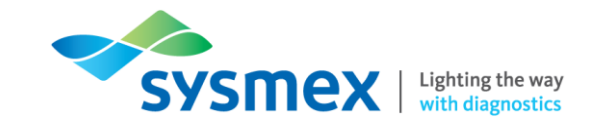

- 3. Reaction Chambers & Rinse Cup
  - a. Reaction Chambers

[WPC Chamber] – Sample and reagents are aliquoted here for WPC channel analysis. **NOTE:** An XN-10 will not contain the WPC chamber, therefore, this area will be empty.

[WNR Chamber] - Sample and reagents are aliquoted here for WNR channel analysis.

[WDF/BF Chamber] – Sample and reagents are aliquoted here for WDF channel/body fluid mode analysis.

[RET/PLT-F Chamber] - Sample and reagents are aliquoted here for RET channel and PLT-F channel analysis.

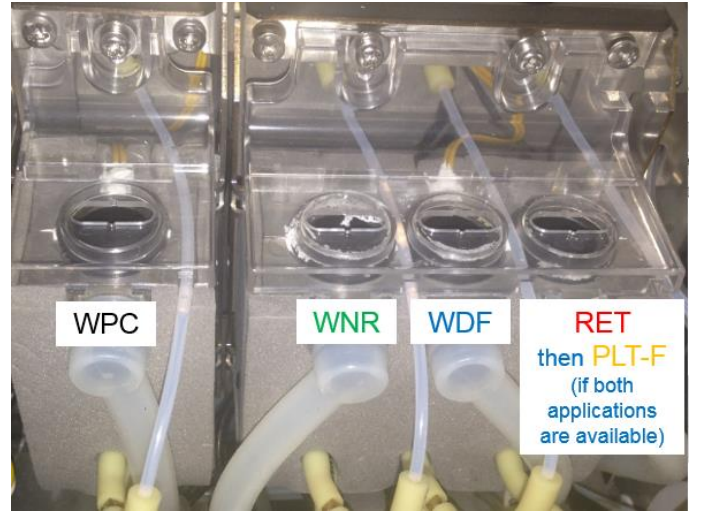

b. *Rinse Cup* – The rinse cup supplies rinse to the aspiration probe.

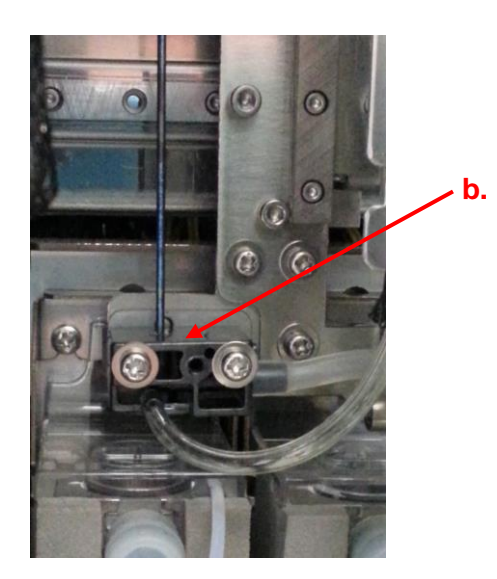

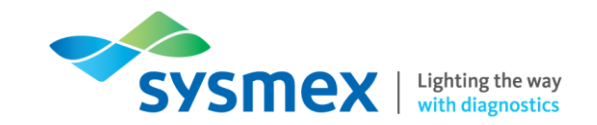

## **IPU Software Layout**

#### Menu Layout

Fixed toolbar, where the above icons will always be present. Menu acts as a 'home' button, returning users to the below main screen. This is the changeable toolbar, where the icons alter depending on what screen is displayed. In the Menu screen, only the ability to alter the menu settings is displayed.

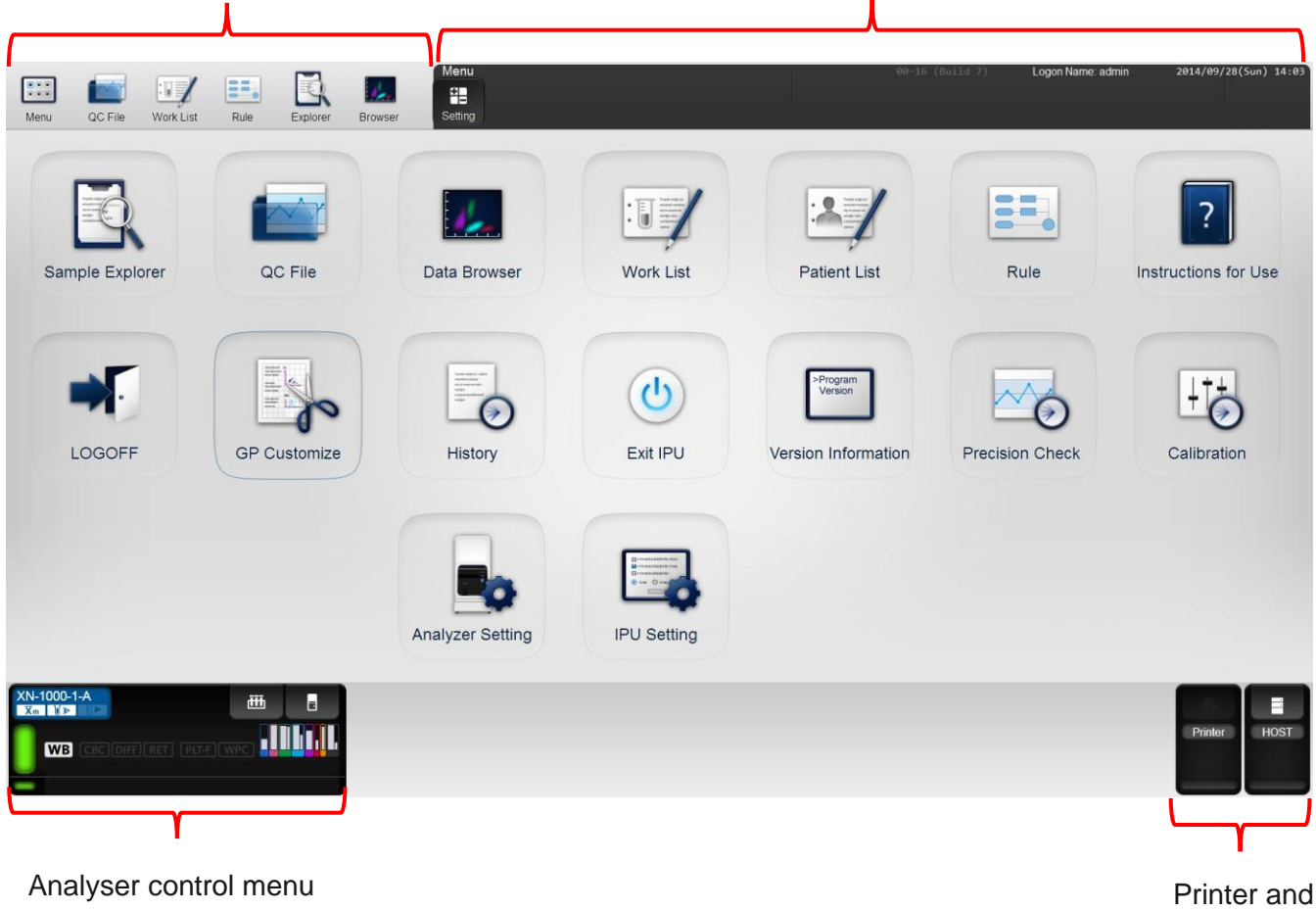

Printer and Host Menu

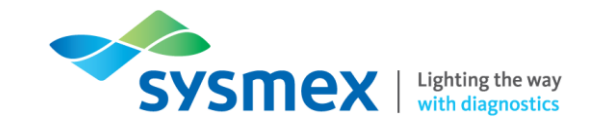

### Analyser Control Menu

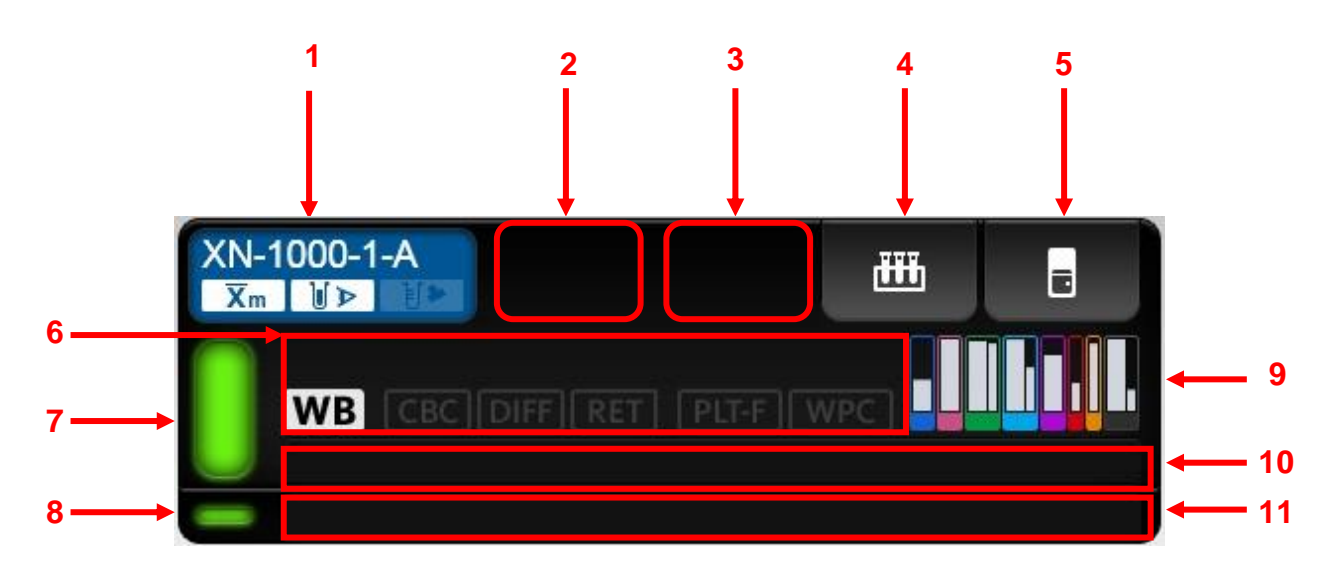

**1.** Analyser information – Displays the analyser's name and it's settings.

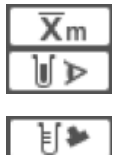

Displayed when the X-barM function is ON Displayed when the blood aspiration sensor is ON Displayed when 'Cap Open' is ON.

**2. Help button** (not displayed above) – Displayed when there is an error. Click to display the Help dialogue box.

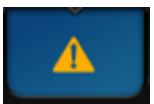

- **3.** Change Analysis Mode button (not displayed above) Displayed when performing manual analysis. Click to select analysis mode: Whole blood (WB), Low WBC (LW), Pre-Dilution (PD) and Body Fluid (BF).
- 4. Analysis button
  - a. **Sampler Analysis button** (displayed above) displayed when running samples in a rack. Click to define sample settings. Replaces change analysis mode button and manual analysis button.
  - b. **Manual Analysis button** (not displayed above) Displayed when performing manual analysis. Click to define sample setting.

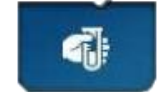

- 5. Analyser Menu button Click to open and close the analyser menu. Displays a submenu for performing QC, maintenance etc.
- 6. Sample Information Displays information about the sample to be anlaysed.
  - a. Sample number Displays the number or prompts for a number to be entered.
  - b. *Discrete* Displays the selected discrete test (CBC, DIFF, RET, PLT-F, WPC).
  - c. Analysis mode The selected analysis mode is displayed (WB).

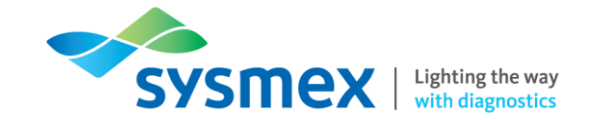

- 7. Device status Indicates the status of the analyser and is linked to the status indicator LED on the analyser.
- 8. Sampler status Indicates the status of the sampler unit attached to the relevant analysers.
- Remaining reagent volume indicator Visually displays how much reagent is remaining. The colours indicate the colour of each reagent pack, with the thin bars representing the dye cartridges. N.B. If the reagent is not displayed, it has either not been registered or has expired.
- **10. Analyser Error message** Displays the highest priority error among all current errors.

 Aspiration Sensor is OFF

 Caution
 Orange Background/Black text

 Warning
 Red Background/white text

**11. Sampler Error message** – Displays errors relating to the sampler. The display is the same as the [analyser error message].

#### Printer and Host Menu

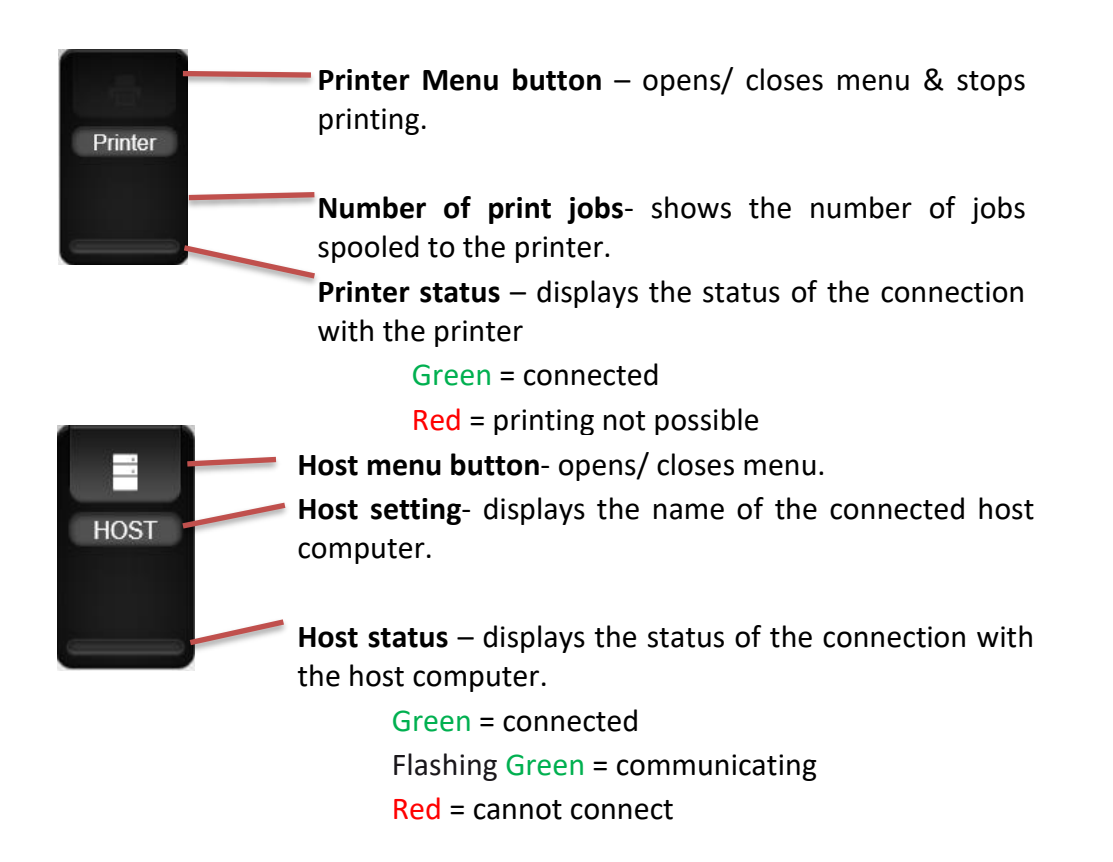

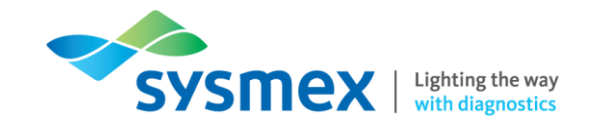

## **Quick Guides to Using XN-Series**

#### **Daily Maintenance**

Daily maintenance consists of:

Daily shutdown

Daily Shutdown Procedure

The shutdown procedure is recommended as daily maintenance and the analyser should be in a ready state with a green LED indicator light.

To perform a daily shutdown:

- 1. Locate the [Analyser Control] for the appropriate XN-Series analyser.
- 2. Select [Analyser menu].
- 3. Select [Shutdown].

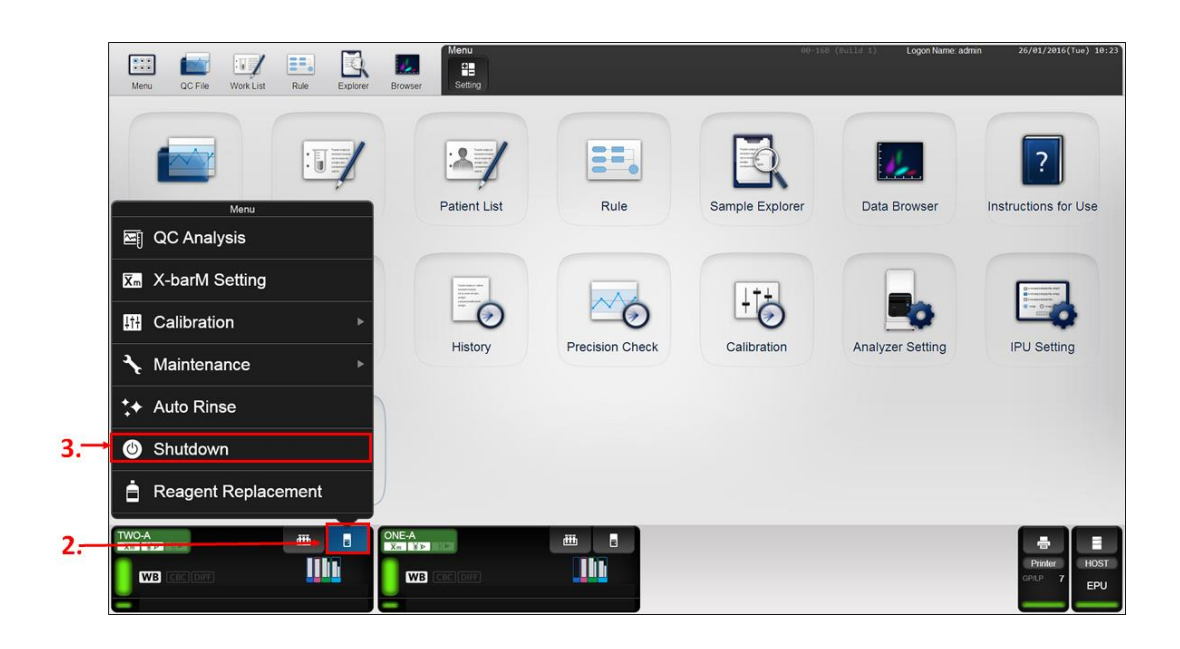

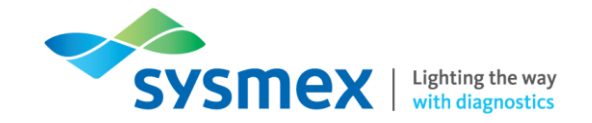

**4.** Follow the instructions on the IPU - Place 4mL CELLCLEAN into a clean tube and place in the tube holder (cap removed).

| Image: Menu         Image: Menu                                                                                                    | 00-168 (Build 1) LogonNam                                                                                                    | e:admin 26/01/2016(Tue) 10:41 |
|----------------------------------------------------------------------------------------------------|----------------------------------------------------------------------------------------------------|-------------------------------|
| C File<br>Work List<br>Patient<br>Work List<br>Patient<br>Patient | Shutdown will take about 15 minutes.Place<br>CELLCLEAN AUTO in the tube holder and press<br>the manual analysis start switch.<br>Caution!<br>Do not use any other detergent except<br>CELLCLEAN AUTO.<br>Shutdown is in progress.<br>0%<br>Cancel | Instructions for Use          |
| WICH STREET STREET STRE                                                                                                    |                                                                                                    | Printer<br>CPLP 7<br>EPU      |

5. Press the manual analysis start switch. The sample tube holder retracts into the analyser and aspiration begins. When aspiration is complete, the cleaning begins and the tube holder ejects. The tube used can be removed at this stage or it can remain in the tube holder until the start-up process is complete.

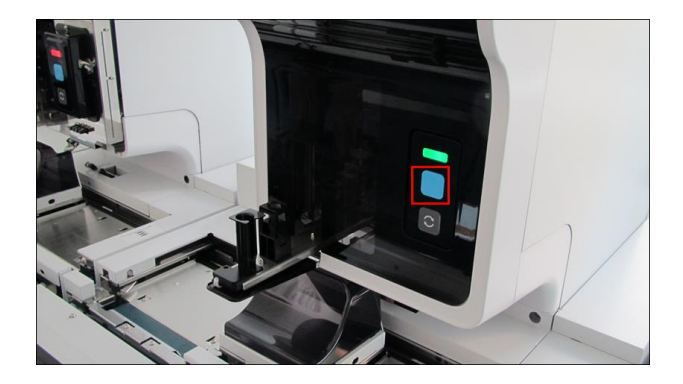

- **6.** The shutdown procedure will take 15 minutes and on its completion the analyser should be switched off at the main power switch.
- 7. Allow the analyser to shut down completely before switching it back on at the main power switch.
- 8. The start-up procedure will take approximately 3-4 minutes. On start up the analyser will perform a series of self-checks including an auto rinse and background check. In event the event of the background check failing it will be repeated a maximum 3 times. If the results are still not within acceptable range, please perform an auto rinse as directed in the error message.

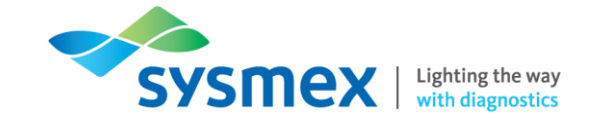

#### As Required Maintenance

As required maintenance consists of:

Auto rinse

**Cleaning Procedure** 

**IPU Shutdown** 

Auto rinse

The auto rinse can be requested following operational errors such as background check failure or on request of the operator. If an error message requests an auto rinse, follow the instructions on the IPU. If a manual request of an auto rinse is required ensure the analyser is in the ready state with a solid green LED indicator light. To manually request an Auto rinse:

1. Select [Analyser menu] of the appropriate XN-Series

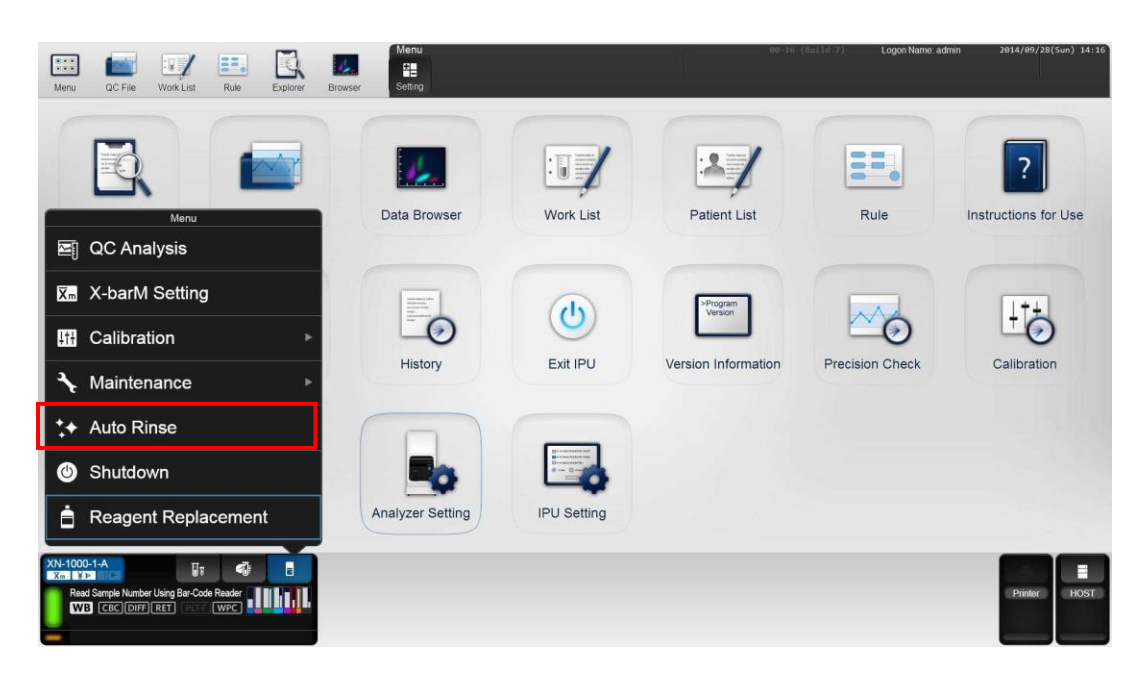

2. Select [Auto Rinse]

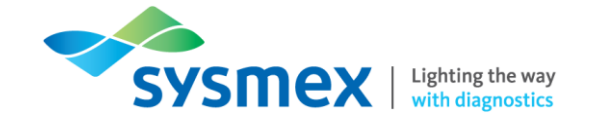

#### Cleaning procedure

The cleaning procedure is a longer clean than the daily shutdown procedure and can be performed if requested by the analyser or if following a daily shutdown the background check fails. If required, the analyser should be in the ready state with a solid green LED indicator light. To perform the cleaning procedure:

- 1. Locate the [Analyser Control] for the appropriate XN-Series analyser.
- 2. Select [Analyser menu].
- 3. Select [Maintenance].
- 4. Select [Cleaning]

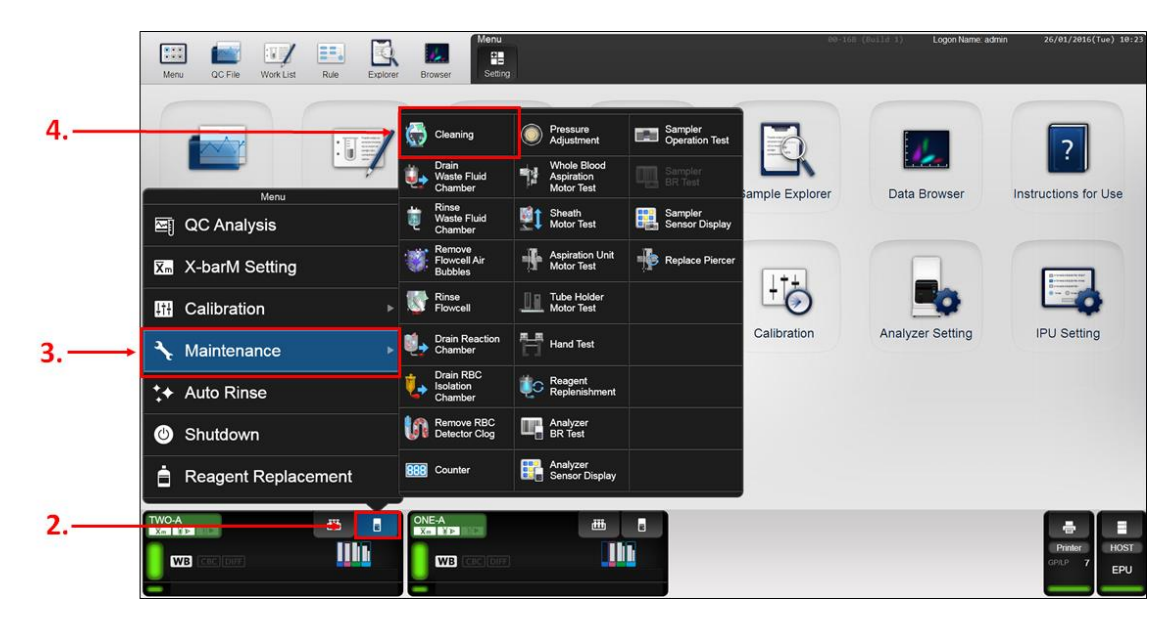

5. Follow the instructions on the IPU - Place 4mL CELLCLEAN into a clean tube and place in the tube holder (cap removed).

| Image: Control of the second control of the second contro | Cleaning Cleaning Cleaning will take about 20 minutes.Place CELLCLEAN AUTO in the tube holder and press the manual analysis start switch. Caution! Do not use any other detergent except CELLCLEAN AUTO. Cleaning Progress 0% Auto rinse will be executed after cleaning. | Logon Name: ad | Instructions for Use    |
|----------------------------------------------------------------------------------------------------|----------------------------------------------------------------------------------------------------|----------------|-------------------------|
| Do not use any other detergent except<br>CELLCLEN AUTO.<br>Cleaning Progress<br>0%<br>Auto rinse will be executed after cleaning.<br>Cancel                                                                                                    | Auto rinse will be executed after cleaning.                                                                                                    |                | Reser<br>Decer 7<br>EPU |

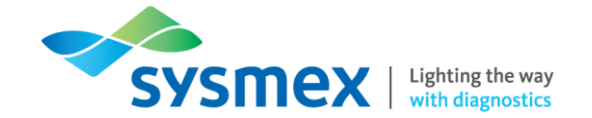

6. Press the manual analysis start switch. The sample tube holder retracts into the analyser and aspiration begins. When aspiration is complete, the cleaning begins, and the tube holder ejects. The tube used can be removed at this stage or it can remain in the tube holder until the start-up process is complete.

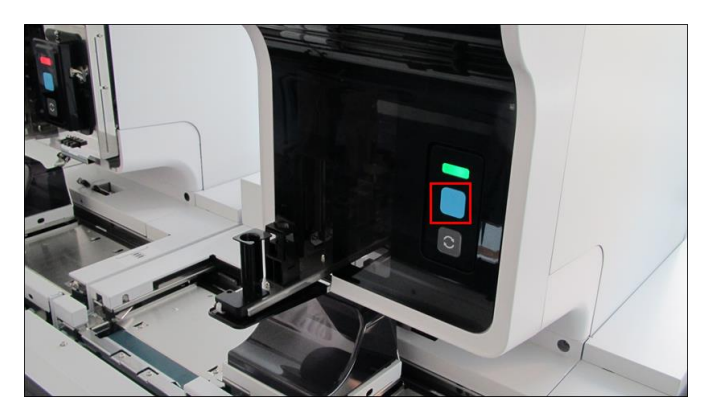

- **7.** The shutdown procedure will take 20 minutes and on its completion the analyser will automatically commence an auto rinse and background check which will take approximately 3-4 minutes.
  - IPU Shutdown

To perform an IPU shut down:

- 1. Perform a shut down on all analysers attached to the IPU.
- 2. Once the analysers have been turned off at the main power switch select [Exit IPU] on IPU.

| Menu QC File Work List | Rule Explorer Bro | wser Setting     |             | 90-16                | (Build 7) Logon Name: ad | mn 2014/09/28(Sun) 14:03 |
|------------------------|-------------------|------------------|-------------|----------------------|--------------------------|--------------------------|
|                        |                   | 4                | 1           | 2/                   | ==                       | ?                        |
| Sample Explorer        | QC File           | Data Browser     | Work List   | Patient List         | Rule                     | Instructions for Use     |
| LOGOFF                 | GP Customize      | History          | Exit IPU    | + Program<br>Version | Precision Check          | Calibration              |
|                        |                   | Analyzer Setting | IPU Setting |                      |                          |                          |
|                        |                   |                  |             |                      |                          | Printer HOST             |

- 3. Using the windows key select [Shutdown].
- 4. Allow the IPU to shut down completely.

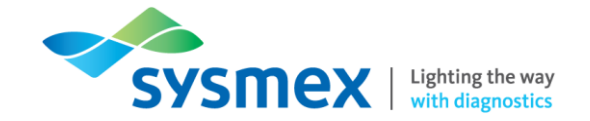

IPU Start-Up

To start the IPU back up it is important that the IPU is turned on first followed by the analysers.

To start up the IPU:

- 1. Turn on IPU at the desktop (computer).
- 2. IPU will go through the start-up process and preload the XN-Series software.
- 3. When the software loads up log in with the username 'admin', password 'admin'.
- 4. Once IPU has restarted turn the analysers associated with that IPU on at the main power switch.
- **5.** The analyser/s will commence the start-up procedure and will be ready for use when the LED indicator is solid green.

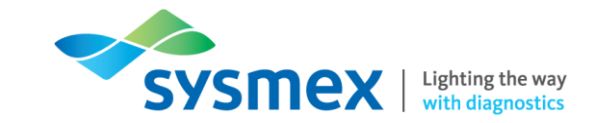

#### **QC** Material

The XN-Series uses QC material called XN CHECK, which comes in 3 levels:

- Level 1 Low Control
- Level 2 Normal Control
- Level 3 High Control

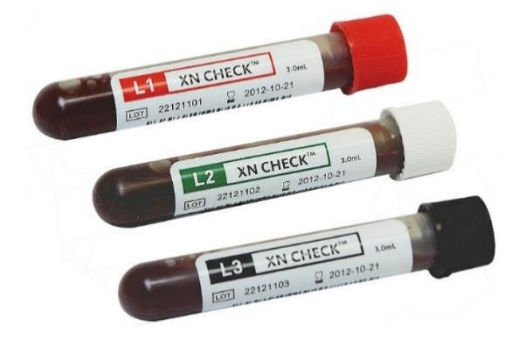

#### Overview of XN CHECK

| Information       | Description                                                                                              |
|-------------------|----------------------------------------------------------------------------------------------------|
| New Lot Numbers   | New lots arrive in packs of 8 vials per level per analyser.                                              |
|                   | Each lot lasts 8 weeks.                                                                                  |
| Stability         | Once open XN CHECK is stable for 7 days.                                                                 |
| Storage           | XN CHECK should be stored at 2-8°C                                                                       |
| Running XN CHECK  | XN CHECK should be allowed to warm up to room temperature for a minimum of 15 minutes before use.        |
|                   | XN CHECK should be manually mixed prior to analysis following the Sysmex guidance on mixing QC material. |
|                   | XN CHECK is only required to be run through a single mode of analysis.                                   |
| Modes of Analysis | Sampler Mode<br>Manual Mode                                                                              |

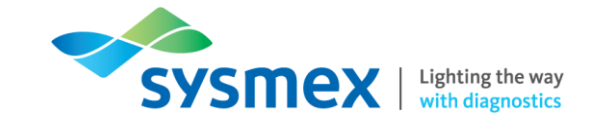

### Registering New Lots of XN CHECK

New lots of XN CHECK will arrive approximately 2 weeks before the current lot of XN CHECK expires. Each lot and level received has a CD/USB attached, which contains all the lot and level information required to upload new lots on to the XN-Series analysers.

To register a new lot of XN CHECK:

- 1. Place the CD/USB received with the new lot/level into the CD drive/USB port of the IPU desktop.
- 2. Select [QC File].
- 3. Select an empty QC file.
- 4. Select [Regist.] which will open the 'Input Lot Information' Screen.

|    |                           |                      |                | "                                     | 4.<br>↓                                        |                     |                                                     |          |                                                                                                    |                                 |            |
|----|---------------------------|----------------------|----------------|---------------------------------------|------------------------------------------------|---------------------|-----------------------------------------------------|----------|----------------------------------------------------------------------------------------------------|---------------------------------|------------|
| .— | Menu                      | QC File              |                | Browser                               | File                                           | QC File             | 1<br>Upp                                            | er Lower | i8 (Build 1) Logon Name: adm                                                                                                    | nin 26/01/2016(*<br>File Delete | Tue) 10:04 |
|    | Filter: All<br>Sort: File | Files<br>e No.(Asc.) |                |                                       |                                                | U                   | A A 🗛                                               | ΑA       | RDN-CV RBC H68                                                                                                    | PLT                             |            |
|    | Nicknam<br>TWO-A<br>TWO-A | QC01<br>QC02<br>QC03 | QC File        | Lot No.<br>QC-52921102<br>QC-53481102 | Regist.<br>18/11/201<br>13/01/201<br>25/01/201 | Regist.             | Exp. Date<br>10/01/2016<br>06/03/2016<br>06/03/2016 | 2        | RDM-50                                                                                                    | P-LOR                           | POM        |
|    | TWO-A                     | 0004                 | Control Level1 | QC-53481101                           | 25/01/2016                                     | 26/01/2016 09:28:37 | 06/03/2016                                          |          | NCHC HCH HCV                                                                                                    | HPV                             | PCT        |
| S  | THO                       | OCOF                 |                |                                       |                                                |                     |                                                     |          | HBC HBC                                                                                                    | NEUTS                           |            |
|    | TWO-A                     | 9005                 |                |                                       |                                                |                     |                                                     |          |                                                                                                    | NRBCN                           | LYMPHIS    |
|    | TWO-A                     | 0007                 |                |                                       |                                                |                     |                                                     | -        |                                                                                                    |                                 | 1          |
|    | TWO-A                     | 0008                 |                |                                       |                                                |                     |                                                     |          | and the second second s |                                 |            |
|    | TWO-A                     | 0009                 |                |                                       |                                                |                     |                                                     |          |                                                                                                    | 108                             | NONOR I    |
|    | TWO-A                     | 0018                 |                |                                       |                                                |                     |                                                     |          | RASOR                                                                                                    |                                 | 1000       |
|    | TWO-A                     | 0011                 |                |                                       |                                                |                     |                                                     |          |                                                                                                    |                                 | -          |
|    | TWO-A                     | 0C12                 |                |                                       |                                                |                     |                                                     |          | EDW PONDW                                                                                                    | DADON DO                        |            |
|    | TWO-A                     | 0013                 |                |                                       |                                                |                     |                                                     |          |                                                                                                    |                                 |            |
|    | TWO-A                     | 0C14                 |                |                                       |                                                |                     |                                                     |          |                                                                                                    |                                 |            |
|    | TWO-A                     | 0C15                 |                |                                       |                                                |                     |                                                     |          |                                                                                                    |                                 |            |
|    | TWO-A                     | 0C16                 |                |                                       |                                                |                     |                                                     |          |                                                                                                    |                                 |            |
|    | TWO-A                     | 0C17                 |                |                                       |                                                |                     |                                                     |          |                                                                                                    |                                 |            |
|    | TWO-A                     | 0C18                 |                |                                       |                                                |                     |                                                     |          |                                                                                                    |                                 |            |
|    | TWO-A                     | QC19                 |                |                                       |                                                |                     |                                                     |          |                                                                                                    |                                 |            |
|    | TWO-A                     | QC20                 |                |                                       |                                                |                     |                                                     |          |                                                                                                    |                                 |            |
|    | TWO-A                     | QC21                 |                |                                       |                                                |                     |                                                     |          |                                                                                                    |                                 |            |
|    | TWO-A                     | QC22                 |                |                                       |                                                |                     |                                                     |          |                                                                                                    |                                 |            |
|    | TWO-A                     | QC23                 |                |                                       |                                                |                     |                                                     | 2        |                                                                                                    |                                 |            |
|    | THO A                     | 00004                |                |                                       |                                                |                     |                                                     |          |                                                                                                    |                                 |            |
|    | TWO-A                     | ONE-A                |                |                                       |                                                |                     | ,                                                   |          |                                                                                                    |                                 |            |
|    | TWO-A                     | BC DIFF              |                | ONE-A<br>Xm Y P                       | DIFF                                           |                     |                                                     |          |                                                                                                    | Printer<br>GPLP 4               | HOST       |
|    | -                         |                      |                |                                       |                                                |                     |                                                     |          |                                                                                                    |                                 |            |

- 5. Select [Read Assay File]
- 6. The 'Read Assay file' screen displays all the levels and lots of QC present on the CD. Select the lot and level of QC to be registered and ensure the 'Read Target/Limit' box is checked.

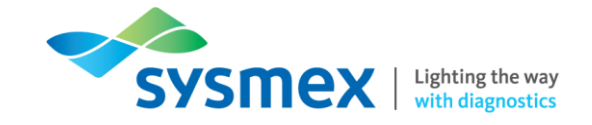

7. Select [OK] to return to the 'Input Lot Information' screen.

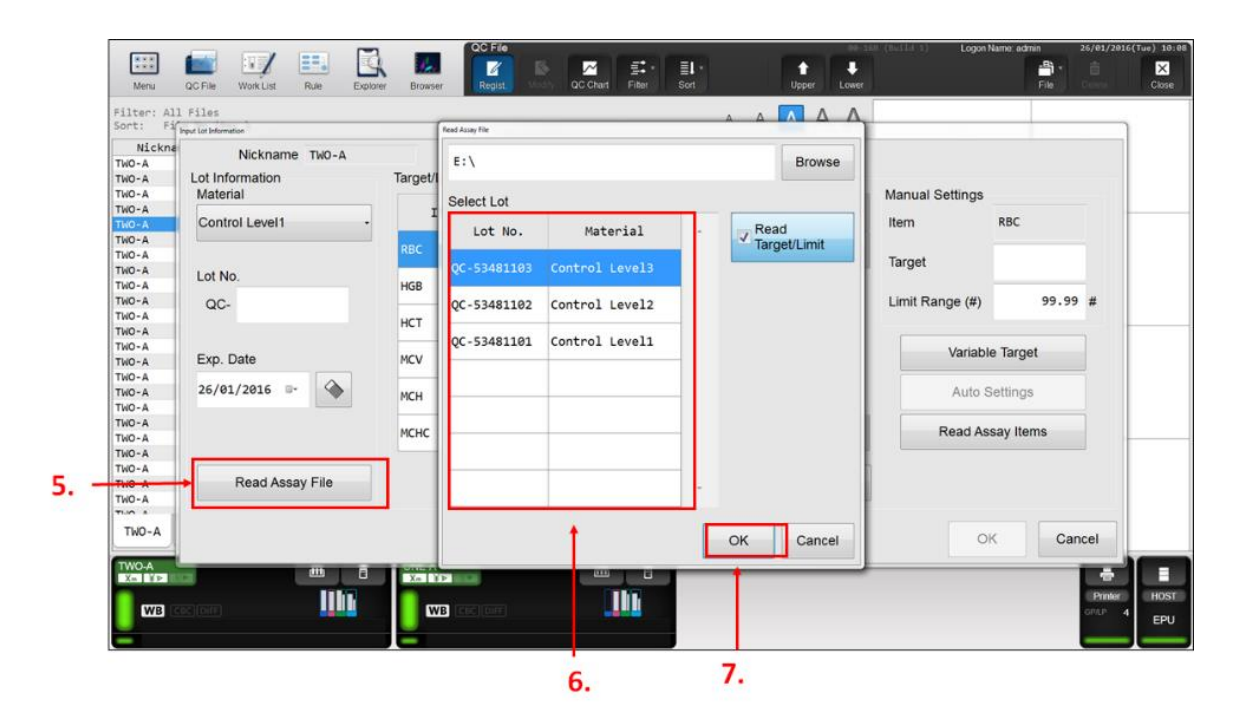

- 8. The material level, lot number and expiry date will be present along with the 'Lower Limit', 'Target' and 'Upper Limit' for each parameter.
- 9. Select [OK]. Repeat process for each additional Lot/Level required and on each analyser.

| Files<br>gut Lat Information      | 1                       |                     |        | A A         | ΑΑ      | Δ    |                 |           |
|-----------------------------------|-------------------------|---------------------|--------|-------------|---------|------|-----------------|-----------|
| Nickname TWO-A<br>Lot Information | File<br>Target/Limit Se | No. QC05<br>ettings |        |             |         |      | Manual Sattings |           |
| Control Level3 -                  | Item                    | Lower Limit         | Target | Upper Limit | Unit    |      | Item            | RBC       |
|                                   | RBC                     | 5.05                | 5.32   |             | 10^12/L |      | Target          | 5.32      |
| Lot No.                           | HGB                     | 162                 | 167    | 172         | g/L     |      | Limit Panga (#) | 0.27 #    |
| QC- 53481103                      | нст                     | 0.433               | 0.481  | 0.529       | Ratio   |      | Linit Range (#) | 0.2/ #    |
| Exp. Date                         | MCV                     | 85.9                | 90.4   | 94.9        | fL      |      | Variabl         | e Target  |
| 06/03/2016 🏻                      | мсн                     | 28.9                | 31.4   | 33.9        | pg      |      | Auto \$         | ettings   |
|                                   | мснс                    | 298                 | 347    | 396         | g/L     | -    | Read As         | say Items |
| Read Assay File                   |                         |                     |        | Backup      | Rest    | tore |                 |           |

Setting up a NEQAS/EQA file – Quick Guides to Using XN-Series

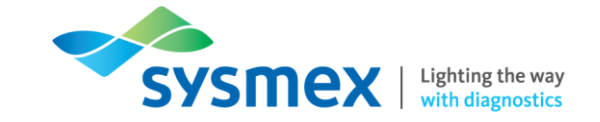

#### Setting up a NEQAS/EQA file

NEQAS samples should be processed as follows:

- Full blood count samples must be processed as patient samples.
- Automated Differential Leucocyte Count must be processed in QC Analysis mode.
- Reticulocyte samples must be processed as directed by NEQAS instructions.

To set up a NEQAS/EQA file:

- 1. Select [QC File].
- 2. Select an empty QC file. It is recommended selecting a file towards the bottom of the screen to prevent accidental deletion of the file
- 3. Select [Regist.]

|                   |                             |                  | File                         | QC File                | Regis                 | st.                                  |                     | 00-16 | 5 (Bulld 7) Logon Name ad | min 2014/09/28 | 3(Sun) 14:43 |
|-------------------|-----------------------------|------------------|------------------------------|------------------------|-----------------------|--------------------------------------|---------------------|-------|---------------------------|----------------|--------------|
| Menu              | QC File Wo                  | rk List Rul      | le Explorer Brows            | er Regist. I           | Iddity QC Chart       | Filter Sort                          | Upper               | Lower |                           | File Delete    | Close        |
| Filter:<br>Sort:  | All Files<br>File No.(Asc.) |                  |                              |                        |                       | ۵ ۵                                  |                     | AA    |                           | → Backup       |              |
|                   | Nickname<br>XN-1000-1-A     | File No.<br>QC01 | . Material<br>Control Level2 | Lot No.<br>QC-42091102 | Regist.<br>2014/07/08 | Analysis Date<br>2014/07/13 15:35:12 | Exp. Da<br>2014/10/ | *     |                           | Restore        |              |
|                   | XN-1000-1-A                 | QC03             | Control Level1               | QC-42091101            | 2014/08/18            | 2014/08/19 12:35:03                  | 2014/10/            |       |                           |                |              |
|                   | XN-1000-1-A                 | QC04             | Control Level2               | 00-42651182            | 2014/00/08            | 2014/00/00 13:56:55                  | 2014/12             |       |                           |                |              |
| -                 | XN-1000-1-A                 | QC86             | CONTROL LEVEL2               | QC-42051102            | 2014/05/08            | 2014/03/03 13.30.33                  | 2014/12/            |       |                           |                |              |
|                   | XN-1000-1-A                 | QC07             |                              |                        |                       |                                      |                     |       |                           |                |              |
|                   | XN-1000-1-A                 | QC08             |                              |                        |                       |                                      |                     |       |                           |                |              |
|                   | XN-1000-1-A                 | QC09             |                              |                        |                       |                                      |                     |       |                           |                |              |
|                   | XN-1000-1-A                 | QC10             |                              |                        |                       |                                      |                     |       |                           |                |              |
| -                 | XN-1000-1-A                 | QC11             |                              |                        |                       |                                      |                     |       |                           |                |              |
|                   | XN-1000-1-A                 | QC12             |                              |                        |                       |                                      |                     |       |                           |                |              |
|                   | XN-1000-1-A                 | 0014             |                              |                        |                       |                                      |                     |       |                           |                |              |
| -                 | XN-1000-1-A                 | 0C15             |                              |                        |                       |                                      |                     |       |                           |                |              |
|                   | XN-1000-1-A                 | 0C16             |                              |                        |                       |                                      |                     |       |                           |                |              |
|                   | XN-1000-1-A                 | QC17             |                              |                        |                       |                                      |                     |       |                           |                |              |
|                   | XN-1000-1-A                 | QC18             |                              |                        |                       |                                      |                     |       |                           |                |              |
|                   | XN-1000-1-A                 | QC19             |                              |                        |                       |                                      |                     |       |                           |                |              |
|                   | XN-1000-1-A                 | QC20             |                              |                        |                       |                                      |                     |       |                           |                |              |
|                   | XN-1000-1-A                 | QC21             |                              |                        |                       |                                      |                     |       |                           |                |              |
|                   | XN-1000-1-A                 | QC22             |                              |                        |                       |                                      |                     |       |                           |                |              |
|                   | XN-1000-1-A                 | QC23             |                              |                        |                       |                                      |                     | 2     |                           |                |              |
|                   | VN 1000 1 A                 | 00014            |                              |                        |                       |                                      |                     |       |                           |                |              |
| XN-10             | 00-1-A                      |                  | *                            |                        | -                     |                                      | ,                   |       |                           |                |              |
| Xm-1000-<br>Xm UP |                             | (PITF)[WPC]      | ·INA. <mark>.</mark>         |                        |                       |                                      |                     |       |                           | Printer        | HOST         |

Setting up a NEQAS/EQA file – Quick Guides to Using XN-Series

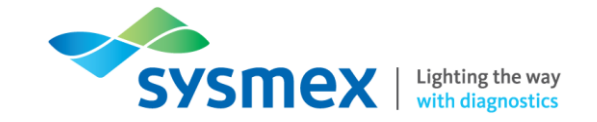

4. Ensure Material [Control Level 1/Control Level 2/Control Level 3] is selected.

**IMPORTANT:** Material [Other] changes the settings from QC settings to whole blood settings and this will result in incorrect NEQAS results, therefore, please ensure one of the [Control Levels] are selected.

| x           | Nickname XN-1000-1<br>Lot Information | -A File<br>Target/Limit Se | e No. QC07<br>ettings |        |             |         |      | Manual Settings |           |    |
|-------------|---------------------------------------|----------------------------|-----------------------|--------|-------------|---------|------|-----------------|-----------|----|
| x           | Control Level1 -                      | Item                       | Lower Limit           | Target | Upper Limit | Unit    | (a.) | Item            | MCV       |    |
| X           |                                       | MCV                        | 0.0                   |        | 999.9       |         |      | Target          |           |    |
| X           | Lot No.                               | HGB                        | 0.0                   |        | 999.9       | g/dL    |      | iniger .        |           |    |
| X<br>X<br>X | QC-                                   | WBC                        | 0.00                  |        | 999.99      | 10^3/uL |      | Limit Range (#) | 999.9     | #  |
| X<br>X      | Exp. Date                             | нст                        | 0.0                   |        | 999.9       | %       |      | Variabl         | e Target  |    |
| ×           | 2014/09/28 🕞 🕥                        | RBC                        | 0.00                  |        | 99.99       | 10^6/uL |      | Auto S          | Settings  |    |
| X           |                                       | мсн                        | 0.0                   |        | 999.9       | pg      |      | Read As         | say Items |    |
| X           | Read Assay File                       |                            |                       |        | Backup      | Res     | tore |                 |           |    |
| XN-1000     |                                       |                            |                       |        |             |         |      |                 | K Can     | el |

- 5. Enter a file name under Lot No. QC For instance NEQAS.
- 6. Select the Expiry Date for the file. It is recommended the expiry date is set for the end of the financial year
- 7. [Target/Limit Settings] should remain unaltered as NEQAS targets/limits are unknown.
- 8. Select [OK].
- 9. Repeat the process on each analyser.

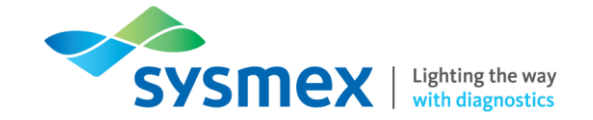

#### Processing QC Material

Processing XN CHECK in Sampler Mode

QC material can be processed through all XN-Series analysers by running the QC material in sampler mode.

Processing QC material in Sampler Mode:

1. Place XN CHECK into a rack and load the rack onto the right hand side of the sampler unit in front of the XN-Series analyser.

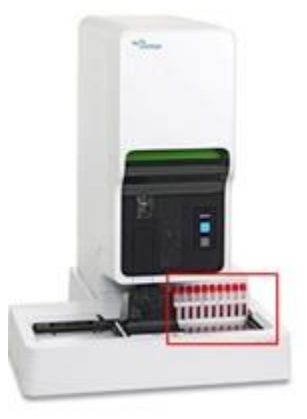

2. XN CHECK will be processed on all XN-Series analysers.

Processing XN CHECK in Manual Mode

QC material can be processed through individual XN-Series analysers by running the QC material in manual mode.

Processing QC material in Manual Mode:

1. Select the [Mode Switch] on the front of the XN-Series analyser to eject the manual tube holder.

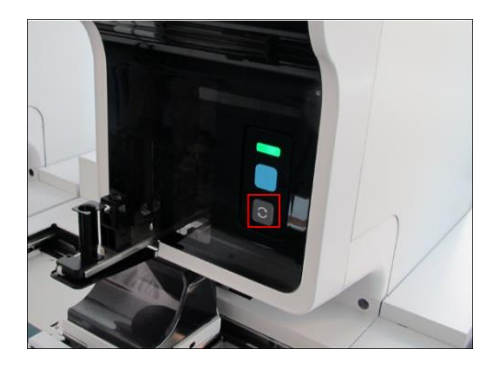

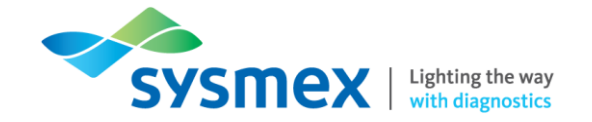

2. Once the manual tube holder has been ejected the [Manual Analysis button] will appear on the IPU in the corresponding analyser menu.

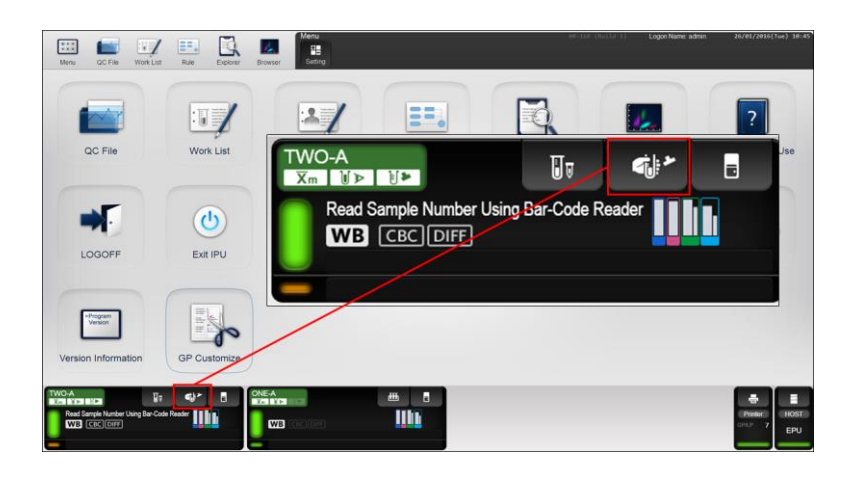

- **3.** Select the [Manual Analysis button] and ensure that 'Read ID' and 'Aspiration Sensor' are both selected and 'Cap Open' is deselected.
- 4. Select [OK]

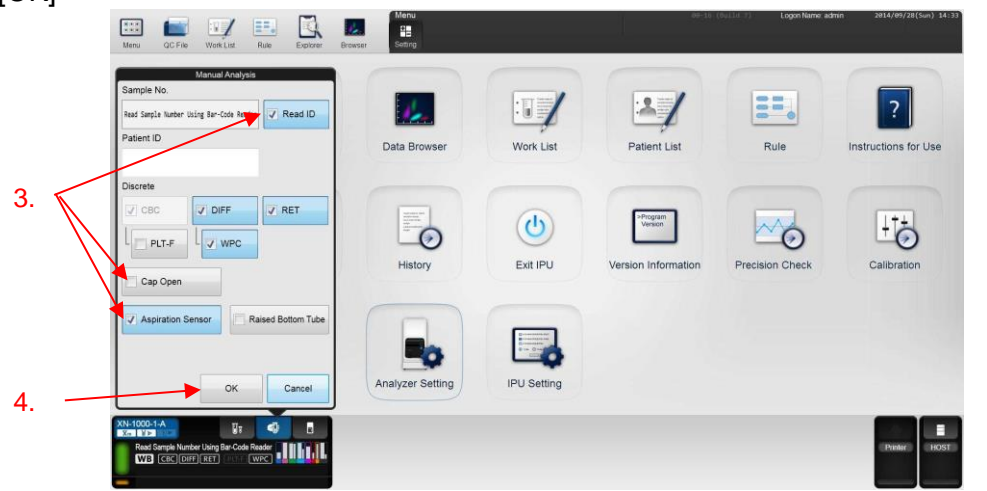

5. Manually mix the vial of XN CHECK and place it into the tube holder in the normal sample tube position and select [Start Switch]

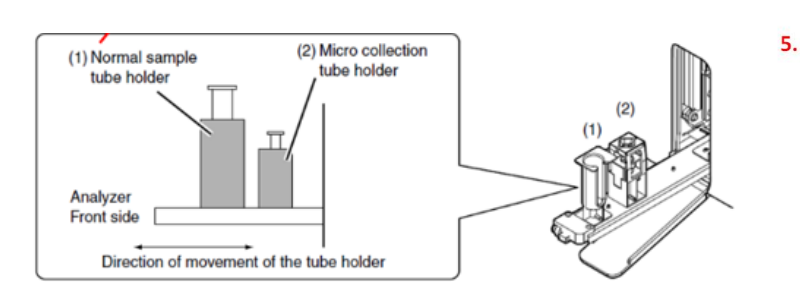

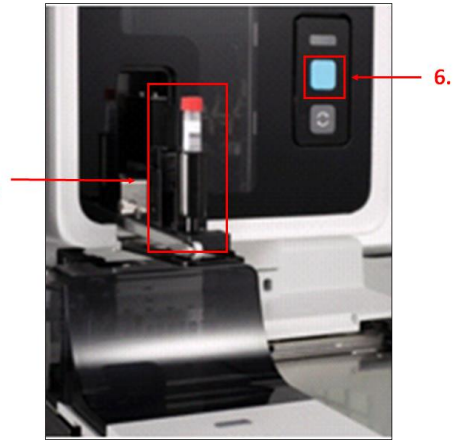

- 6. Once the analysis is complete the manual tube holder will open allowing the XN CHECK to be removed.
- 7. Select the [Mode Switch] to close the manual tube holder.

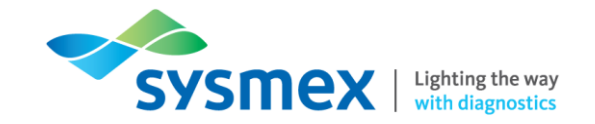

Processing XN CHECK in QC analysis (EQA/NEQAS)

Running QC material in QC analysis mode requires the user to select the appropriate QC file and to accept QC before QC results are sent to the appropriate QC file.

**NOTE:** QC material run by this method does not have the QC material barcode read. This method of QC analysis is ideal for running External QC material such as NEQAS Automated Differentials, which require QC gating.

Processing QC material using QC analysis:

1. Select the [Mode Switch] on the front of the XN-Series analyser to eject the manual tube holder.

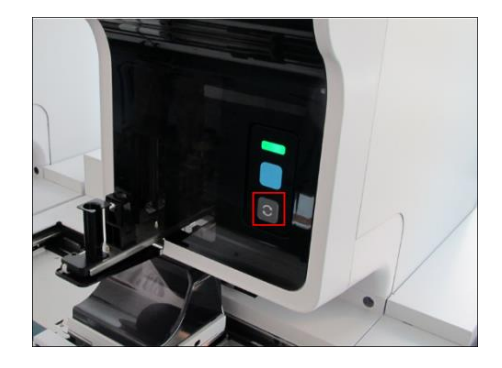

2. Select [Analyser Menu] on the appropriate XN-Series analyser.

|      | Menu QC File Work List Rule Explorer                 | Browser Setting                                                                                                    |                 | 00-168          | (Build 1) Logon Name: ad | min 26/01/2016(Tue) 10:23 |
|------|------------------------------------------------------|----------------------------------------------------------------------------------------------------|-----------------|-----------------|--------------------------|---------------------------|
| -    |                                                      | Patient List                                                                                                    | Rule            | Sample Explorer | Data Browser             | ?<br>Instructions for Use |
| 3.→  | E QC Analysis<br>X X-barM Setting<br>Calibration ▹   | Handreich (1997)<br>Handreich (1997)<br>Handre |                 | ↓†÷             |                          |                           |
|      | Դ Maintenance ►                                      | History                                                                                                    | Precision Check | Calibration     | Analyzer Setting         | IPU Setting               |
|      | <ul> <li>↔ Auto Rinse</li> <li>O Shutdown</li> </ul> |                                                                                                    |                 |                 |                          |                           |
|      | Reagent Replacement                                  |                                                                                                    |                 |                 |                          |                           |
| 2. – |                                                      |                                                                                                    |                 |                 |                          | Printer<br>GPILP 7<br>EPU |

3. Select [QC Analysis] to display the [Select QC File] screen.

**NOTE:** QC analysis can **NOT** be selected if tube holder is **NOT** ejected.

4. Select the appropriate QC file, for instance NEQAS.

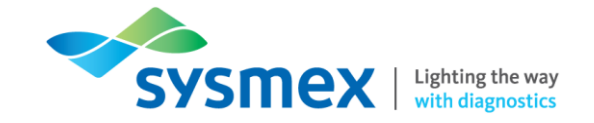

5. Select [OK]. When the QC File has been selected the Execute L-J tab will open.

|     | Menu                            | QC File                                                                                                    | Work List                                                                                                    | Rule                                                                                       | Explorer         | Browser                    | Menu<br>Setting |     |                           |                             |                | 00-168 (Bui | ld 1) Logon Nam       | ie: admin | 26/01/2016(                | Tue) 10:47 |
|-----|---------------------------------|----------------------------------------------------------------------------------------------------|----------------------------------------------------------------------------------------------------|--------------------------------------------------------------------------------------------|------------------|----------------------------|-----------------|-----|---------------------------|-----------------------------|----------------|-------------|-----------------------|-----------|----------------------------|------------|
|     | QC01<br>Expired<br>QC02<br>QC03 | Sol<br>Control<br>Regist. Date<br>Analysis Date<br>Analysis Date<br>Analysis Date<br>Analysis Date<br>Analysis Date<br>Analysis Date<br>Control | ect QC File<br>Level2 QC<br>: 18/11/2019<br>: 08/01/2019<br>Level2 QC<br>: 13/01/2019<br>: 26/01/2019<br>Level1 QC<br>: 25/01/2019<br>Level3 QC | -52921102<br>5 14:17:07<br>-53481102<br>5 09:29:13<br>-53481101<br>5 09:28:37<br>-53481103 | *                |                            | Patient List    |     | Rule                      |                             | Sample Explore | er          | Data Browser          | Ins       | <b>P</b><br>structions for | r Use      |
| 4.→ | QC94                            | Control<br>Regist. Date<br>Analysis Date                                                                                                    | Level1 QC<br>:08/01/2016                                                                                                    | - NEQAS                                                                                    | $\left  \right $ |                            | Q               | C94 | - Re<br>An<br>Precision C | gist. D<br>alysis (<br>heck | DI LEVE        | 1/201       | 6<br>Analyzer Setting | ><br>     | IPU Setting                |            |
| 5   |                                 |                                                                                                    | OK                                                                                                    | Car                                                                                        | Icel             |                            |                 |     |                           |                             |                |             |                       |           |                            |            |
| 5.— | TWO-A<br>X= YP<br>Read St<br>WB | ICI<br>Imple Number U<br>CBC DIFF                                                                                                    | sing Bar-Code                                                                                                    | Reader                                                                                     |                  | ONE-A<br>X= Y><br>>2<br>WB |                 |     | ∰¢ 8                      |                             |                |             |                       |           | Printer<br>GPLP 7          | HOST       |

- 6. Run the NEQAS sample using the manual mode, ensuring the sample is manually mixed prior to analysis.
- 7. When analysis is complete the results will populate in the Execute L-J tab.

**IMPORTANT**: The 'Execute L-J screen will display the QC results. Any failed QC will be indicated by a red warning triangle. Different windows can be viewed by using the left and right arrows.

8. Check the results and select [Accept]. **NOTE:** If cancel is selected the QC results will be deleted *(Not recommended).* 

| File No.<br>Exp. Date<br>Material<br>Lot No.                                    | QC94<br>30/6<br>Cont<br>QC-M | ecute L-J<br>94/2016<br>rrol Level<br>IEQAS                   | 11     | 1/4                   | Patient List           | Rule            | Sample Explorer | Data Browser     | Instructions for Us |
|---------------------------------------------------------------------------------|------------------------------|---------------------------------------------------------------|--------|-----------------------|------------------------|-----------------|-----------------|------------------|---------------------|
| Rec<br>HGB<br>HGT<br>MCV<br>MCH<br>KCH<br>RCH<br>RCH<br>CNC<br>RDM-SD<br>RDM-CV | Data                         | Unit<br>10^12/L<br>g/L<br>Ratio<br>fL<br>P8<br>g/L<br>fL<br>% |        |                       | History                | Precision Check | Calibration     | Analyzer Setting | IPU Setting         |
| TWO-A<br>Xm WD<br>>QC-N                                                         | EQAS<br>BC DIFF              | Accept                                                        | Cancel | ONE-A<br>RC III<br>QC | -53481102<br>3 CCC DIF | 曲。<br>[]]]]     |                 |                  | Ennior<br>GPUP 7    |

9. Once [Accept] has been selected the results will be filed in the Levy-Jennings Plot under [QC File].

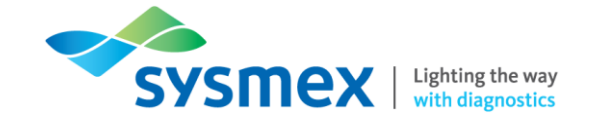

## Checking QC Results

To check QC results, select [QC File] from the main menu on the IPU.

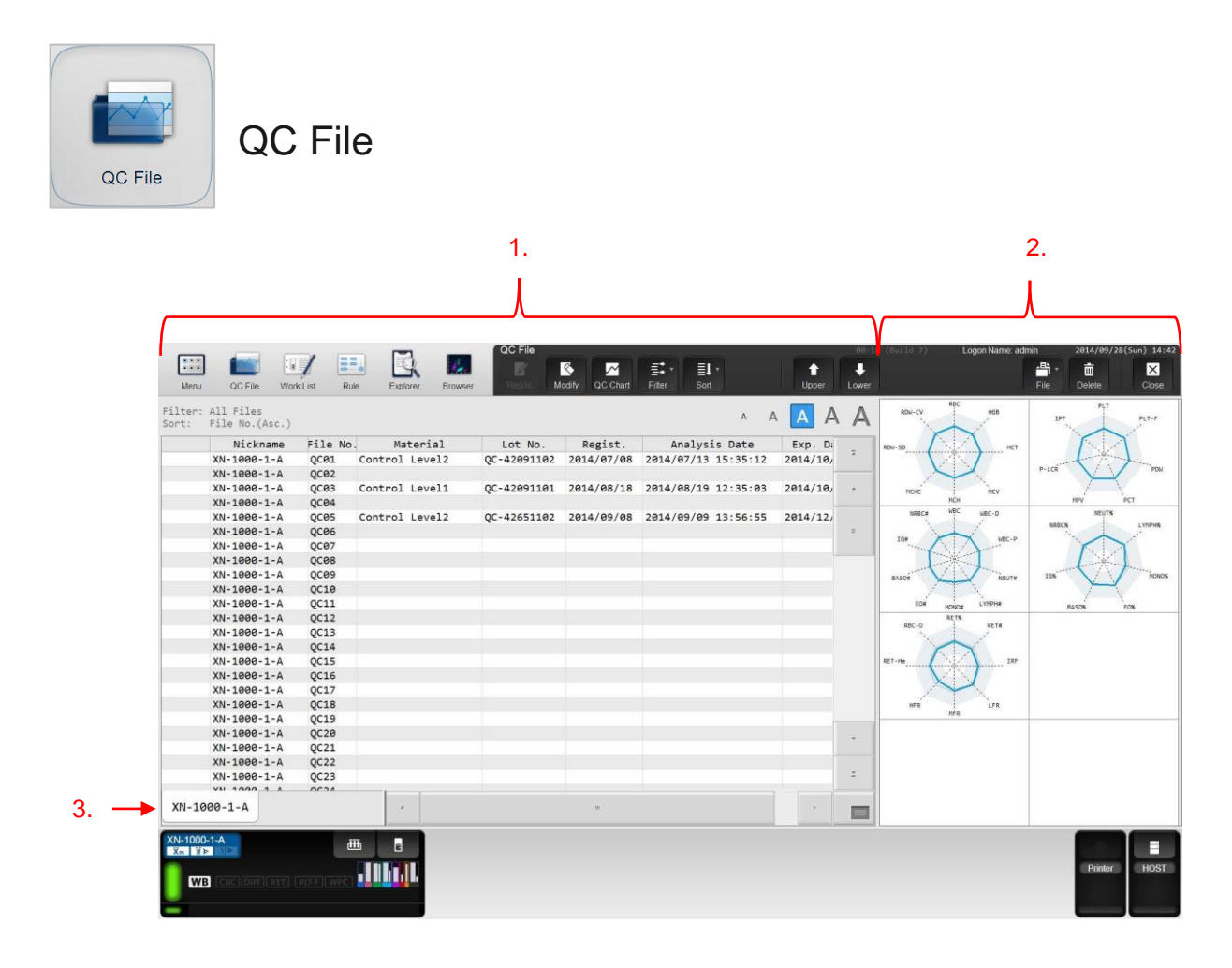

- 1. QC File information: includes file name, number, material, Lot No. register date, last analysis date/time and expiry date.
- 2. Radar Plots Select the desired QC file and on the right hand side the last result will be displayed in radar plot format. Radar plots show the parameter names around the edge, the light grey area illustrates the target range for the QC (lower to upper limit) and the grey central line is the target value. IMPORTANT: Radar plots should not be used in isolation. L-J chart should always be checked in addition to check QC trends

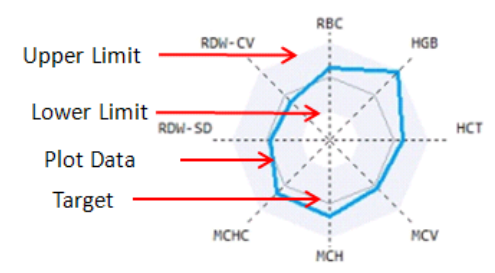

**3.** Analyser Tab – When multiple XN-Series analysers are attached to a single IPU the QC data for each analyser is available in the relevant tab.

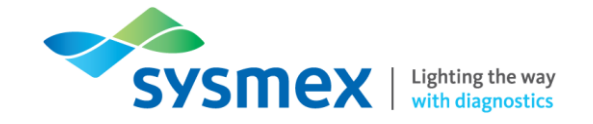

#### Levy-Jennings Plots

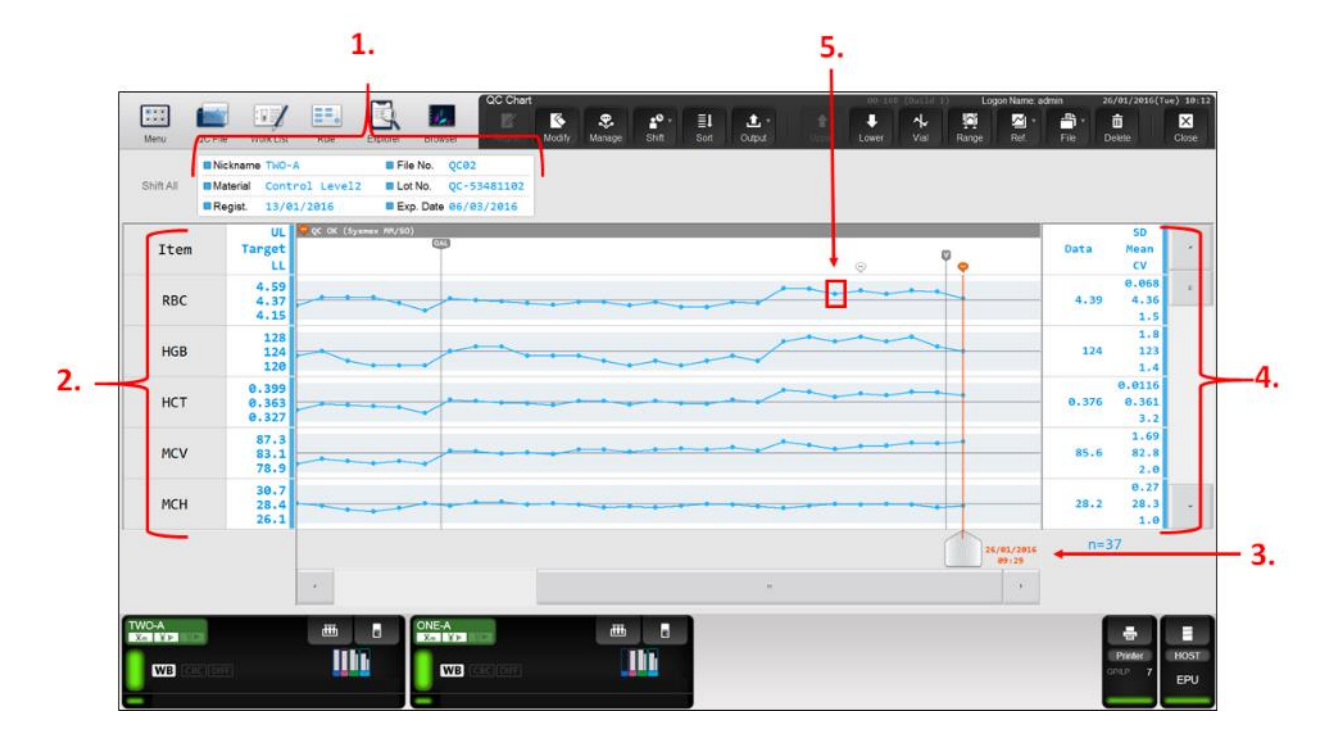

- 1. Summary of QC File The summary section contains information such as material, lot number, expiry date and date registered.
- 2. QC Parameters Parameters tested with target, upper limit and lower limit.
- 3. Analysis Date Date and time of selected data point.
- 4. Data Parameters Parameters for the QC point selected as well as the SD, mean and CV for all QC data points in this QC file.
- 5. QC Plot Data points (within range  $\bigcirc$ , outside range  $\times$  or not managed  $\bigcirc$ ).

Managing QC points

'Manage' can be used to add QC comments and/or exclude a data point from QC file statistics. To add a comment to a data point;

- 1. Select the QC data point you wish to comment against.
- 2. Select [Manage].
- 3. Select the drop down menu and select [Input Any Comment].

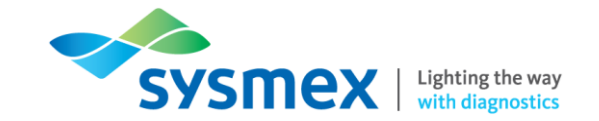

- 4. Enter your comment into the 'Any Comments' box.
- 5. Select [OK]. The comment will be added against that QC point. The comment will appear in the comments section of the Levy-Jennings chart. If there is a comment present on a QC point a speech bubble will appear above the data point and the comment can be seen in the comment section on the top left of the Levy-Jennings chart.

|    | Mary OCE Da Work Ltd Bri    | Z.                                                                                                    | Logon Harnel admin 26/83/2016(Tee) 10:097 |
|----|-----------------------------|----------------------------------------------------------------------------------------------------|-------------------------------------------|
|    | Shift All Regist 13/01/2014 | Image: File No.         QC02           ave12         Image: Lot No.         QC-53481102           amage: State State Sta |                                           |
|    | Item Target                 | K (Sysaex PV/20)                                                                                                    | SD<br>Data Mean<br>CV                     |
| 2  | RBC Specify Excluded        | Comments Settings                                                                                                    | 36                                        |
| 5  | HGB Not Managed             | Input Any Comment                                                                                                    | - 18<br>23<br>.4                          |
| Λ_ | HCT                         | Any Comments<br>QC GK (Sysmex MM/SO)                                                                                                    | 16<br>61<br>.2                            |
|    | MCV                         |                                                                                                    | .8                                        |
| 5  | нен                         |                                                                                                    | OK Cancel 27<br>.3                        |
|    | •                           |                                                                                                    | 01/25/2016 n=37<br>09/25                  |
|    |                             |                                                                                                    | Product<br>CPU 4 EPU                      |

To exclude or include a QC Point from statistical analysis:

- 1. Select the QC data point that requires management.
- 2. Select [Manage]
- **3.** Select either include in statistics [Manage] or exclude from statistics [Not Manage] at the left hand side of the pop up box.
- 4. Select [OK].

QC points may be 'managed' or 'not managed' as required. A QC point that is 'managed' is included in the statistical analysis on the right whereas a QC point that is 'not managed' will be excluded from the statistical analysis. All QC points will remain visible on the chart no matter the managed status

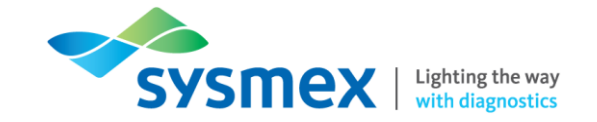

Adding a Vial Marker to the Levy-Jennings Chart

When a new vial of XN CHECK is opened a vial marker can be added to the Levy-Jennings chart to indicate this.

To add a vial marker:

- 1. Run the new vial of XN CHECK through the XN-Series Analyser.
- 2. Select the QC data point of the new XN CHECK vial.
- **3.** Select [Vial]. A vial indicator will appear on the Levy-Jennings plot to the left of the QC data point.

| Nenu (    | GC File Work List                              | RAR EX                    | olorer Browser                                 | QC Chart                 | aty Nanage Shift | son Ov | tan an an an an an an an an an an an an a | Lower Val | (1) Logon Name: a<br>Range Ref. | dmin 24<br>File D | /#1/2#16(Twe) 18:<br>tete Close                                                                                                    | 12 |
|-----------|------------------------------------------------|---------------------------|------------------------------------------------|--------------------------|------------------|--------|-------------------------------------------|-----------|---------------------------------|-------------------|----------------------------------------------------------------------------------------------------|----|
| Shift All | Nickname THO     Material Cont     Regist 13/0 | A<br>rol Level2<br>1/2016 | E File No. QCC<br>Lot No. QC-<br>Exp. Date 66/ | 2<br>53481102<br>83/2016 |                  |        |                                           |           |                                 |                   |                                                                                                    |    |
| Item      | UL<br>Target<br>LL                             | 🤗 QC OK (Sysmex           | M(/50)                                         |                          |                  | ^      | <b>~</b>                                  | •         | 0                               | Data              | SD<br>Mean<br>CV                                                                                                    |    |
| RBC       | 4.59<br>4.37<br>4.15                           |                           | ~                                              |                          |                  | V      | -<br>ial                                  |           |                                 | 4.39              | 0.068<br>4.36<br>1.5                                                                                                    |    |
| HGB       | 128<br>124<br>120                              |                           |                                                |                          |                  |        |                                           |           |                                 | 124               | 1.8<br>123<br>1.4                                                                                                    |    |
| нст       | 0.399<br>0.363<br>0.327                        |                           | ~~~~                                           | · · · · ·                |                  |        | ~~~                                       |           |                                 | 0.376             | 0.0116<br>0.361<br>3.2                                                                                                    |    |
| MCV       | 87.3<br>83.1<br>78.9                           |                           | ~~~                                            | • • • • •                |                  | • •    | _                                         |           |                                 | 85.6              | 1.69<br>82.8<br>2.0                                                                                                    |    |
| MCH       | 30.7<br>28.4<br>26.1                           |                           |                                                | · · · · ·                | ····             |        | $\heartsuit$                              | / • •     |                                 | 28.2              | 0.27<br>28.3<br>1.0                                                                                                    |    |
|           |                                                |                           |                                                |                          |                  |        |                                           |           | 26/03/2016<br>69/29             | n=3               | 7                                                                                                    |    |
|           |                                                |                           |                                                |                          |                  |        |                                           |           |                                 |                   | President<br>President<br>President |    |

Selecting a Range of QC Data Points

A range of QC data can be selected by:

- 1. Select [Range].
- 2. Select and drag the cursor to select the range of QC points required.
- 3. To remove select [Range] again.

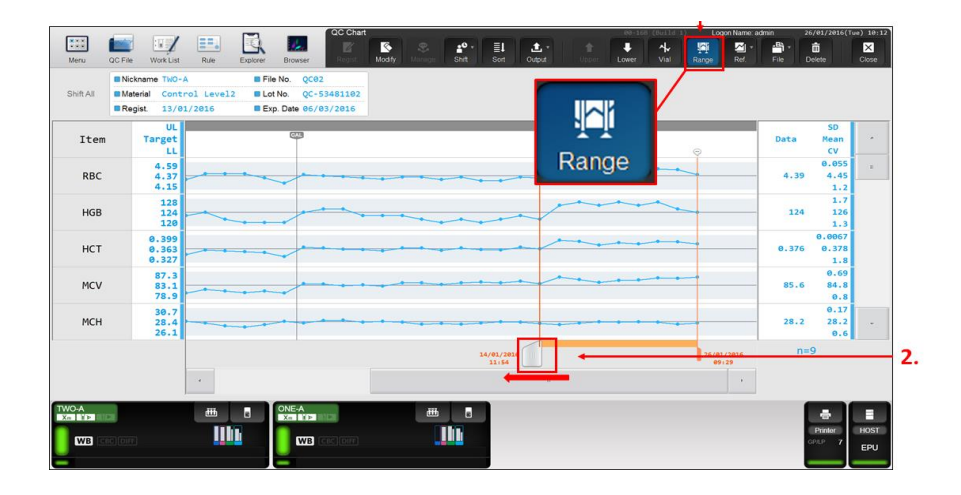

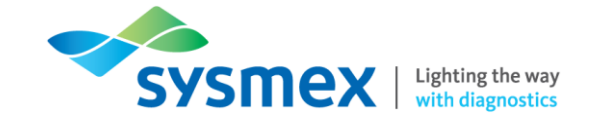

Comparing QC Files on XN-Series Analysers

It is possible to compare QC files between all XN-Series analysers connected to the same IPU or compare QC files on the same analyser.

To compare QC Files or analysers:

- 1. Select [Ref].
- 2. Select either [Compare QC files] or [Compare Analysers]:

[Compare QC Files]Used to compare QC files on the SAME analyser[Compare Analysers]Used to compare QC files on DIFFERENT analysers connected to<br/>the same IPU

- 3. Select the Analyser or Lot No. for comparison.
- 4. To remove the comparison, select [Ref] then [None]

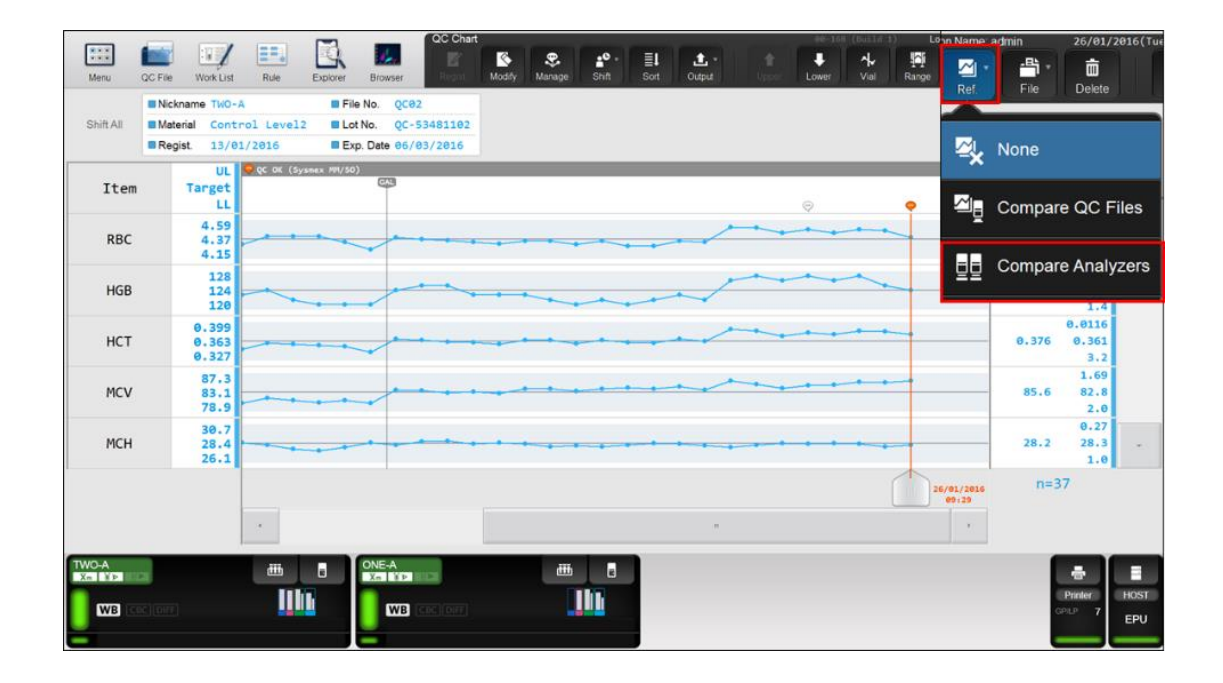

Connecting/Disconnecting Host – Quick Guides to Using XN-Series

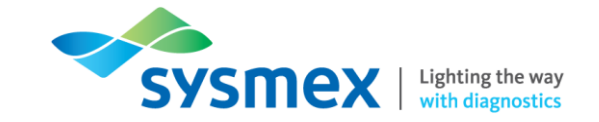

## Connecting/Disconnecting Host

The analyser should always have host communication switched on. This enables the analyser to host query for required tests when presented with a sample barcode.

To Turn on Host Communication:

- 1. Select [HOST]
- 2. Select [Host Computer Connection]
- 3. Select the appropriate host connection and press [OK]

| Menu QC File Work L                          | t Rue Explorer Broyser     | 00-168 (Build 1)        | Logon Name; admin 26/01/2016(Tue): 10:46 |
|----------------------------------------------|----------------------------|-------------------------|------------------------------------------|
|                                              | Host                       |                         |                                          |
|                                              | ✓ Host Computer Connection |                         | 2                                        |
| QC File                                      |                            | Sample Explorer Data Br | owser Instructions for Use               |
|                                              | EPU     HOST2              |                         |                                          |
| <b>•</b>                                     |                            | ±ø                      |                                          |
| LOGOFF                                       | OK Cancel                  | Calibration Analyzer    | Setting IPU Setting<br>Host              |
| >Program<br>Version                          |                            |                         | Host Computer Connection                 |
| Version Information                          | Printer HOST               |                         |                                          |
| TWO-A                                        | GP/LP 7 EPU                |                         |                                          |
| Read Sample Number Using Bar-<br>WB CBC DIFF |                            |                         | Printer HOST<br>GPUP 7 EPU               |
| -                                            |                            | -                       |                                          |

To Turn off Host Communication:

- 1. Select [HOST]
- 2. Deselect [Host Computer Connection]
- 3. Press [OK].

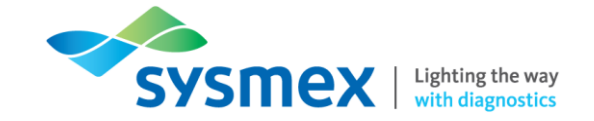

## Running Patient Samples

Patient samples can be analysed using the following modes:

| Mode                      | Description                                                                                                    |
|---------------------------|----------------------------------------------------------------------------------------------------|
| Manual Closed Mode:       | In this analysis mode, the operator loads the sample tubes individually by hand with lid <b>ON</b> (closed mode) The operator MUST mix the samples by hand.                                                                                                    |
|                           | Use this analysis for STAT samples.                                                                                                    |
| Manual Open Mode:         | In this analysis mode the operator loads the sample tubes individually by<br>hand with lid <b>OFF</b> (open mode). The operator MUST mix the samples by<br>hand. Open mode should be used on any small volume samples in a<br>normal tube type, pre-dilution mode or body fluid samples (if available).                                                                                                    |
| Raised Bottom Tube (RBT): | In this analysis mode, the operator loads the sample tubes individually by hand with lid <b>ON</b> (closed mode) The operator MUST mix the samples by hand. The analysis is performed using raised bottom tubes to reduce dead volume.                                                                                                    |
| Micro (Open) mode:        | This is a type of manual analysis. In this analysis mode the operator loads<br>the sample tubes individually by hand with lid <b>OFF</b> . The operator MUST<br>mix the samples by hand. The analysis is performed using a micro tube, to<br>further reduce dead volume.                                                                                                    |
| Sampler/System mode       | This type of analysis allows samples to be run in racks with lid on (closed mode). Racks can be placed on to the sampler unit (Sampler mode) or in the Start yard (XN-9x000 analysers only). Samples should be well mixed before placing in racks. Samples will be turned to locate sample barcode. The barcode will be used to query the host for patient ID and tests required. The sample is then re-suspended by the analyser before a second barcode and aspiration of the sample. |

Insufficient Samples

**IMPORTANT**: The detection of insufficient samples is via the blood detector and the aspiration sensor.

**The Blood Detector** assesses the samples prior to aspiration by 'looking' through the bottom of the tube when in the rack. If no blood is detected in the tube the sample is not aspirated. This however will not work as designed if the samples have labels placed on the tube below the level of the manufacturer's label.

**The Aspiration Sensor** monitors the aspiration status of whole blood in sampler and closed mode of analysis. There are two errors relating to sample aspiration; 'Blood cannot be aspirated' error and 'Insufficient Blood Volume' error. Samples with either of these errors should be checked for low blood volume and/or low Hb.

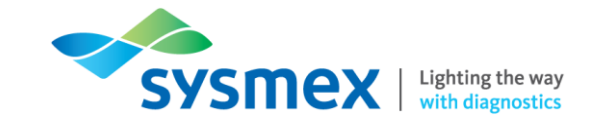

#### Sample requirements

| Mode(s)                                                                              | Analysis method   | Support      | Asp<br>Volume | Minimum sample<br>volume |
|--------------------------------------------------------------------------------------|-------------------|--------------|---------------|--------------------------|
| I                                                                                    | Sampler           | $\checkmark$ | 88µl          | 1ml                      |
| Whole blood mode                                                                     | Manual closed     | $\checkmark$ | 88µI          | 1ml                      |
| Used for the analysis of whole blood                                                 | Manual Open       | $\checkmark$ | 88µl          | 300µI                    |
|                                                                                      | Raise Bottom Tube | $\checkmark$ | 88µl          | 250µl                    |
|                                                                                      | Manual Open micro | $\checkmark$ | 88µI          | 160µl                    |
| I                                                                                    | Sampler           | $\checkmark$ | 88µl          | 1ml                      |
| Low WBC Mode                                                                         | Manual closed     | $\checkmark$ | 88µl          | 1ml                      |
| Used for the analysing low WBC using whole blood. The count time of the WDF          | Manual Open       | $\checkmark$ | 88µl          | 300µl                    |
| channel is set to 3 times that of whole blood mode to increase the WBC               | Raise Bottom Tube | $\checkmark$ | 88µI          |                          |
| measurement accuracy.                                                                | Manual Open micro | $\checkmark$ | 88µl          | 160µl                    |
| <b>I</b>                                                                             | Sampler           | -            |               | -                        |
| Pre-Dilution Mode                                                                    | Manual closed     | -            | -             | -                        |
| 1:7 dilution (i.e. 50µl WB/300µl Cell pack DCL). Used for analysing small volumes of | Manual Open       | $\checkmark$ | 70µl          | 300µl                    |
| blood.                                                                               | Raise Bottom Tube | -            | -             | -                        |
|                                                                                      | Manual Open micro | $\checkmark$ | 70µl          | 140µl (after dilution)   |
| I                                                                                    | Sampler           | -            | -             | -                        |
| Body Fluid Mode                                                                      | Manual closed     | $\checkmark$ | 88µl          | 1ml                      |
| Used for analysing body fluids.                                                      | Manual Open       | $\checkmark$ | 88µI          | 300µI                    |
|                                                                                      | Raise Bottom Tube | $\checkmark$ | 88µI          | 250µl                    |
|                                                                                      | Manual Open micro | $\checkmark$ | 88µI          | 160µl                    |

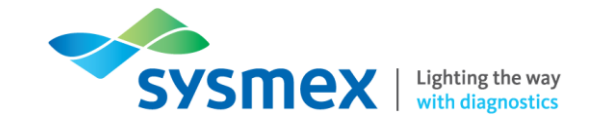

Processing samples in Sampler Mode

**IMPORTANT:** Please ensure that samples are mixed sufficiently before being placed on the analyser. Any delay in processing after mixing may lead to the production of incorrect results. This is especially important for samples from patients prone to high degrees of sedimentation or for samples that have been refrigerated/transported in a cool environment.

1. Place samples into a rack and load the rack onto the right hand side of the sampler unit in front of the XN-Series analyser. The rack will be automatically fed into the analyser(s) for processing.

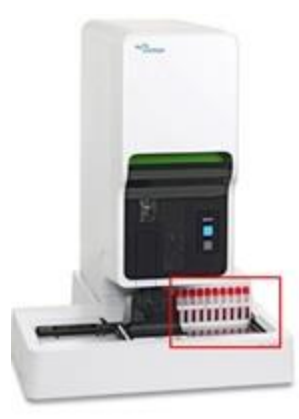

2. When processing is complete the rack will become available on the left hand side of the sampler unit.

**Note:** On an XN-2000 and XN-3x00 racks may be held in the reflex bay for a short period until sample analysis has been completed. If any reflex/repeat tests are required the rack will automatically be reintroduced to the appropriate analyser.

Changing the Measurement Mode

Depending on the configuration of the XN-Series analyser there are up to four modes of analysis on board:

- **1.** Whole Blood (WB)
- 2. Low WBC (LW)
- 3. Pre-Dilution (PD)
- **4.** Body Fluid (BF) mode (if available)
- 5. HPC mode (if available)

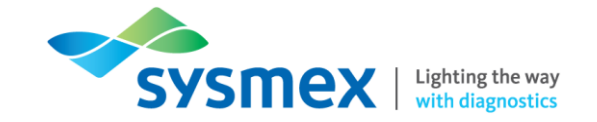

#### To Change the Measurement Mode:

1. Select the [Mode Switch] on the front of the XN-Series analyser to eject the manual tube holder.

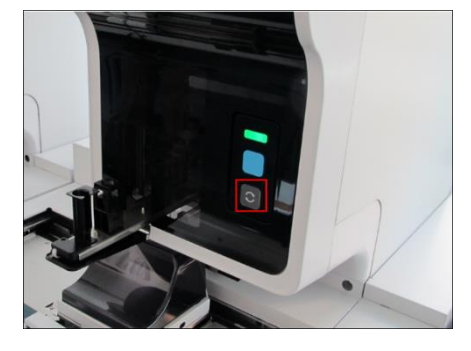

- 2. Once the manual tube holder has been ejected the [Change Analysis mode button] will appear on the IPU in the corresponding analyser menu.
- 3. Select [Change Analysis mode button].

| Menu QC File Work List                          | Rue Explorer Br                              | Menu<br>CI<br>Setting          |                | <del>00</del> -168 | (Beild 1) Logon Name: a | dmin 26/01/2016(Tue) 10:45 |
|-------------------------------------------------|----------------------------------------------|--------------------------------|----------------|--------------------|-------------------------|----------------------------|
| QC File                                         | Work List                                    | Patient List                   | Rule           | Sample Explorer    | Data Browser            | Instructions for Use       |
| LOGOFF<br>LOGOFF<br>Version Information         | TWO-A<br>Tm IP<br>Read<br>WB<br>GP Curromize | Sample Number<br>CBC DIFF      | Using Bar-Code | Reader             | eting                   | IPU Setting                |
| Read Sample Number Using Bar-Cod<br>WB CBC DIFF | e Reader                                     | EA<br>Marine<br>WB (cec) (cef) |                |                    |                         | Printer<br>OPLP 7 EPU      |

4. Select the Measurement Mode required. If Pre-dilution mode is selected a 1:7 dilution must be performed manually prior to analysis. When Body Fluid and Pre-dilution mode are selected the analyser will perform a background check automatically.

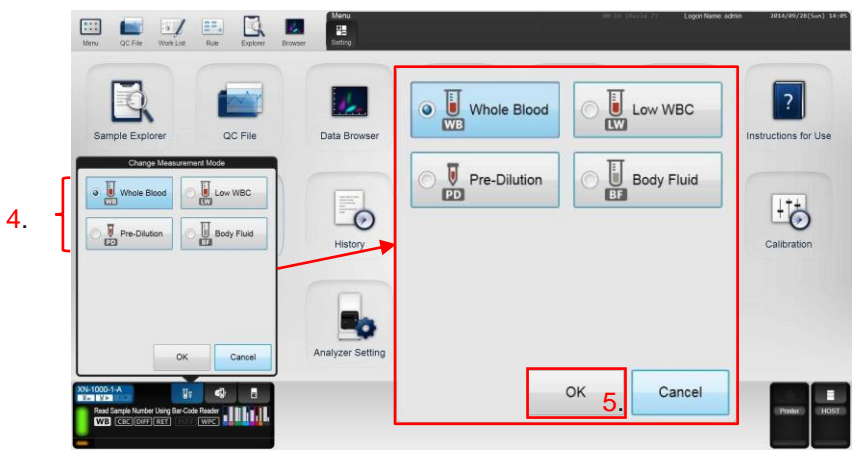

5. Select [OK]

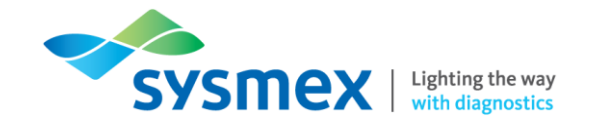

Processing Samples in Manual Analysis (Open/Closed/Micro/Raised Bottom Tube)

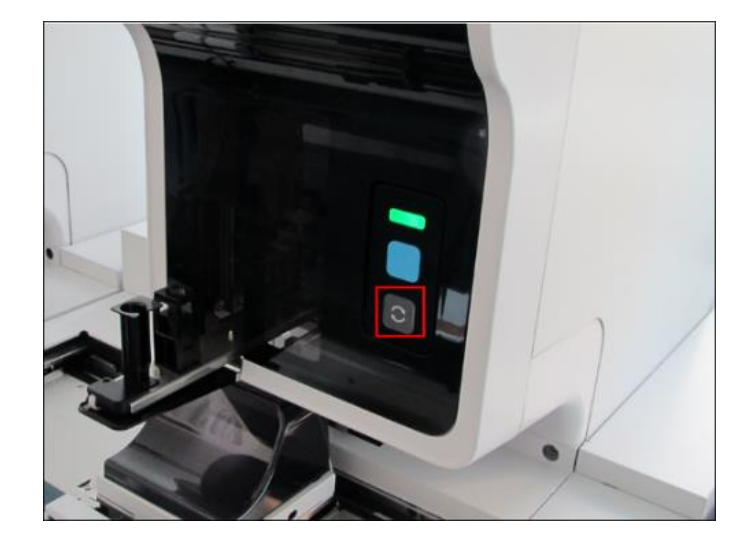

1. Select the [Mode Switch] on the front of the XN-Series analyser to eject the manual tube holder.

- 2. Once the manual tube holder has been ejected the Manual Input icon will appear on IPU in the corresponding analyser menu.
- 3. Select the [Manual Analysis button]

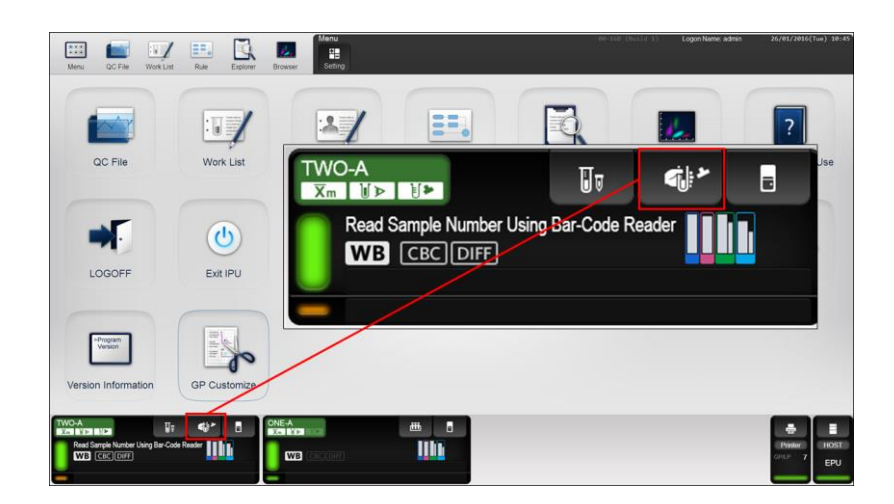

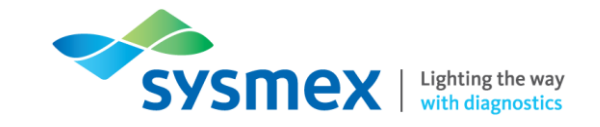

4. Ensure the manual mode is set up appropriately.

| Manua                         | al Analysis  |           |               |   |
|-------------------------------|--------------|-----------|---------------|---|
| Sample No.                    |              |           |               |   |
| Read Sample Number Using Bar- | -Code Reader | 🗸 Re      | ad ID         | ſ |
| Patient ID                    |              |           |               |   |
|                               |              |           |               |   |
| Discrete                      |              |           |               |   |
| CBC                           | IFF          | RE        | т             | Ł |
|                               | WPC          |           |               |   |
| Cap Open                      | Q.           | iery to H | ost           | ┢ |
| Aspiration Sensor             | Rai          | ised Bott | om Tube       |   |
|                               |              |           | $\overline{}$ |   |
|                               |              |           |               | ┝ |
|                               | OK           | Ca        | ancel         |   |
|                               |              |           |               | J |
| KN-2000-1-L                   | Ūv           | 4         |               |   |

Read ID: When [Read ID] is selected the analyser will read the sample barcode. For samples loaded into the manual (micro) open position this option must be deselected and the barcode number MUST be manually entered.

**Cap Open:** Select [Cap Open] when running samples with caps removed. **NOTE:** All samples run in the manual (micro) open position MUST have the caps removed.

Aspiration Sensor: The aspiration sensor should always be selected, except in cases of severely low haemoglobins (Hb <50 g/L). Aspiration sensor is automatically turned off in Pre-Dilution (PD) and Body Fluid (BF) modes.</li>

**Raised Bottom Tube:** Select [Raised Bottom Tube] when running samples with raised/elevated bottom tubes, to minimise dead volume. **NOTE:** Pre-dilution and body fluid mode cannot be utilised when using RBT samples.

6. Manually mix the sample and place it into the manual tube holder in the appropriate position.

**IMPORTANT:** Please ensure that samples are mixed sufficiently before being placed on the analyser. Any Delay in processing after mixing may lead to the production of incorrect results. This is especially important for samples from patients prone to high degrees of sedimentation or for samples that have been refrigerated/transported in a cool environment.

| Analysis method   | Tube holder position             |
|-------------------|----------------------------------|
| Manual closed     | Normal Sample tube holder (1)    |
| Manual Open       | Normal Sample tube holder (1)    |
| Raise Bottom Tube | Normal Sample tube holder (1)    |
| Manual Open micro | Micro collection tube holder (2) |

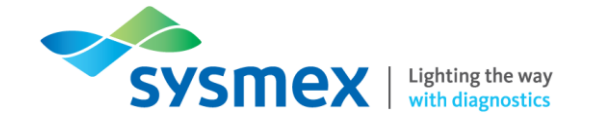

When inserting a micro collection tube, insert the tube all the way in so that the bottom of the tube contacts the base of the holder (always remove cap when using manual (open) micro mode).

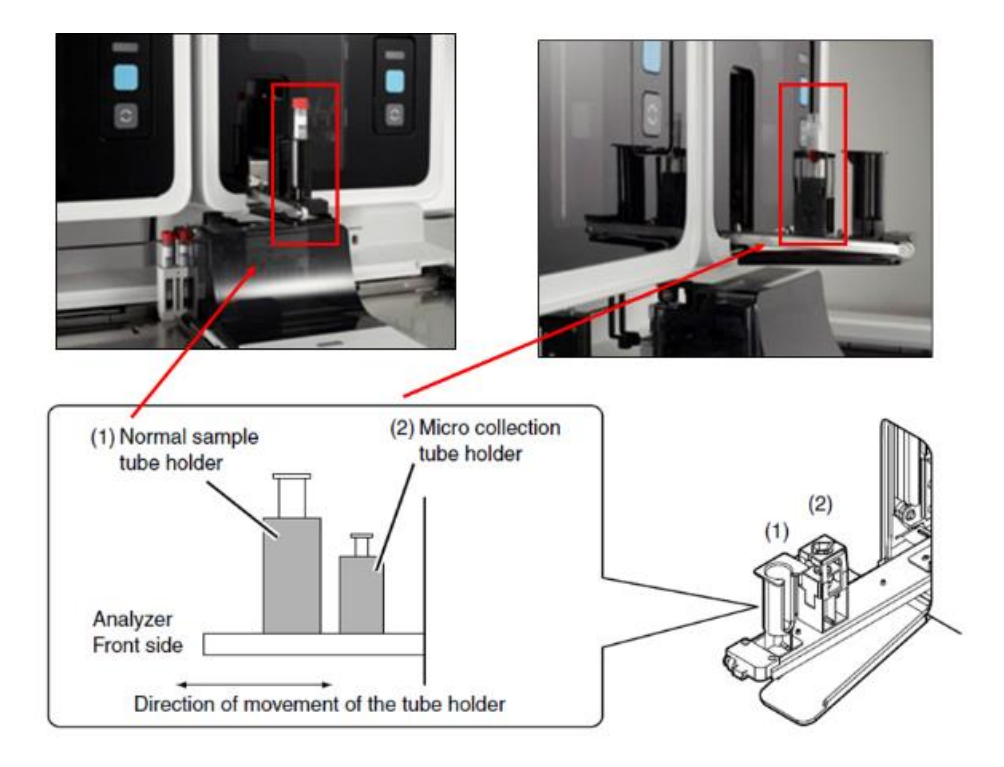

- 7. Press [Start Button]
- 8. Once the analysis is complete the manual tube holder will open allowing the sample to be removed.
- 9. Select the [Mode Switch] to close the manual tube holder.

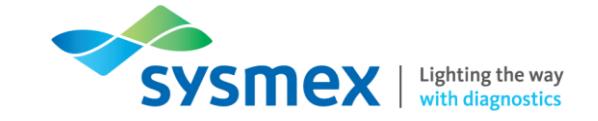

## **Checking Patient Sample Results**

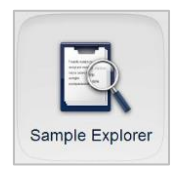

Sample Explorer Screen

The Sample Explorer allows the user to display, validate and output patient results. The database can hold up to 100,000 sample results and also holds QC and background counts performed on the analyser.

| 12  | 3               | 4    | 5      |     |        | 6          |       |            |          |      | 7                   |     |   |
|-----|-----------------|------|--------|-----|--------|------------|-------|------------|----------|------|---------------------|-----|---|
| ļ ļ | Ļ               | Ļ    | Ļ      |     |        |            |       | <b></b>    |          |      |                     |     |   |
| V   | Sample No.      | (    | Dutput | P/N | Action | Order Type | Error | Date       | Time     | Seq. | Reception Date      | Rac |   |
| WB  | BACKGROUNDCHECK | A DG | iH     |     |        | Manual     |       | 2014/09/28 | 14:33:14 | 7    | 2014/09/28 14:31:28 |     | - |
| WB  | QC-NEQAS1       | A DG | н      |     |        | Manual     |       | 2014/09/28 | 14:23:50 | 6    | 2014/09/28 14:22:04 |     |   |
| BF  | BACKGROUNDCHECK | A DG | iH     |     |        | Manual     |       | 2014/09/28 | 14:10:53 | 5    | 2014/09/28 14:09:01 |     |   |
| WB  | BACKGROUNDCHECK | A DG | iH     |     |        | Manual     |       | 2014/09/28 | 14:03:08 | 4    | 2014/09/28 14:01:22 |     |   |
| WB  | QC-NEQAS1       | A DG | н      |     |        | Manual     |       | 2014/09/28 | 13:54:37 | 3    | 2014/09/28 13:52:51 |     |   |
| BF  | BACKGROUNDCHECK | A DG | iH     |     |        | Manual     |       | 2014/09/28 | 13:46:32 | 2    | 2014/09/28 13:44:41 |     |   |
| WB  | BACKGROUNDCHECK | A DG | iH     |     |        | Manual     |       | 2014/09/28 | 13:33:14 | 1    | 2014/09/28 13:31:28 |     |   |
| BF  | BACKGROUNDCHECK | A DG | H      |     |        | Manual     |       | 2014/09/15 | 17:11:43 | 9    | 2014/09/15 17:09:49 |     |   |
| WB  | 1350155501      | B DG | iH     | MC  |        | Manual     |       | 2014/09/15 | 13:46:10 | 8    | 2014/09/15 13:44:48 |     |   |
| WB  | 1350155501      | B DG | н      | MC  |        | Manual     |       | 2014/09/15 | 13:36:05 | 7    | 2014/09/15 13:34:43 |     |   |
| WB  | 1350155501      | B DG | iH     | MC  |        | Manual     |       | 2014/09/15 | 13:33:31 | 6    | 2014/09/15 13:32:09 |     |   |

- 1. V (Validate) A 'V' will appear for validated samples. If a sample has not been validated, nothing is displayed (as above).
- 2. Analysis Mode This column shows the analysis mode for each sample.

| [WB]: | Whole | blood |
|-------|-------|-------|
|       |       | -     |

- [LW]: Low WBC
- [PD]: Pre-diluted
- [BF]: Body fluid (if available)
- 3. Sample No. Displays the sample/QC/background number.
- 4. Sample Information Shows the source of the Sample No.
  - [A]: Automatically incremented
  - [B]: ID barcode scanned
  - [M]: Manually entered
  - [C]: Host computer queried
- 5. Output Displays the output destination that has not been used to output the analysis result too. for example if results have been sent to host the H will be removed.
  - [D]: Ticket printer (DP)
  - [G]: Graphic printer (GP) [H]: Host computer (HC)

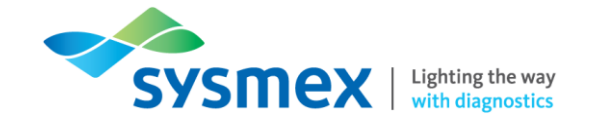

- 6. Flagging: Includes Positive/Negative flags, Action flags, Order type and errors.
  - a. **P/N (Positive/Negative) -** Displays whether an analysis result is Positive or Negative (Positive indicates a flag has been generated).
    - [D]:Diff. Positive[M]:Morph. Positive[C]:Count Positive
  - b. **Action** Displays a combination of the action message categories; Check, Review, Retest, for any relevant action messages that have been generated.
  - c. Order Type Displays the type of order of the analysed sample.
  - d. Error Displays the error type; Result or Func, relating to any errors that have occurred.
- 7. Changeable display The display on the right hand side is changeable depending on the tab selected (lower left of the Sample Explorer Screen).

| [Sample Info]: | Date and Time of analysis.                                           |
|----------------|----------------------------------------------------------------------|
| CBC]:          | Displays full blood count results for each sample.                   |
| DIFF]:         | Displays differential results for each sample.                       |
| [RET]:         | Displays reticulocyte results for each sample                        |
| Body Fluid]:   | Displays body fluid results for each sample.                         |
| Reagent]:      | The lot number of each reagent used for the analysis of this sample. |

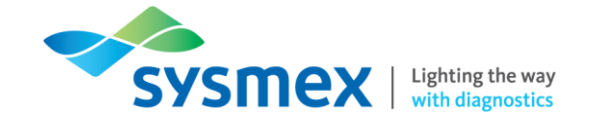

-

Finding a Sample

To search for a patient sample in the sample explorer screen:

- **1.** Open the [Explorer] screen
- 2. Select the most recent sample which will appear at the top of the screen. **NOTE:** If the most recent sample is not selected at the start of the search you will have to select [NEXT] to search below the sample highlighted in blue and [PREVIOUS] to search above the sample highlighted in blue.

| Farth | testude persiteres 1 |        |                      |                                |        |              |         |        | Δ     | ITEM   | DAT |
|-------|----------------------|--------|----------------------|--------------------------------|--------|--------------|---------|--------|-------|--------|-----|
| SOPE  | Analysis Date(Desc.) |        |                      | Find                           |        |              | A A     | AA     | A     | RBC    | 4.  |
| v     | Sample No.           | Output | t P/N Action Order T | rpe Find Conditions            |        | ittinteller! | P (WBC) | IP (RI | -     | HGB    | 8.4 |
| V WB  | 33689902R B          |        |                      | Sample No.                     |        |              |         | 1941   | 1     | MCV    | 107 |
| WB    | BACKGROUNDCHECK A    | DGH    | Manual               | 138183147                      | 1      |              |         |        |       | MCH    | 32  |
| V WB  | 329944738 8          | DG     | C Initial            | 1101001001                     | 10 11  |              |         |        | (e) - | PLT    | -   |
| WB    | QC-53481103 B        | DGH    | Initial              | Patient ID                     |        |              |         |        |       | RDW-SD | 54  |
| WB    | QC-53481102 B        | DGH    | Initial              | 100120132                      |        |              |         |        |       | RDW-CV | 1   |
| WB    | QC-53481101 B        | DGH    | Initial              | 28.72.34                       |        |              |         |        |       | PDW    | 14  |
| WB    | BACKGROUNDCHECK A    | DGH    | Manual               | Louis Marine                   |        |              |         |        |       | P-LCR  | 43  |
| V WB  | 33997839F B          | DG     | Initial              | Last Name                      |        |              |         |        |       | PCT    | Θ.  |
| WB    | QC-53481103 B        | DGH    | Initial              | 12123-114                      |        |              |         |        |       | NRBC#  | Θ.  |
| WB    | QC-53481101 B        | DGH    | Initial              | 1111104-00                     |        |              |         |        |       | NEUTH  |     |
| WB    | QC-53481103 B        | DGH    | Initial              | First Name                     |        |              |         |        |       | LYNPH# | 2   |
| MB    | QC-53481101 B        | DGH    | Initial              | 100200000000                   |        |              | - 4.    |        |       | MONO#  | 0.  |
| VWB   | 33997840L B          | DG     | Initial              | 18.22.18                       |        |              |         |        |       | EOW    | 0.  |
| WB    | QC-53481102 B        | DGH    | Initial              | and the second second          |        |              |         |        |       | NEUTS  | 5   |
| WB.   | QC-53481102 B        | DGH    | Manual               | Ward Name                      |        |              |         |        |       | LYHPH% | 36  |
| WB    | QC-53481102 B        | DGH    | Manual               | (14126-132                     |        | >>           |         |        |       | MONO%  |     |
| WB    | QC-53481102 B        | DGH    | Initial              | 14:19/03                       |        |              |         |        |       | BASON  | 1   |
| WB    | QC-53481102 B        | DGH    | Initial              | Doctor Name                    |        |              |         |        |       | IG#    | 8   |
| WB    | BACKGROUNDCHECK A    | DGH    | Manual               | 101214586578255                |        |              |         |        |       | IG%    |     |
| WB    | BACKGROUNDCHECK A    | DGH    | Manual               | (14) 23,000                    |        | >>           |         |        | -     |        |     |
| WB    | BACKGROUNDCHECK A    | DGH    | Manual               | 12-28-25                       |        |              |         |        |       |        |     |
| MB    | BACKGROUNDCHECK A    | DGH    | Manual               | 13127-12                       |        |              |         |        |       |        |     |
| WB    | QC-53481102 B        | DGH    | Manual               | Find exact m                   | atches |              |         |        | -     |        |     |
| 1.08  | ** ********          | m.m.)  |                      | The state of the second second |        |              |         |        |       | 1      |     |
| Samp  | le Info CBC DI       | IFF F  | Patient Information  | 8                              |        |              |         | 1.0    | 1005  |        |     |
| N     |                      |        |                      | DDEV                           | NEXT   | Class        | 5       |        |       |        |     |

- 3. Select [Find]
- 4. Enter in the search criteria i.e. sample number, first or last name of the patient.
- 5. Select [NEXT]

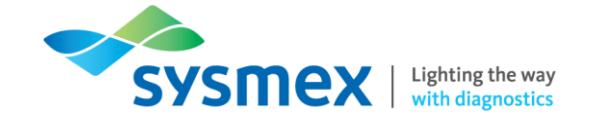

#### Applying a Filter to Sample Explorer

A filter can be applied to sample explorer such as date, analyser, order type etc. to display only specific samples. To Apply a Filter:

1. Select [Filter]

| Menu QC FI   | e Work List Ru | ule E | xplorer B | rowser     | Modify Validate | Filter     | ≣‡ +<br>Sort | tarian de la constante de la constante de la | per Low       | er :     | Q,<br>FIND | Last 20 F  | ile Delet |       | Close |
|--------------|----------------|-------|-----------|------------|-----------------|------------|--------------|----------------------------------------------------------------------------------------------------|---------------|----------|------------|------------|-----------|-------|-------|
| rt: Analysis | Date(Desc.)    |       |           |            |                 |            |              |                                                                                                    |               |          |            |            | A A       | A A   |       |
| Sa           | ample No.      | Out   | put P/N   | Action     | Order           |            | No filter    |                                                                                                    | Date          | Time     | Seq.       | Recepti    | on Date   | Rac   |       |
| B F          | ACKGROUNDCHECK | A DGH |           |            | Manual          |            |              |                                                                                                    | /09/28        | 14:33:14 | 7          | 2014/09/28 | 14:31:28  | 5     | *     |
| 1            | QC-NEQAS1      | A DGH |           |            | Manual          |            | _            |                                                                                                    | 6/09/28       | 14:23:50 | 6          | 2014/09/28 | 14:22:04  | í.    |       |
| - 1          | ACKGROUNDCHECK | A DGH |           |            | Manual          | =+         | Filtor02     | Martin Californi                                                                                                    | /09/28        | 14:10:53 | 5          | 2014/09/28 | 14:09:01  |       | 4     |
| 3 /          | ACKGROUNDCHECK | A DGH |           |            | Manual          | ≣1         | Filleroz     | Modily Settings                                                                                                    | /09/28        | 14:03:08 | 4          | 2014/09/28 | 14:01:22  | 1     |       |
| В            | QC-NEQAS1      | A DGH |           |            | Manual          |            |              |                                                                                                    | 0/09/28       | 13:54:37 | 3          | 2014/09/28 | 13:52:51  | 1     |       |
| F F          | ACKGROUNDCHECK | A DGH |           |            | Manual          |            |              |                                                                                                    | /09/28        | 13:46:32 | 2          | 2014/09/28 | 13:44:41  | 1     |       |
| B            | ACKGROUNDCHECK | A DGH |           |            | Manual          | =+         | Eilter03     | Modify Settings                                                                                                    | /09/28        | 13:33:14 | 1          | 2014/09/28 | 13:31:28  | \$    |       |
|              | ACKGROUNDCHECK | A DGH |           |            | Manual          | ≣ 2        | T meeree     | in our journal of the                                                                                                    | /09/15        | 17:11:43 | 9          | 2014/09/15 | 17:09:49  |       |       |
| 3            | 1350155501     | B DGH | MC        |            | Manual          |            |              |                                                                                                    | /09/15        | 13:46:10 | 8          | 2014/09/15 | 13:44:48  | \$    |       |
| В            | 1350155501     | B DGH | MC        |            | Manual          | 1000       |              |                                                                                                    | 8/09/15       | 13:36:05 | 7          | 2014/09/15 | 13:34:43  | \$    |       |
| в            | 1350155501     | B DGH | MC        |            | Manual          | = 7        | Filter03     | Modify Settings                                                                                                    | /09/15        | 13:33:31 | 6          | 2014/09/15 | 13:32:09  |       |       |
| В            | 1350155501     | B DGH | MC        |            | Manual          | = 3        |              |                                                                                                    | 6/09/15       | 13:28:31 | 5          | 2014/09/15 | 13:27:09  |       |       |
| в            | 1350155501     | B DGH | MC        |            | Manual          |            |              |                                                                                                    | /09/15        | 12:37:55 | 4          | 2014/09/15 | 12:36:34  | 6     |       |
| в            | 1350155501     | B DGH | MC        |            | Manual          | =-         | -            |                                                                                                    | /09/15        | 12:28:04 | 3          | 2014/09/15 | 12:26:17  | i i i |       |
| в            | 1350155501     | B DGH | MC        |            | Manual          | $\equiv 4$ | Filter04     | Modify Settings                                                                                                    | 0/09/15       | 12:25:14 | 2          | 2014/09/15 | 12:23:27  | 1     |       |
| BI           | ACKGROUNDCHECK | A DGH |           |            | Manual          |            |              |                                                                                                    | \$/09/14      | 15:58:03 | 1          | 2014/09/14 | 15:56:16  | \$    |       |
| В            | QC-ext         | A DGH |           |            | Manual          |            |              |                                                                                                    | /09/09        | 14:03:18 | 11         | 2014/09/09 | 14:01:31  |       |       |
| В            | QC-42651102    | B DGH |           |            | Initial         | =+         | Filter05     | Modify Sattings                                                                                                    | /09/09        | 13:56:54 | 10         | 2014/09/09 | 13:54:46  | 000   |       |
| в            | QC-42651102    | B DGH |           |            | Initial         | $\equiv 5$ | Filteros     | Modily Settings                                                                                                    | /09/09        | 13:55:38 | 9          | 2014/09/09 | 13:53:24  | 666   | -     |
| В            | QC-42651102    | B DGH |           |            | Manual          |            |              |                                                                                                    | 1/09/09       | 13:53:33 | 8          | 2014/09/09 | 13:51:46  | 5     |       |
| В            | 111006         | B DGH |           |            | Initial         |            |              | 201                                                                                                    | 4/09/09       | 13:41:58 | 7          | 2014/09/09 | 13:39:54  | 000   | ć.    |
| В            | 111005         | B DGH |           |            | Initial         |            |              | 201                                                                                                    | 14/09/09      | 13:40:35 | 6          | 2014/09/09 | 13:38:08  | 000   |       |
| В            | 111004         | B DGH |           |            | Initial         |            |              | 201                                                                                                    | 14/09/09      | 13:39:19 | 5          | 2014/09/09 | 13:37:04  | 000   | =     |
| -            | ******         |       |           |            |                 |            |              | laar                                                                                                    | * / *** / *** | ** ** ** |            |            |           | 1     |       |
| ample Info   | CBC DIFF       | RET   | PLT-F     | Body Fluid | Patient Info    | ormatic    | on 4         |                                                                                                    |               |          |            |            |           |       | E.    |

2. Select the Filter criteria.

| ✓ Date   | Starting Day:2014/09/01<br>Ending Day:Today               | Modify | Output             | Host Computer:Not Output   | Modify | Discrete         | CBC+DIFF+RET+WPC                                                               | Modif |
|----------|-----------------------------------------------------------|--------|--------------------|----------------------------|--------|------------------|--------------------------------------------------------------------------------|-------|
| Validate | Not Validated                                             | Modify | Reference Interval | Outside Reference Interval | Modify | Measurement Mode | WB                                                                             | Modif |
| Error    | ID Read Error:Occurred<br>Analysis Error:No<br>Occurrence | Modify | QC Sample          | QC Not Displayed           | Modify | Order Type       | Initial Initial/Repeat<br>Rerun Rerun/Repeat<br>Reflex Reflex/Repeat<br>Manual | Modif |
| Judgment |                                                           | Modify | Patient ID         |                            | Modify | Background check | Background check not<br>displayed                                              | Modif |

- 3. Select [OK]
- 4. The results that match the filtered criteria will appear in Sample Explorer.

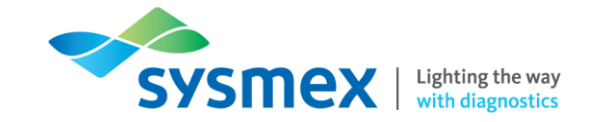

5. Once a filter is applied if a sample is searched for that does not meet the filtered criteria it will not be found. The filter being applied can be identified in the top left corner of the Explorer screen

|          |              |                                                  | =,  |          | 1 day   |
|----------|--------------|--------------------------------------------------|-----|----------|---------|
| Menu     |              | QC File Work List R                              | ule | Explorer | Browser |
| Fi<br>So | lter:<br>rt: | Filter02[Date[2014/09/01<br>Analysis Date(Desc.) | L-T | oday]]   |         |
| ٧        |              | Sample No.                                       |     | Output   | P/N     |
|          | WB           | BACKGROUNDCHECK                                  | A   | DGH      |         |
|          | WB           | QC-NEQAS1                                        | А   | DGH      |         |
|          | DE           | BACKOBOLINDOLLEOK                                | ۸   | DOLL     |         |

**Outputting Sample Results** 

Sample results can be outputted to several destinations such as host and printed out. To output sample results from sample explorer:

- **1.** Open the [Explorer] screen.
- Select the result to be outputted (Sample will be highlighted blue). TIP: To select a block of results, select the first result, hold down [Shift] key and select the last result. To select random results hold done [Ctrl] key and select all results required individually

| Sort: | Analysis Date(Desc.) | 6      |            |           |          |          |      |         |         | 11                    | A  | AA  | WBC    | DAT<br>8.9 |
|-------|----------------------|--------|------------|-----------|----------|----------|------|---------|---------|-----------------------|----|-----|--------|------------|
| V     | Sample No.           | Output | P/N Action | Order Tv  | ne Error | Time     | Sec. | Rack of | 토       | Host Computer (HC)    | TP | RI  | HGB    | 13         |
| VWB   | 1160002R B           | DG     | TTT ACTION | Initial   |          | 10.04.14 | 16   | 1       |         |                       |    | 2   | HCT    | 0.4        |
| WB    | BACKGROUNDCHECK A    | DGH    |            | Manual    |          | 10.03.47 | 1    |         | 目       |                       |    | -   | MCH    | 32         |
| V WB  | 119944738 B          | DG     | c          | Initial   |          | 10:01:06 | 5    | 1       | 8       |                       |    |     | MCHC   | 36         |
| WB    | 0C-53481103 B        | DGH    | · ·        | Initial   |          | 09:29:48 | 4    | SROARA  |         |                       |    |     | PLT    | 36         |
| WB    | QC-53481102 B        | DGH    |            | Initial   |          | 09:29:12 | 3    | SROARD  | E       | Report (GP)           |    | - 4 | RDW-SD | 13         |
| WB    | QC-53481101 B        | DGH    |            | Initial   |          | 09.28.36 | 2    | SROARD  | ===     |                       |    |     | PDW    | 14.        |
| WB    | BACKGROUNDCHECK A    | DGH    |            | Manual    |          | 09:19:31 | 1    | Sugues  | 10. 12. |                       |    |     | MPV    | 12         |
| V WR  | 11997839F R          | DG     |            | Tnitial   | Func     | 15.41.20 | 6    | 3       |         | Ledger (LP)           |    |     | P-LCR  | 41         |
| WB    | 0C-53481103 B        | DGH    |            | Initial   | i une i  | 15:35:16 | 7    | 4       | _       |                       |    |     | NRBC#  | 0.0        |
| WB    | 0C-53481101 B        | DGH    |            | Initial   |          | 15:34:40 | 6    | 4       |         |                       |    |     | NRBC%  | 0          |
| WB    | 0C-53481103 B        | DGH    |            | Initial   |          | 15:32:31 | 5    | 2       | E       | Report for Lab Use On | lv |     | NEUT#  | 4.9        |
| WB    | 0C-53481101 B        | DGH    |            | Initial   |          | 15:31:55 | 4    | 2       | Lab.    |                       |    |     | MONO#  | 2.         |
| V WR  | 119978401 8          | DG     |            | Initial   |          | 15.22.18 | 5    | 000031  |         |                       |    |     | EO#    | 0.         |
| WB    | 0C-53481102 B        | DGH    |            | Initial   |          | 14:29:20 | 4    | 2       | 1       |                       |    |     | BASO#  | 0.6        |
| WR    | QC-53481102 B        | DGH    |            | Manual    |          | 14:27:23 | 3    | -       | -       |                       |    |     | NEUT%  | 57.        |
| WB    | QC-53481102 B        | DGH    |            | Manual    |          | 14:26:17 | 3    |         |         |                       |    |     | MONO%  | 8          |
| WR    | QC-53481102 B        | DGH    |            | Toitial   |          | 14:19:01 | 2    | SPOARA  | 1       |                       |    |     | EO%    | 2          |
| WB    | QC-53481102 B        | DGH    |            | Initial   |          | 14:17:08 | 2    | SPOARA  | 1       |                       |    |     | BASO%  | 0          |
| WB    | BACKGROUNDCHECK A    | DGH    |            | Manual    |          | 14.95.92 | 1    | Sugues  | -       |                       |    |     | 16#    | 0.         |
| WB    | BACKGROUNDCHECK A    | DGH    |            | Manual    |          | 14:05:00 | 1    |         |         |                       |    |     | 100    |            |
| WB    | BACKGROUNDCHECK A    | DGH    |            | Manual    |          | 13.28.11 | 1    |         |         |                       |    |     |        |            |
| WB    | BACKGROUNDCHECK A    | DGH    |            | Manual    |          | 13:27:50 | 1    |         |         |                       |    |     | 1      |            |
| WB    | 0C-53481102 B        | DGH    |            | Manual    |          | 02.43.53 | 2    |         |         |                       |    | 2   |        |            |
|       | QC 55401102 0        |        |            |           | _        |          | -    |         |         |                       |    |     |        |            |
| Sampl | e Info CBC DI        | FF P   | atient Inf | ormation  | Reager   | ht       |      |         |         |                       |    |     |        |            |
| Sampi |                      |        |            | ormorezon |          |          |      |         |         |                       |    |     | 1      |            |

- 3. Select [Output]
- 4. Select the relevant output option

| [Host Computer (HC)]:      | Used to retransmit the result to HOST                                             |  |  |  |  |  |  |  |
|----------------------------|-----------------------------------------------------------------------------------|--|--|--|--|--|--|--|
| [Ticket (DP)]:             | Ticket printer (not in use)                                                       |  |  |  |  |  |  |  |
| [Report (GP)]:             | Customisable printout                                                             |  |  |  |  |  |  |  |
| [Ledger (LP)]:             | Ledger print out                                                                  |  |  |  |  |  |  |  |
| [Report for Lab Use Only]: | Print out contains a whitewash in the background stating for Laboratory Use Only. |  |  |  |  |  |  |  |

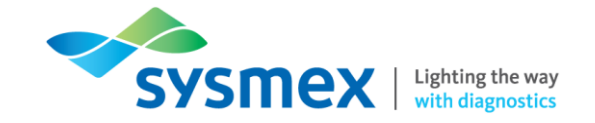

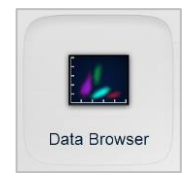

Data Browser Screen

The Data Browser Screen is a detailed display of the patient information including results, scatterplots, histograms, action and error messages and interpretative flags.

To view the Data Brower Screen:

- 1. Select the patient sample in Sample Explorer.
- 2. Select [Browser] or double click the sample in Sample Explorer.

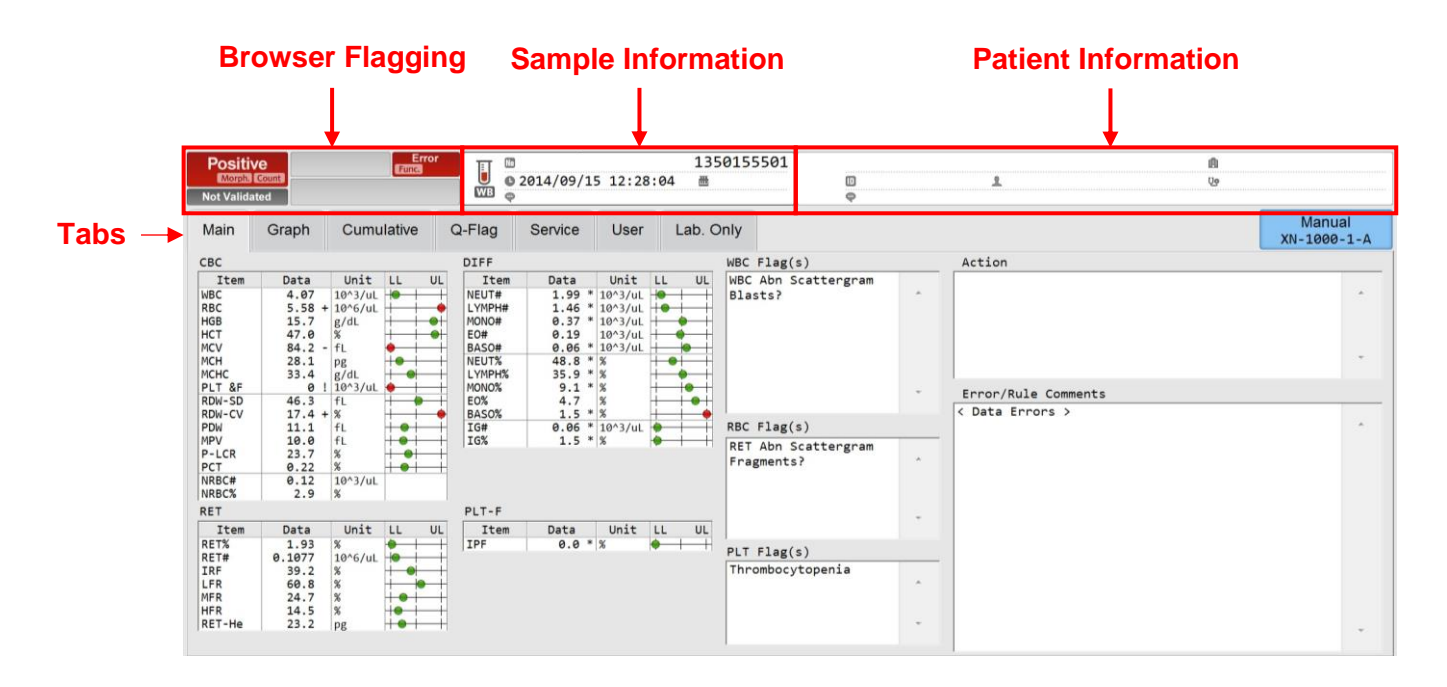

**Patient Information –** Displays the patient information

Sample Information – Displays the sample information

Browser Flagging – Shows whether an analysis result is Positive or Negative.

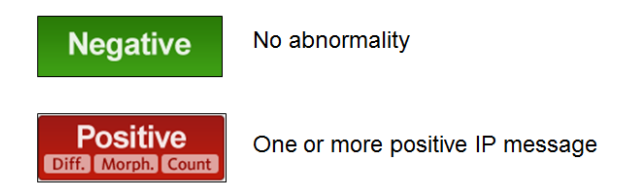

*Positive/Negative Flags* – Negative indicates no flags were generated, whereas, Positive indicates that one or more interpretive messages have been generated. Further information on the 'Positive' flag can be seen highlighted.

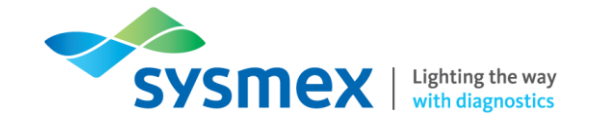

The positive flags are categorised as either:

| [Diff]:  | Abnormal blood cell differential value |
|----------|----------------------------------------|
| [Morph]: | Abnormal cell morphology               |
| [Count]: | Abnormal blood cell count              |

With further information on which 'Diff', 'Morph' or 'Count' flag has been generated being found in the 'IP Messages' section of the 'Main' tab of the browser screen.

*Action Flag* – The 'browser flagging' area also shows whether any 'Action', 'Error' or 'Rule' flags have been generated (not show in image above).

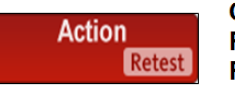

**Check** – Check the sample **Review** – A channel difference has occurred **Retest** – Displays mode and order (to prompt analysis)

Further information on these flags can be seen in the 'Action messages' section on the 'Main' tab of the browser screen.

*Error Flag* – The 'browser flagging' area also shows whether any errors have occurred during the analysis and are categorised as either:

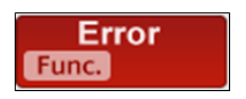

**Result** – Blood can't be aspirated, insufficient volume or low count error **Func.** – Other error (NOT a result or barcode reader error)

Further information on which 'Error' flag has been generated can be found in the 'Error/Rule message' section of the 'Main' tab of the Browser screen.

*Rule Flag* – The 'browser flagging' area also shows when a 'Rule' has been triggered. Rules are categorised as either:

- [Reflex]:Automatic reflexing of a new order to be run in another channel, the order is<br/>dependent on the first results (e.g. low platelets = reflex RET channel analysis).[Rerun]:Run the sample again and compare to the previous result (e.g. extremely low
- or high values).
- [Repeat]: Run the sample again due to an error (e.g. WNR channel error message).

Further information on which 'Rule; has been triggered can be found in the 'Error/Rule message' section of the 'Main' tab of the Browser screen.

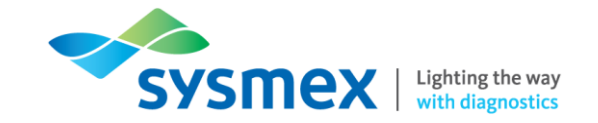

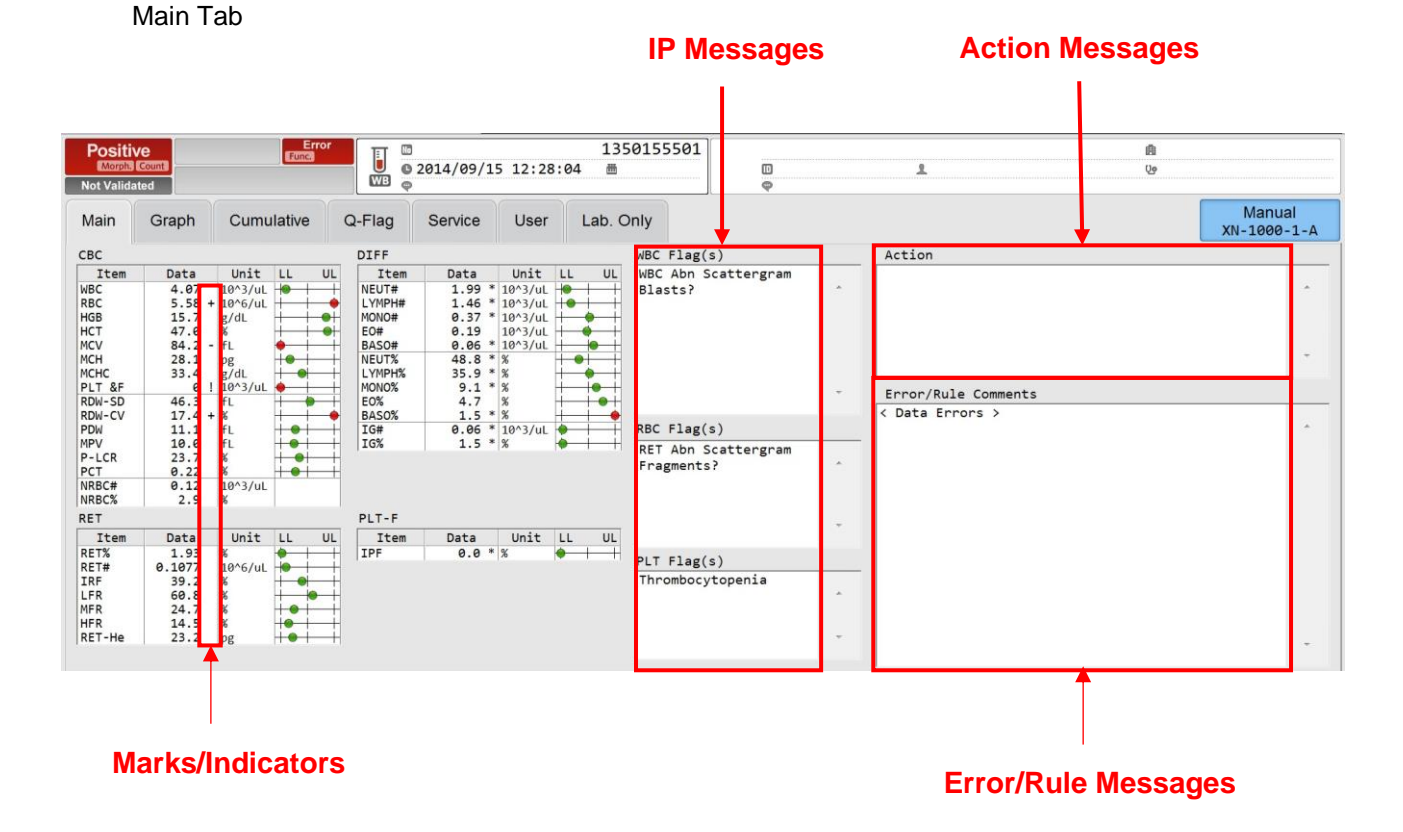

#### Marks/Indicators

The following symbols may be seen in the 'Parameter Indicator Column' alongside the results:

- +/- Data Exceeding Reference Interval
- ! Outside 'Critical/Panic' Limits
- @ Data Outside Linearity Range
- \* Data is Unreliable
- "----" Analysis can't be done
- "++++" Data exceeds display capability
- " " No order given
- & Corrected Data

| СВС    |       |   |          |
|--------|-------|---|----------|
| Item   | Data  |   | Unit     |
| WBC &  | 5.26  |   | 10^3/uL  |
| RBC    | 3.68  |   | 10^6/uL  |
| HGB    | 11.4  |   | g/dL     |
| HCT    | 39.4  |   | <u>%</u> |
| MCV    | 107.1 |   | fL       |
| MCH    | 31.0  |   | pg       |
| MCHC   | 28.9  | - | g/dL     |
| PLT&   | 14    | * | 10^3/uL  |
| RDW-SD | 64.7  | + | fL       |
| RDW-CV | 16.8  | + | %        |
| PDW    | 17.7  | * | fL       |
| MPV    | 12.7  | * | fL       |
| P-LCR  | 47.2  | * | %        |
| PCT    | 0.24  | * | %        |
| NRBC#  | 0.02  |   | 10^3/uL  |
| NRBC%  | 0.4   |   | %        |

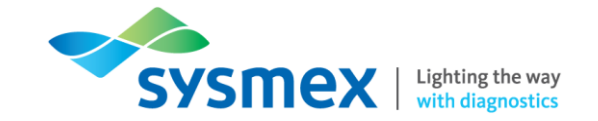

#### **IP Messages**

Further information on which 'Diff', 'Morph' or 'Count' flag has been generated can be found in the 'IP Messages' section of the 'Main' tab of the Browser screen where they are further split into:

| [WBC Flag(s)]: | Flags associated with White Blood Cells | Example: WBC abnormal scattergram, neutrophilia, Blast/Abn lymph?       |
|----------------|-----------------------------------------|-------------------------------------------------------------------------|
| [RBC Flag(s)]: | Flags associated with Red Blood Cells   | Examples: Abnormal RBC distribution, Anaemia, hypochromia, microcytosis |
| [PLT Flag(s)]: | Flags associated with Platelets         | Examples: Plt Clumps?, Abnormal PLT distribution, thrombocytopenia      |

#### Graph Tab

Scatterplots and histograms can be viewed in the 'Graph' tab of the data browser screen. Should there be a need to enlarge the plots, place the mouse cursor over the scatter plot of interest and double click.

| _           | _       | -           |            | 1         | Data Browse  | ar              |            |            |                                                                                                    | 00-08  | (Build 3) | Logon Name: a          | dmin              | 2018/07/31   | L(Tue) 17:42   |
|-------------|---------|-------------|------------|-----------|--------------|-----------------|------------|------------|----------------------------------------------------------------------------------------------------|--------|-----------|------------------------|-------------------|--------------|----------------|
|             |         | 1           | <b>.</b>   | 2 🚺       |              | S 🗸             |            | <u>t</u> - | ↑                                                                                                    | 1      | <b>1</b>  | Ľ                      | -B <sup>1</sup> + | <b>m</b>     | ×              |
| Menu        | QC File | Work List   | Rule Explo | ner Brows | er           | Modify Validate |            | Output     | Upper                                                                                                    | Lower  | ReAna.    | Last 20                | File              | Delete       | Close          |
| Positiv     | e       |             | Т          | T 🕮       |              | F48             | 301        | (009)Pig   |                                                                                                    |        |           |                        |                   |              |                |
| Morph.      | Count   | Bula Baa    |            | 0 2016    | /04/27 18:00 | :32 曲           |            | @          |                                                                                                    |        |           |                        |                   |              |                |
| Not Validat | ed 📃    | None        |            |           |              |                 |            | a Re       |                                                                                                    | C 2017 | /04/11 10 | 9:38:08                |                   |              |                |
| Main        | Graph   | Q-Flag      | Service    | User      | Cumulative   |                 |            |            |                                                                                                    |        |           |                        |                   | Mai<br>XN-10 | nual<br>^11001 |
| CBC         |         |             | DIFF       |           | WBC Fla      | ag(s)           | -          | WDE        |                                                                                                    |        | NR.       |                        |                   |              |                |
| Item        | Data    | Unit        | Item       | Data      | Unit         |                 |            | #[         |                                                                                                    | 3      |           |                        |                   |              |                |
| WBC         | 13.59   | 10^3/uL     | NEUT#      | 4.70 10   | ^3/uL        |                 | <b>^</b>   | 11         |                                                                                                    |        |           |                        |                   |              |                |
| RBC         | 6.84    | 10^6/uL     | LYMPH#     | 8.07 10   | ^3/uL        |                 |            |            |                                                                                                    | 1      |           | 6.14.16                |                   |              |                |
| HCT         | 42.9    | %           | EO#        | 0.20 10   | ^3/uL        |                 |            | 1          |                                                                                                    |        |           |                        |                   |              |                |
| MCV         | 62.7    | fL          | BASO#      | 0.07 10   | ^3/uL        |                 |            | 35         |                                                                                                    |        |           |                        |                   |              |                |
| MCH         | 19.3    | pg          | NEUT%      | 34.6 %    |              |                 |            |            |                                                                                                    |        |           | and the second         |                   |              |                |
| MCHC        | 30.8    | # 1003/ul   | LYMPH%     | 59.4 %    |              |                 |            | 1 1        |                                                                                                    |        |           |                        |                   |              |                |
| RDW-SD      | 38.6    | fL          | EO%        | 1.5 %     |              |                 | <b>*</b> - |            | and and                                                                                                    |        |           | Congress of the second |                   |              |                |
| RDW-CV      | 18.0    | %           | BASO%      | 0.5 %     |              |                 |            | 1          | and the second second se |        |           |                        |                   |              |                |
| PDW         |         | fL          |            |           | RBC Fla      | ag(s)           |            |            |                                                                                                    |        |           |                        |                   |              |                |
| MPV         | 10.8    | * fL<br>* % |            | Sc        | atternlot    | e and e         |            |            |                                                                                                    | 550    |           | SFL                    |                   |              |                |
| PCT         | 0.15    | * %         |            | 00        | alleipiot    | 5 and           | <b>^</b>   | RBC        |                                                                                                    | R      | ET(EXT)   |                        | PLT-0             |              |                |
| NRBC#       | 0.01    | 10^3/uL     |            | Hie       | stoarame     | •               |            |            |                                                                                                    | 54     |           |                        | ž.                |              |                |
| NRBC%       | 0.1     | %           |            | 116       | stugrams     | •               |            |            |                                                                                                    |        |           | 10 - C                 |                   |              |                |
| RET         |         |             |            |           |              |                 | -          | 1          |                                                                                                    |        |           |                        |                   |              |                |
| Item        | Data    | Unit        |            |           |              |                 |            | L          |                                                                                                    |        |           |                        |                   |              |                |
| RET%        | 0.62    | %           |            |           | PLT FL       | ag(s)           |            |            | 15                                                                                                    | 01.    |           |                        |                   |              |                |
| RET#        | 0.0424  | 10^6/uL     |            |           |              | Distribution    |            | PLT        |                                                                                                    |        |           |                        |                   |              |                |
| LER         | 88.5    | %           |            |           | PLT CI       | imps?           | *          |            |                                                                                                    |        |           |                        |                   |              |                |
| MFR         | 10.8    | %           |            |           | 121 01       | ampor           |            |            | /                                                                                                    |        |           | 42.3                   |                   |              |                |
| HFR         | 0.7     | %           |            |           |              |                 |            | $\sim$     | 1                                                                                                    |        |           |                        |                   |              |                |
| REI-He      | 18.3    | Pg          |            |           |              |                 | × .        |            | 401.                                                                                                    |        |           | SFL                    |                   |              | SFL            |
| XN-1000V-1  | A       |             |            |           |              |                 |            |            |                                                                                                    |        |           |                        |                   | -            |                |
| XI1-1000V-1 | 2       |             |            |           |              |                 |            |            |                                                                                                    |        |           |                        |                   |              |                |
|             |         |             |            |           |              |                 |            |            |                                                                                                    |        |           |                        |                   | Printer      | HOST           |
|             |         |             |            |           |              |                 |            |            |                                                                                                    |        |           |                        |                   |              |                |

Service Tab - For use by Sysmex staff

Lab Only Tab - User customisable

The 'Lab only' tab is user customisable. It can be used to view research parameters and compare the same parameter obtained from different channels. For example;

- Comparing the impedance platelet count (PLT-I), optical platelet count (PLT-O) obtained from the RET channel and fluorescent platelet count (PLT-F) obtained from the PLT-F channel.
- Comparing primary total WBC obtained in the XN-CBC channel (WBC-N), WBC-D obtained from the XN-DIFF channel and WBC-P obtained from the WPC channel.

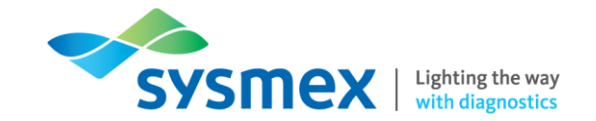

#### Responding to Alarms

When there is an error, an audible alarm will sound and a help box will be displayed.

|      |                                                  |                 | sample Explorer [11]                                                                                             | Help                                 |                    | Logo | n rearrie, a | i dinim | 20/01/2010 | (100) 11:23  |
|------|--------------------------------------------------|-----------------|----------------------------------------------------------------------------------------------------|--------------------------------------|--------------------|------|--------------|---------|------------|--------------|
|      | Menu QC File Work List Rule Explore              | r Browser       | Nesty 1                                                                                                    |                                      |                    |      | Last 20      | File -  | Delete     | Close        |
|      | 1 Hole                                           |                 |                                                                                                    |                                      | Reset Alarm        |      | 112          | TTEM    | DATA       | UNTT         |
|      | neip                                             |                 |                                                                                                    | Error Message List                   |                    | A    | Δ            | WBC     | 8.52       | 10^9/L       |
| 4    |                                                  |                 |                                                                                                    | LITOI Wessage List                   |                    |      | ~            | RBC     | 4.20       | 10^12/L      |
| 1    | Reset Alarm                                      | ion Order Typ   | e Error WBC                                                                                                    |                                      |                    |      |              | HGB     | 9 452      | g/L<br>Ratio |
| 1000 | Error Message List                               | Initial         | 16.26                                                                                                    | Completed sampler analysis stop      | A                  |      |              | MCV     | 107.6      | fL           |
|      |                                                  | Initial         | 6.93                                                                                                    |                                      |                    |      |              | MCH     | 32.4       | PB           |
|      | Completed sampler analysis step                  | Initial         | 3.06                                                                                                    |                                      |                    |      |              | MCHC    | 301        | - g/L        |
|      |                                                  | Initial         | 8.52                                                                                                    |                                      |                    |      |              | RDW-SD  | 54.7       | + fL         |
|      |                                                  | Manual          | 0.00                                                                                                    |                                      |                    |      |              | RDW-CV  | 13.8       | *            |
| 2    |                                                  | Initial         | 20.00                                                                                                    |                                      |                    |      |              | PDW     | 14.9       | fL           |
| _    |                                                  | Initial         | 16.50                                                                                                    |                                      |                    |      |              | P-LCR   | 41.4       | *            |
|      |                                                  | Initial         | 6.94                                                                                                    |                                      |                    |      |              | PCT     | 0.44       | + %          |
|      |                                                  | Initial         | 3.17                                                                                                    |                                      |                    |      |              | NRBC#   | 0.00       | 10^9/L       |
|      | . *                                              | Manual          | 9.99                                                                                                    |                                      | -                  |      |              | NRBC%   | 0.0        | 3 1009/1     |
|      |                                                  | Initial         | runc                                                                                                    |                                      |                    |      |              | LYMPH#  | 2.59       | 10^9/L       |
| -    | Action                                           | Initial         | 16.48                                                                                                    | -                                    |                    |      |              | MONO#   | 0.72       | + 10^9/L     |
|      | Completed complex applying step. Dross (Accord   | Initial         | 3.06                                                                                                    | Antion                               |                    |      |              | EO#     | 0.24       | 10^9/L       |
|      | Completed sampler analysis stop. Press [Accept]. | Initial         | 16.35                                                                                                    | Action                               |                    |      |              | NEUT%   | 57.8       | ¥ 10-9/L     |
| 2    | will retuin to sampler analysis ready state.     | Initial         | 3.06                                                                                                    |                                      |                    |      |              | LYMPH%  | 30.4       | %            |
| 3.   |                                                  | Initial         | 7.89                                                                                                    | Completed sampler analysis stop. F   | Press [Accept].    | 1    |              | MONO%   | 8.5        | *            |
|      |                                                  | Initial         | 6.91                                                                                                    | Will return to sampler analysis read | ly state.          |      |              | EO%     | 2.8        | *            |
|      |                                                  | Manual          | 7.11                                                                                                    |                                      |                    |      |              | IG#     | 0.02       | 10^9/L       |
|      |                                                  | Manual          | 7.12                                                                                                    |                                      |                    |      | 120          | IG%     | 0.2        | %            |
| -    |                                                  | Initial         | 7.27                                                                                                    |                                      |                    |      | 100          |         |            |              |
| 4 -  | Detailed recorders                               |                 | and the second second second second second second second second second second second second second second second |                                      |                    |      |              |         |            |              |
|      | Detailed Product E                               | nformation      | Reagent                                                                                                    |                                      |                    |      |              |         |            |              |
|      | Interior manual Account Classe                   |                 | i∰ WG42                                                                                                    |                                      |                    |      |              |         |            |              |
|      | Accept Close                                     | male(98)        | 19 Mr SCE Jon                                                                                                    |                                      |                    |      |              |         |            |              |
|      |                                                  | <u></u>         |                                                                                                    |                                      | Databased          |      |              |         |            |              |
|      |                                                  | ONE-A           |                                                                                                    |                                      | Detailed procedure |      |              |         |            |              |
|      |                                                  | >12             |                                                                                                    |                                      |                    |      |              |         | Printer    | HOST         |
|      | WB EC (1977)                                     | WB CBC          | DIFF                                                                                                    | Instruction manual Accept            | Close              |      |              |         | GPILP 8    |              |
|      |                                                  | A second second |                                                                                                    |                                      |                    | H    |              |         |            | EPU          |
|      | Completed sampler analysis stop                  |                 |                                                                                                    |                                      |                    | J    |              |         |            |              |
|      |                                                  |                 | 1                                                                                                    |                                      |                    |      |              |         |            |              |
|      | 5 6 7                                            |                 |                                                                                                    |                                      |                    |      |              |         |            |              |

- 1. Reset Alarm Selecting reset alarm will silence the audible alarm.
- 2. Error Message List Displays the list of current errors. If there are multiple errors the error messages are displayed in order of priority.
- 3. Action This area displays the corrective action required to resolve the error.
- Detailed Procedure Selecting [Detailed Procedure] will take the user to the Instructions for Use manual to the specific troubleshooting section outlining the procedure required to resolve the error.
- 5. Instruction Manual Selecting [Instruction Manual] will take the user to the Instructions for Use manual to the specific troubleshooting section relating to the error message displayed.
- Accept Select [Accept] or [Execute] to execute any actions outlined in the error message and to clear the error message list.
- 7. Close Select [Close] to close the Help Box.

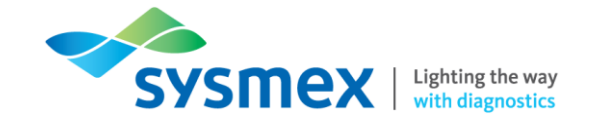

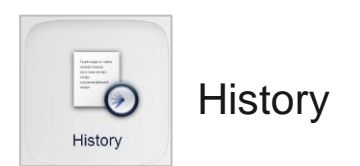

A full audit history including error logs, reagent replacement logs and maintenance logs can be found in [History]. User details and comments can be added to any of the history logs at any point.

Adding comments and user details to the History Log:

- **1.** Select the log required
- 2. Select the entry of interest
- 3. Click on [input] or double click on the corresponding entry in the 'comments' column.
- 4. Add the relevant comment.
- 5. Select [OK]

| Menu QC File W      | fork List Rule Explore | er Browser              | Input Filter | Output Upper Lower                   | File            |
|---------------------|------------------------|-------------------------|--------------|--------------------------------------|-----------------|
| Date                | Logon Name             | Location                | Status       | Error                                | Error Code Para |
| 2014/09/28 13:27:47 | admin                  | XN-1000-1-A             | Clear        | Out of SULFOLYSER                    | 134000          |
| 2014/09/28 13:23:42 | (Logoff)               | XN-1000-1-A             | Occurred     | Out of SULFOLYSER                    | 134000          |
| 2014/09/16 10:52:12 | admin                  | XN-1000-1-A             | Clear        | Press Start SW                       | 479200          |
| 2014/09/15 22:44:39 | admin                  | XN-1000-1-A             | Occurred     | Press Start SW                       | 479200          |
| 2014/09/15 12:28:13 | admin                  | XN-1000-1-A             | Clear        | < Data Errors >                      | 417020          |
| 2014/09/15 12:28:05 | admin                  | XN-1000-1-A             | Occurred     | < Data Errors >                      | 417020          |
| 2014/09/15 12:25:28 | admin                  | XN-1000-1-A             | Clear        | < Data Errors >                      | 417020          |
| 2014/09/15 12:25:15 | admin                  | XN-1000-1-A             | Occurred     | < Data Errors >                      | 417020          |
| 2014/09/15 12:18:57 | admin                  | XN-100 Enter Comment(s) |              | Press Start, Se                      | 479200          |
| 2014/09/14 21:03:51 | admin                  | XN-100                  |              |                                      | 479200          |
| 2014/09/14 15:59:45 | admin                  | XN-100                  |              |                                      | 472042          |
| 2014/09/14 15:56:16 | admin                  | XN-100                  |              |                                      | 472042          |
| 2014/09/09 13:41:43 | admin                  | XN-100                  |              |                                      | 461160          |
| 2014/09/09 13:40:37 | admin                  | XN-100                  |              |                                      | 461160          |
| 2014/09/09 13:39:25 | admin                  | XN-100                  | ,            | OK Cancel                            | 461160          |
| 2014/09/09 13:39:21 | admin                  | XN-100                  |              | OK Cancer                            | 461160          |
| 2014/09/09 13:29:58 | admin                  | XN-100                  |              |                                      | 264004          |
| 2014/09/09 11:56:16 | admin                  | XN-1000-1-A             | Occurred     | Tube remains in tube holder          | 264004          |
| 2014/09/08 17:30:17 | admin                  | XN-1000-1-A             | Clear        | 0.07 MPa pressure error              | 113007          |
| 2014/09/08 17:30:14 | admin                  | XN-1000-1-A             | Occurred     | 0.07 MPa pressure error              | 113007          |
| 2014/09/08 17:14:31 | admin                  | XN-1000-1-A             | Clear        | < L-J Control Error >                | 461160          |
| 2014/09/08 17:11:28 | admin                  | XN-1000-1-A             | Occurred     | < L-J Control Error >                | 461160          |
| 2014/09/08 17:07:39 | admin                  | XN-1000-1-A             | Clear        | Sampler analysis stop error has occu | 426012          |
| Audit Log Error     | Log Reagent Rep        | lacement Log M          | aintenan 🕢   |                                      |                 |

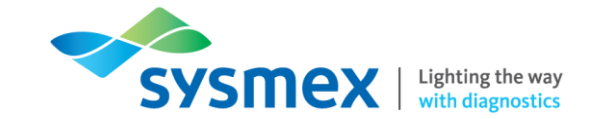

#### Reagents

There are a total of 12 different reagents that can be used on the XN-Series analysers (varies due to configuration), each having a different purpose. A summary can be found below describing the reagent name, pack volume, cycle counts, on board stability and the parameters produced using the reagent.

| Reagent Name          | Cycles Per<br>Container<br>(approx.) | On board<br>Stability<br>(Days) | Parameters Produced                                              |
|-----------------------|--------------------------------------|---------------------------------|------------------------------------------------------------------|
| CellPack DCL (10L)    | 200                                  | 60                              | Red cell and platelet                                            |
| CellPack DST (10L)    | 5,000                                | 60                              | parameters*                                                      |
| Sulfolyser (5L)       | 10,000                               | 90                              | Haemoglobin                                                      |
| Lysercell WNR (5L)    | 2,000                                | 60                              | Total white cell count, basophil                                 |
| Fluorocell WNR (82ml) | 4,000                                | 90                              | count and nucleated red cell count                               |
| Lysercell WDF (5L)    | 3,333                                | 90                              | Neutrophils, lymphocytes,                                        |
| Fluorocell WDF (42ml) | 2,000                                | 60                              | monocytes, eosinophils and<br>Immature granulocytes              |
| Lysercell WPC (1.5L)  | 1,000                                | 90                              | Blast? and Abnormal                                              |
| Fluorocell WPC (12ml) | 500                                  | 90                              | Lympho? flags                                                    |
| CellPack DFL (1.5L)   | 1,500                                | 60                              | Used in conjunction with<br>Fluorocell RET and<br>Fluorocell PLT |
| Fluorocell RET        | 500                                  | 90                              | Reticulocytes and optical<br>platelet count                      |
| Fluorocell PLT        | 500                                  | 90                              | Fluorescent platelet count and immature platelet fraction        |

\* CellPack DCL/CellPack DST are also used in all channels for hydrodynamic focussing of cells and for rinsing the lines between samples.

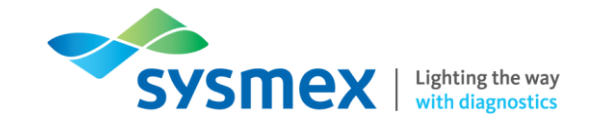

## Reagent Menu

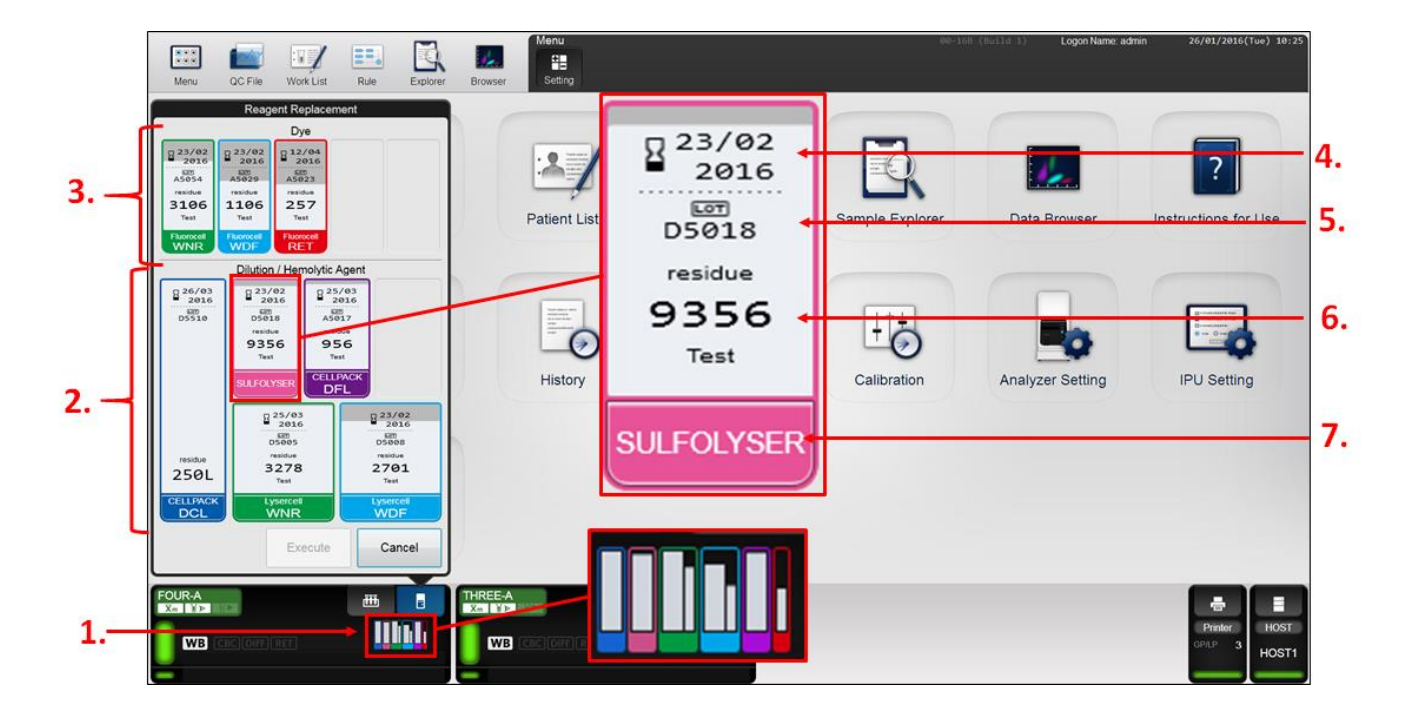

- 1. Reagent Menu Each analyser menu has an individual reagent menu. Selecting the reagent menu will open up the reagent replacement screen which shows all current reagents on-board including number of tests/volume remaining, lot number and on-board stability.
- 2. Dilution/Haemolytic reagents Shows CellPack DCL, CellPack DFL, Sulfolyser and Lysercell reagents on-board.
- 3. Dye Shows Fluorocell reagents on-board.
- 4. On-board Stability On-board expiry date of reagents. NOTE: this is not the same as the Lot expiry on reagent box.
- 5. Lot Number Reagent lot number.
- 6. Tests/Volume Remaining Number of tests or volume remaining.
- 7. Reagent Name Name of reagent.

#### Replacing Dilution/Haemolytic Reagents

When a diluent or haemolytic reagent needs replacing an audible alarm will sound and the help box will appear detailing the reagent to be replaced. This alarm can also be caused by bubbles in the lines. If this happens perform a 'Reagent Replenishment' NOT 'Reagent Replacement'.

To replace Dilution/Haemolytic Reagents:

1. Mute the alarm by selecting [Reset Alarm]

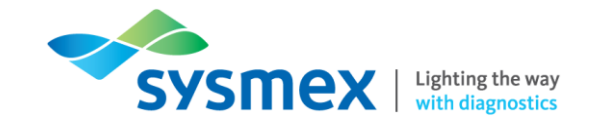

- 2. The reagent that requires replacement will appear in the Error Message List.
- 3. Select [Execute] on the help box to open up the Reagent Replacement Menu.

|   |                                 |                 |                          | _            | Sample Exp | lorer [114 | 1 temsj  |       |       |       |       |       |       |        | ogon Name: | admin         | 26/01/2016 | (Tue) 1 |
|---|---------------------------------|-----------------|--------------------------|--------------|------------|------------|----------|-------|-------|-------|-------|-------|-------|--------|------------|---------------|------------|---------|
|   |                                 | 1               | <u> </u>                 | 14.          |            |            | ~        | E     | ≣1 -  | ± ·   | t     | Ŧ     |       | ٩      | Ľ          |               | Ó          | Þ       |
|   | Menu QC File                    | Work List       | Rule Explore             | r Browser    |            | terstin I  | validate | Hiter | Soft  | oupu  | upper | Lower | n i i | FIND   | Last 20    | File          | Delete     | CI      |
|   |                                 | Help            |                          |              |            |            |          |       |       |       |       |       |       |        | Δ Δ        | ITEM          | DATA       | U       |
|   |                                 |                 | -                        | 1            |            |            |          |       |       |       |       |       | A A   | A      | AA         | RBC           | 4.20       | 10      |
| - | the second second               |                 | Reset Alarm              | ton Order Ty | pe Error   | WBC        | RBC      | HGB   | НСТ   | MCV   | MCH   | MCHC  | PLT   | RDW-SD |            | HGB           | 136        | g/      |
|   | Error Message List              |                 | - There are a second and | Initial      |            | 16.26      | 5.34     | 164   | 0.479 | 89.7  | 30.7  | 342   | 556   | 45.8   |            | HCT           | 0.452      | Ra      |
| П |                                 |                 |                          | Initial      |            | 6.93       | 4.33     | 120   | 0.358 | 82.7  | 27.7  | 335   | 241   | 44.4   |            | MCH           | 32.4       | PE      |
|   | Completed sampler and           | ilysis stop     | · ·                      | Initial      |            | 3.06       | 2.33     | 60    | 0.178 | 76.4  | 25.8  | 337   | 49    | 44.1   | 1.00       | MCHC          | 301        | - g/    |
|   |                                 |                 | -                        | Initial      |            | 8.52       | 4.20     | 136   | 0.452 | 107.6 | 32.4  | 301 - | 365   | 54.7 + |            | PLT<br>PDW-SD | 365        | 10      |
|   |                                 |                 |                          | Manual       |            | 0.00       | 0.00     | 0     | 0.000 |       |       |       | 0     |        |            | RDW-CV        | 13.8       | *       |
|   |                                 |                 |                          | Initial      |            | 20.00      | + 4.78   | 131   | 0.436 | 91.2  | 27.4  | 300 - | 301 * | 51.1   |            | PDW           | 14.9       | fL      |
|   |                                 |                 |                          | Initial      |            | 16.50      | 5.47     | 172   | 0.508 | 92.9  | 31.4  | 339   | 542   | 47.7   |            | MPV           | 12.0       | fL      |
|   |                                 |                 |                          | Initial      |            | 6.94       | 4.39     | 124   | 0.376 | 85.6  | 28.2  | 330   | 234   | 46.5   |            | PCT           | 0.44       | + %     |
|   |                                 |                 |                          | Initial      |            | 3.17       | 2.37     | 61    | 0.185 | 78.1  | 25.7  | 330   | 49    | 45.1   |            | NRBC#         | 0.00       | 10      |
|   |                                 |                 | *                        | Manual       |            | 0.00       | 0.00     | 0     | 0.000 |       |       |       | 3     |        |            | NRBC%         | 0.0        | *       |
| Ч |                                 |                 |                          | Initial      | Func.      |            |          |       |       |       |       |       |       |        |            | I VMPH#       | 4.93       | 10      |
|   | Action                          |                 |                          | Initial      |            | 16.48      | 5.40     | 168   | 0.506 | 93.7  | 31.1  | 332   | 536   | 47.8   |            | MONO#         | 0.72       | + 10    |
|   |                                 |                 |                          | Initial      |            | 3.06       | 2.37     | 62    | 0.187 | 78.9  | 26.2  | 332   | 43    | 46.5   |            | EO#           | 0.24       | 10      |
|   | Completed sampler               | analysis stop.  | Press [Accept].          | Initial      |            | 16.35      | 5.43     | 168   | 0.492 | 90.6  | 30.9  | 341   | 558   | 46.2   |            | BASO          | 0.04       | 10      |
|   | will return to sample           | er analysis rea | dy state.                | Initial      |            | 3.06       | 2.33     | 60    | 0.179 | 76.8  | 25.8  | 335   | 48    | 44.4   |            | LYMPH%        | 30.4       | x       |
|   |                                 |                 |                          | Initial      |            | 7.89       | 4.99     | 153   | 0.474 | 95.0  | 30.7  | 323   | 254   | 43.1   |            | MONO%         | 8.5        | %       |
|   |                                 |                 |                          | Initial      |            | 6.91       | 4.47     | 125   | 0.381 | 85.2  | 28.0  | 328   | 234   | 46.7   |            | EO%           | 2.8        | X       |
|   |                                 |                 |                          | Manual       |            | 7.11       | 4.48     | 127   | 0.382 | 85.3  | 28.3  | 332   | 236   | 45.9   |            | TG#           | 0.92       | 10      |
|   |                                 |                 |                          | Manual       |            | 7.12       | 4.36     | 122   | 0.360 | 82.6  | 28.0  | 339   | 243   | 44.5   | 1          | IG%           | 0.2        | *       |
|   | 1                               |                 |                          | Initial      |            | 7.27       | 4.44     | 126   | 0.376 | 84.7  | 28.4  | 335   | 225   | 46.0   | -          |               |            |         |
|   |                                 |                 | Detailed procedure       | nformation   | Reage      | nt         |          |       |       |       | W.:   |       |       |        |            | 1             |            |         |
|   |                                 |                 | -                        |              | 1          |            |          |       |       |       |       |       |       |        | -          | 1             |            |         |
|   | And a state of the state of the | A               | Class                    |              | 曲 WG42     |            |          |       |       |       |       |       |       |        |            |               |            |         |
|   |                                 | ACCEDE          | LIOSE                    |              |            | CC 7       |          |       |       |       |       |       |       |        |            |               |            |         |

- 4. The [Reagent Replacement Menu] will open indicating which reagent requires replacement with a red warning triangle.
- 5. Using the barcode reader wand in the XN-Series Reagent Barcode.

|            | Menu QC File Work List Rule Explorer                                                                                                    | Browser Setting        | 00-168 (00113-1) Logon Name: a  | dmin 26/01/2016(Tue)10:35 |
|------------|----------------------------------------------------------------------------------------------------|------------------------|---------------------------------|---------------------------|
|            | Resgent Replacement           Dye           23/02         2010           25/02         2010           4500         700           3078         1078           Total         Total           1000000         Texes | Patient List Rule      | Sample Explorer Data Browser    | ?<br>Instructions for Use |
|            | Dilution / Hemolytic Agent                                                                                                    | History Precision Cher | ck Calibration Analyzer Setting | IPU Setting               |
| 6 —<br>8 — | CellPAck 2036<br>Differences<br>Processor<br>CellPAck Unarces<br>DCL Unarces<br>Execute Cancel                                                                                                    |                        |                                 |                           |
|            |                                                                                                    |                        |                                 | Printer<br>GPLP 7<br>EPU  |

6. Once successfully barcoded the reagent will be marked as received.

the easy opening of the box.

lift and angle forwards.

It is recommended to apply the following opening procedure for Sysmex reagent boxes (e.g. Lysercell WDF, Sulfolyser and CellPack DCL). Please note: Be aware of paper cuts, protect your fingers!

7. Change probe from old reagent keg to new reagent keg. DO NOT place probe on the floor. The

- a. Remove both the middle and upper cardboard sections. Fold the front support tab forwards.
- b. Fold upwards and outwards all the other support tabs.

c. Grasp the connection nozzle below the support tabs and

- d. Push the connection nozzle backwards pulling firmly upwards at the same time.
- e. Arrange all the support tabs under the collar of the connection nozzle. Now, the container can be connected to the analyser.
- 8. Select [Execute] and reagent replacement will commence. When this process is complete the analyser will continue testing patient samples. If a part box is loaded onto the analyser it will assume it is full.

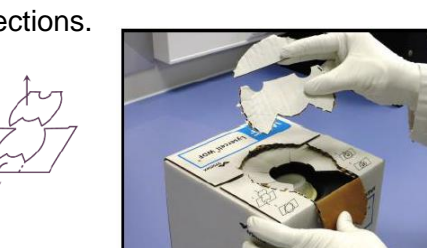

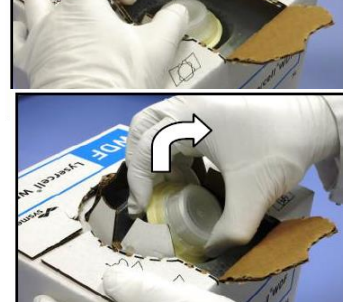

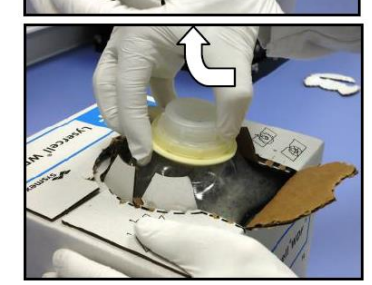

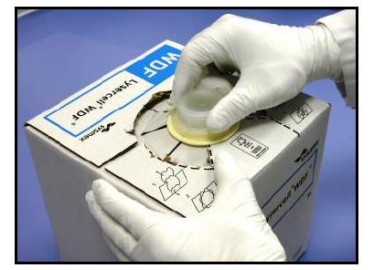

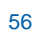

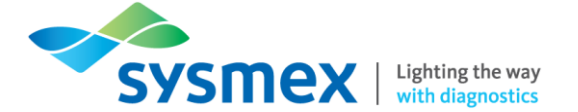

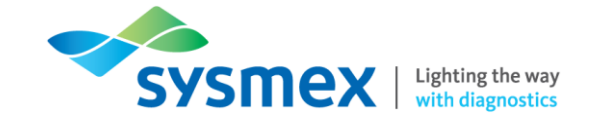

## Replacing Fluorocell Reagents

When a Fluorocell dye needs replacing the help box will appear detailing the Fluorocell dye to be replaced and an audible alarm will sound.

Dye cartridges contain a Radio Frequency Chip (RF-ID) that the analyser will read as the cartridge is introduced. This chip contains all relevant information such as reagent type, lot number, expiry, on-board stability etc.

To replace Fluorocell reagents:

- 1. Mute the alarm by selecting [Reset Alarm]
- 2. The reagent that requires replacement will appear in the Error Message List.

| More       OC File       Work Let       Rule       Decree       Number       End       Soft       Od-1       User       Lever       PHO       Bar 20       Bit P       Bit P                                                                                                    | [TTT]                                                                                                    |                     |               | ample Exp        | orer [1141 | items]  |              |              |        |            |       |       |        | ogon Names | admin              | 26/01/2016           | (Tui |
|----------------------------------------------------------------------------------------------------|----------------------------------------------------------------------------------------------------|---------------------|---------------|------------------|------------|---------|--------------|--------------|--------|------------|-------|-------|--------|------------|--------------------|----------------------|------|
| Halp       A       A                                                                                                    | Menu QC File Work List                                                                                         | Rule Explore        | r Browser     |                  |            | alidate | E -<br>Fiter | ≣↓ -<br>Sort | Cutput | t<br>Upper | Lower |       | Q FIND | Last 20    | File -             | Delete               |      |
| Rest Alam       On Order Type Error       MBC       BC       MBC       MCT       MVV       MCH       MCH       PLT       RDM-SD       T         Initial       16.26       5.34       164.06       0.479       09.7       342       552       44.44       107.42       107.42       107.64       107.64       538       62.7       27.7       335       244       44.4       107.42       363       120       0.358       62.7       27.7       335       244       44.1       107.64       381       107.64       23.4       103.6       106.24       107.44       107.64       107.44       107.44       107.44       107.44       107.44       107.44       107.44       107.44       107.44       107.44       107.44       107.44       107.44       107.44       107.44       107.44       107.44       107.44       107.44       107.44       107.44       107.44       107.44       107.44       107.44       107.44       107.44       107.44       107.44       107.44       107.44       107.44       107.44       107.44       107.44       107.44       107.44       107.44       107.44       107.44       107.44       107.44       107.44       107.44       107.44       107.47                                                                                                    | Help                                                                                                    |                     |               |                  |            |         |              | _            |        |            |       | A A   | Α      | AA         | ITEM<br>WBC<br>RBC | DATA<br>8.52<br>4.20 | 1    |
| Error Message List       Initial       16.26       5.34       16.4       0.479       99.7       30.7       342       556       45.8       1       NCH       322.4       MCH       322.4       MCH       322.4       MCH       322.4       MCH       322.4       MCH       322.4       MCH       322.4       MCH       322.4       MCH       322.4       MCH       322.4       MCH       322.4       MCH       322.4       MCH       322.4       MCH       332.4       MCH       332.4       MCH       MCH       331.4       MCH       331.4       MCH       MCH       MCH       MCH       MCH       MCH       MCH       MCH       MCH       MCH       MCH       MCH                                                                                                    |                                                                                                    | Reset Alarm         | ion Order Typ | e Error          | WBC        | RBC     | HGB          | НСТ          | MCV    | MCH        | MCHC  | PLT   | RDW-SD |            | HGB                | 136                  | 8    |
| Completed sampler analysis stop.       Tritial       6,93       4,33       120       0,358       92.7       27.7       335       241       44.4       MCHC       931       9         Initial       3,66       2,133       60       0.178       76.4       25.8       357       49       44.1       PLT       365       54.7       9       MCHC       PLT       365       7.47       9       7       7       355       251       44.20       131       0.455       147.4       20.6       9       0.60       0.60       0.60       0.60       0.60       0.60       30.1       51.1       PDV       138.6       7.4       7       7       355       54.7       9       7       7       7       355       54.7       9       7       7       7       7       7       7       7       7       7       7       7       7       7       7       7       7       7       7       7       7       7       7       7       7       7       7       7       7       7       7       7       7       7       7       7       7       7       7       7       7       7       7                                                                                                    | Error Message List                                                                                             |                     | Initial       |                  | 16.26      | 5.34    | 164          | 0.479        | 89.7   | 30.7       | 342   | 556   | 45.8   | 2          | MCV                | 107.6                | 1    |
| Initial       3.06       2.33       60       0.128       76.4       25.8       337       49       44.1       PLT       369                                                                                                    | The second second second second second second second second second second second second second second second s |                     | Initial       |                  | 6.93       | 4.33    | 120          | 0.358        | 82.7   | 27.7       | 335   | 241   | 44.4   |            | MCH                | 32.4                 | P    |
| Action       Initial       10.00       0.000       0.000       0.000       0.000       0.000       0.000       0.000       0.000       0.000       0.000       0.000       0.000       0.000       0.000       0.000       0.000       0.000       0.000       0.000       0.000       0.000       0.000       0.000       0.000       0.000       0.000       0.000       0.000       0.000       0.000       0.000       0.000       0.000       0.000       0.000       0.000       0.000       0.000       0.000       0.000       0.000       0.000       0.000       0.000       0.000       0.000       0.000       0.000       0.000       0.000       0.000       0.000       0.000       0.000       0.000       0.000       0.000       0.000       0.000       0.000       0.000       0.000       0.000       0.000       0.000       0.000       0.000       0.000       0.000       0.000       0.000       0.000       0.000       0.000       0.000       0.000       0.000       0.000       0.000       0.000       0.000       0.000       0.000       0.000       0.000       0.000       0.000       0.000       0.000       0.000       0.000       0.000       0.000                                                                                                    | Completed sampler analysis stop                                                                                |                     | Initial       |                  | 3.06       | 2.33    | 60           | 0.178        | 76.4   | 25.8       | 337   | 49    | 44.1   |            | MCHC               | 301                  | - 8  |
| Manual       0.00       0.00       0.000       0.000         0        0       13.8       1       13.4       30       51.1       NPV       12.2       7.4       300       301       51.1       NPV       12.2       7.4       300       301       51.1       NPV       12.0       7.4       300       301       51.1       NPV       12.0       7.4       300       301       51.1       NPV       12.0       12.0       7.3       12.0       7.3       12.0       7.3       12.0       7.3       12.0       12.0       12.0       12.0       12.0       12.0       12.0       12.0       12.0       12.0       12.0       12.0       12.0       12.0       12.0       12.0       12.0       12.0       12.0       12.0       12.0       12.0       12.0       12.0       12.0       12.0       12.0       12.0       12.0       12.0       12.0       12.0       12.0       12.0       12.0       12.0       12.0       12.0       12.0       12.0       12.0       12.0       12.0       12.0       12.0       12.0       12.0       12.0       12.0       12.0       12.0       12.0       12.0       13.                                                                                                    |                                                                                                    |                     | Initial       |                  | 8.52       | 4.20    | 136          | 0.452        | 107.6  | 32.4       | 301 - | 365   | 54.7 + |            | RDW-SD             | 54.7                 | + 1  |
| Action       Initial       20.00 + 4.78       131       0.436       91.2       27.4       300 - 301 * 51.1       PDW       14.9       PUV         Manual       10.50       5.47       172       0.508       92.9       31.4       339       542       47.7         Manual       0.80       0.60       0       0.806       0.24       336       49       45.1         Manual       0.80       0.60       0       0.806       93.7       31.1       332       536       47.8         Initial       56.2       23.2       49       45.5       NRBCK       0.80       0.80       0.80       0.80       0.80       0.80       93.7       31.1       332       536       47.8       10.80       10.85       10.85       10.85       10.85       10.85       10.85       10.85       11.1       10.85       10.85       10.85       10.85       10.85       10.85       10.85       10.85       10.85       10.85       10.85       10.85       10.85       10.85       10.85       10.85       10.85       10.85       10.85       10.85       10.85       10.85       10.85       10.85       10.85       10.85       10.85       10.85       10.8                                                                                                    |                                                                                                    |                     | Manual        |                  | 0.00       | 0.00    | 0            | 0.000        |        |            |       | 0     |        |            | RDW-CV             | 13.8                 | 9    |
| Action       Initial       16.59       4.37       172       0.588       92.9       31.4       339       542       47.7         Initial       6.94       4.39       124       0.376       85.6       28.2       330       234       46.5         Initial       3.17       2.37       16       0.85       78.1       25.7       330       49       45.1         Manual       0.00       0.00       0.000       0.000       0.000       0.000       0.000       0.000       0.000       0.000       0.000       0.000       0.000       0.000       0.000       0.000       0.000       0.000       0.000       0.000       0.000       0.000       0.000       0.000       0.000       0.000       0.000       0.000       0.000       0.000       0.000       0.000       0.000       0.000       0.000       0.000       0.000       0.000       0.000       0.000       0.000       0.000       0.000       0.000       0.000       0.000       0.000       0.000       0.000       0.000       0.000       0.000       0.000       0.000       0.000       0.000       0.000       0.000       0.000       0.000       0.000       0.000       0.000                                                                                                    |                                                                                                    |                     | Initial       |                  | 20.00 +    | 4.78    | 131          | 0.436        | 91.2   | 27.4       | 300 - | 301 * | 51.1   |            | PDW                | 14.9                 | 1    |
| Action       Initial       6.94       4.99       124       0.376       85.6       28.2       338       234       46.5       NBCC       0.00         Manual       3.17       2.37       61       0.185       78.1       25.7       336       49       45.1       NBCC       0.00         Manual       0.00       0.00       0.000       0.000           3        NBCC       0.00         Initial       1.00       0.00       0.000       0.185       78.1       25.7       336       49       45.1       NBCC       0.00         Initial       1.00       0.00       0.00       0.000                                                                                                    |                                                                                                    |                     | Initial       |                  | 16.50      | 5.47    | 172          | 0.508        | 92.9   | 31.4       | 339   | 542   | 47.7   |            | P-LCR              | 41.4                 | 9    |
| Action       Initial       3.17       2.137       61       0.185       78.1       25.7       330       49       45.1       NR8Ck       0.0       0.00       0.000       0.000       0.000       0.000       0.000       0.000       0.000       0.000       0.000       0.000       0.000       0.000       0.000       0.000       0.000       0.000       0.000       0.000       0.000       0.000       0.000       0.000       0.000       0.000       0.000       0.000       0.000       0.000       0.000       0.000       0.000       0.000       0.000       0.000       0.000       0.000       0.000       0.000       0.000       0.000       0.000       0.000       0.000       0.000       0.000       0.000       0.000       0.000       0.000       0.000       0.000       0.000       0.000       0.000       0.000       0.000       0.000       0.000       0.000       0.000       0.000       0.000       0.000       0.000       0.000       0.000       0.000       0.000       0.000       0.000       0.000       0.000       0.000       0.000       0.000       0.000       0.000       0.000       0.000       0.000       0.000       0.000       0.000                                                                                                    |                                                                                                    |                     | Initial       |                  | 6.94       | 4.39    | 124          | 0.376        | 85.6   | 28.2       | 330   | 234   | 46.5   |            | PCT                | 0.44                 | + 3  |
| Action       Initial       0.00       0.00       0.000       0.000       0.000       0.000       0.000       0.000       0.000       0.000       0.000       0.000       0.000       0.000       0.000       0.000       0.000       0.000       0.000       0.000       0.000       0.000       0.000       0.000       0.000       0.000       0.000       0.000       0.000       0.000       0.000       0.000       0.000       0.000       0.000       0.000       0.000       0.000       0.000       0.000       0.000       0.000       0.000       0.000       0.000       0.000       0.000       0.000       0.000       0.000       0.000       0.000       0.000       0.000       0.000       0.000       0.000       0.000       0.000       0.000       0.000       0.000       0.000       0.000       0.000       0.000       0.000       0.000       0.000       0.000       0.000       0.000       0.000       0.000       0.000       0.000       0.000       0.000       0.000       0.000       0.000       0.000       0.000       0.000       0.000       0.000       0.000       0.000       0.000       0.000       0.000       0.000       0.000       0.000 <t< td=""><td></td><td></td><td>Initial</td><td></td><td>3.17</td><td>2.37</td><td>61</td><td>0.185</td><td>78.1</td><td>25.7</td><td>330</td><td>49</td><td>45.1</td><td></td><td>NRBC#</td><td>0.00</td><td>1</td></t<>                      |                                                                                                    |                     | Initial       |                  | 3.17       | 2.37    | 61           | 0.185        | 78.1   | 25.7       | 330   | 49    | 45.1   |            | NRBC#              | 0.00                 | 1    |
| Action       Initial       16.48       5.40       168       0.50       93.7       31.1       332       536       47.8       MONOW       0.724         Initial       16.48       5.40       168       0.506       93.7       31.1       332       536       47.8       MONOW       0.724         Initial       16.48       5.40       168       0.492       90.6       30.9       341       558       46.5         Initial       16.35       5.43       168       0.492       90.6       30.9       341       558       46.5         Initial       16.35       5.43       168       0.492       90.6       30.9       341       558       46.5         Initial       3.06       2.33       60       0.179       76.8       25.8       332       254       43.1         Initial       7.11       4.48       127       0.381       85.2       28.0       332       236       45.9       10000%       85.5       108       86.0       108       86.0       108       86.0       108       86.0       108       86.0       108       86.0       108       10000%       86.5       108       86.0       108                                                                                                    |                                                                                                    |                     | Manual        |                  | 0.00       | 0.00    | 0            | 0.000        |        |            |       | 3     |        |            | NRBC%              | 0.0                  | 2    |
| Action       Initial       16.48       5.40       168       0.566       93.7       31.1       332       536       47.8       500       0.72       4.8       500       0.72       4.8       500       0.72       4.8       500       0.72       4.8       0.72       4.8       0.72       4.3       46.5       500       0.72       4.8       0.72       4.8       0.72       4.8       0.72       4.8       0.72       4.8       0.72       4.8       0.72       4.8       0.72       4.8       0.72       4.8       0.72       4.8       0.72       4.8       0.72       4.8       0.72       4.8       0.72       4.8       0.72       4.8       0.72       4.8       0.72       4.8       0.72       4.8       0.72       4.8       0.72       4.8       0.72       4.7       92       0.72       4.9       0.72       4.7       92       0.72       4.9       0.72       4.7       95       0.77       76.8       25.8       335       4.8       4.4       107       0.72       7.8       117       117       4.48       127       0.82       92.8       0.8       332       234       45.7       108       0.92       106 </td <td>-</td> <td></td> <td>Initial</td> <td>Func.</td> <td></td> <td></td> <td></td> <td></td> <td></td> <td></td> <td></td> <td></td> <td></td> <td></td> <td>L YMPH#</td> <td>4.93</td> <td>-</td>                                                                                                    | -                                                                                                    |                     | Initial       | Func.            |            |         |              |              |        |            |       |       |        |            | L YMPH#            | 4.93                 | -    |
| Completed sampler analysis stop. Press [Accept]       Initial       3.66       2.37       6.2       0.187       78.9       26.2       332       43       46.5       BASOR       0.24         Will return to sampler analysis ready state.       Initial       16.35       5.43       168       0.492       90.6       30.9       341       558       46.2       NEUTX       57.8       35       44.4       155       84.4       16.35       5.43       168       0.474       95.6       30.7       323       254       43.1       NEUTX       57.8       35       16.4       16.35       5.43       60       0.179       76.8       25.8       353       44.4       16.35       5.43       60       0.474       95.6       50.7       323       254       43.1       NUNTX       57.8       30.4       18.52       28.0       328       234       44.5       10.000       10.000       80.4       10.000       10.4       10.1       11.1       12.2       0.381       85.2       28.0       328       234       44.5       10.000       10.000       10.000       10.000       10.000       10.000       10.000       10.000       10.000       10.000       10.000       10.000       10.000 </td <td>Action</td> <td></td> <td>Initial</td> <td></td> <td>16.48</td> <td>5.40</td> <td>168</td> <td>0.506</td> <td>93.7</td> <td>31.1</td> <td>332</td> <td>536</td> <td>47.8</td> <td></td> <td>MONO#</td> <td>0.72</td> <td>+ 1</td> | Action                                                                                                    |                     | Initial       |                  | 16.48      | 5.40    | 168          | 0.506        | 93.7   | 31.1       | 332   | 536   | 47.8   |            | MONO#              | 0.72                 | + 1  |
| Completed sampler analysis stop. Press [Accept].         Will return to sampler analysis ready state.         Initial       16.35       5.43       168       0.492       90.6       30.9       341       558       46.2         Initial       3.06       2.33       60       0.179       76.8       25.8       355       48       44.4         Initial       6.91       4.47       125       0.811       85.2       28.0       328       234       46.7       -         Manual       7.11       4.48       127       0.926       82.6       28.0       332       236       45.9       -       6.04.5       168.00       6.5       168.00       6.05       168.00       6.05       168.00       6.05       168.00       6.05       168.00       6.02       168.00       6.02       168.00       6.02       168.00       6.02       168.00       6.02       168.00       6.02       168.00       168.00       168.00       168.00       168.00       168.00       168.00       168.00       168.00       168.00       168.00       168.00       168.00       168.00       168.00       168.00       168.00       168.00       168.00       168.00       168.00       168.00                                                                                                    |                                                                                                    |                     | Initial       |                  | 3.06       | 2.37    | 62           | 0.187        | 78.9   | 26.2       | 332   | 43    | 46.5   |            | EO#                | 0.24                 | 1    |
| Win return to sampler analysis ready state.       Initial       3.66       2.33       60       0.179       76.8       25.8       335       48       44.4       Initial         Initial       7.89       4.99       153       0.474       95.0       30.7       323       254       43.1       Initial       6.91       4.47       125       0.381       85.2       28.0       322       234       46.7       -       MONON       2.50       30.7       323       224       43.1       Initial       6.91       4.47       125       0.381       85.2       28.0       328       234       46.7       -       MONON       2.9       MONON       2.9       133       48       44.7       -       MONON       2.9       136       0.9       233       45.9       -       0.0       2.0       3.0       32       225       45.9       -       0.0       0.0       0.0       0.0       0.0       0.0       0.0       0.0       0.0       0.0       0.0       0.0       0.0       0.0       0.0       0.0       0.0       0.0       0.0       0.0       0.0       0.0       0.0       0.0       0.0       0.0       0.0       0.0       0.0                                                                                                    | Completed sampler analysis s                                                                                   | op. Press [Accept]. | Initial       |                  | 16.35      | 5.43    | 168          | 0.492        | 90.6   | 30.9       | 341   | 558   | 46.2   |            | BASO               | 0.04                 |      |
| Initial       7.89       4.99       153       0.474       95.0       30.7       323       254       43.1       MONOX       8.5       2.8       1         Initial       6.91       4.47       125       0.881       85.2       28.0       328       234       46.7       -       EoK       EoK       0.50       0.50       0.50       0.50       0.50       0.50       0.50       0.50       0.50       0.50       0.50       0.50       0.50       0.50       0.50       0.50       0.50       0.50       0.50       0.50       0.50       0.50       0.50       0.50       0.50       0.50       0.50       0.50       0.50       0.50       0.50       0.50       0.50       0.50       0.50       0.50       0.50       0.50       0.50       0.50       0.50       0.50       0.50       0.50       0.50       0.50       0.50       0.50       0.50       0.50       0.50       0.50       0.50       0.50       0.50       0.50       0.50       0.50       0.50       0.50       0.50       0.50       0.50       0.50       0.50       0.50       0.50       0.50       0.50       0.50       0.50       0.50       0.50       0.5                                                                                                    | will return to sampler analysis                                                                                | ready state.        | Initial       |                  | 3.06       | 2.33    | 60           | 0.179        | 76.8   | 25.8       | 335   | 48    | 44.4   |            | LYMPH%             | 30.4                 | 3    |
| Initial       6.91       4.47       125       0.381       85.2       28.0       328       234       46.7       -         Manual       7.11       4.48       127       0.982       85.3       28.0       332       236       45.9         Manual       7.12       4.48       127       0.982       82.6       28.0       332       236       45.9         Initial       7.27       4.44       126       0.376       84.7       28.4       335       225       46.0       -       -       -       -       -       -       -       -       -       -       -       -       -       -       -       -       -       -       -       -       -       -       -       -       -       -       -       -       -       -       -       -       -       -       -       -       -       -       -       -       -       -       -       -       -       -       -       -       -       -       -       -       -       -       -       -       -       -       -       -       -       -       -       -       -       -       -                                                                                                    |                                                                                                    |                     | Initial       |                  | 7.89       | 4.99    | 153          | 0.474        | 95.0   | 30.7       | 323   | 254   | 43.1   |            | MONO%              | 8.5                  | . 9  |
| Manual       7.11       4.48       127       0.382       85.3       28.3       332       236       45.9       105       0.50       0.50       0.50       0.50       0.50       0.50       0.50       0.50       0.50       0.50       0.50       0.50       0.50       0.50       0.50       0.50       0.50       0.50       0.50       0.50       0.50       0.50       0.50       0.50       0.50       0.50       0.50       0.50       0.50       0.50       0.50       0.50       0.50       0.50       0.50       0.50       0.50       0.50       0.50       0.50       0.50       0.50       0.50       0.50       0.50       0.50       0.50       0.50       0.50       0.50       0.50       0.50       0.50       0.50       0.50       0.50       0.50       0.50       0.50       0.50       0.50       0.50       0.50       0.50       0.50       0.50       0.50       0.50       0.50       0.50       0.50       0.50       0.50       0.50       0.50       0.50       0.50       0.50       0.50       0.50       0.50       0.50       0.50       0.50       0.50       0.50       0.50       0.50       0.50       0.50                                                                                                    |                                                                                                    |                     | Initial       |                  | 6.91       | 4.47    | 125          | 0.381        | 85.2   | 28.0       | 328   | 234   | 46.7   | *          | EO%                | 2.8                  | - 2  |
| Manual       7.12       4.36       122       0.366       82.6       28.0       339       243       44.5       103         Initial       7.27       4.44       126       0.376       84.7       28.4       335       225       46.0       103         Initial       7.27       4.44       126       0.376       84.7       28.4       335       225       46.0       104         Initial       7.27       4.44       126       0.376       84.7       28.4       335       225       46.0       104         Information       Reagent       -       -       -       -       -       -       -       -       -       -       -       -       -       -       -       -       -       -       -       -       -       -       -       -       -       -       -       -       -       -       -       -       -       -       -       -       -       -       -       -       -       -       -       -       -       -       -       -       -       -       -       -       -       -       -       -       -       -       -       -                                                                                                    |                                                                                                    |                     | Manual        |                  | 7.11       | 4.48    | 127          | 0.382        | 85.3   | 28.3       | 332   | 236   | 45.9   |            | IG#                | 0.92                 | 1    |
| Initial         7.27         4.44         126         0.376         84.7         28.4         335         225         46.0         Initial           Initial         7.27         4.44         126         0.376         84.7         28.4         335         225         46.0         Initial         Initial         NG42         Initial         Initial         NG42         Initial         Initial                                                                                                    |                                                                                                    |                     | Manual        |                  | 7.12       | 4.36    | 122          | 0.360        | 82.6   | 28.0       | 339   | 243   | 44.5   |            | IG%                | 0.2                  | . 9  |
| Detailed procedure     n formation     Reagent     .       Instruction namal     Accept     Close     Image: Close       Image: Close     Image: Close     Image: Close       Image: Close     Image: Close                                                                                                    |                                                                                                    |                     | Initial       |                  | 7.27       | 4.44    | 126          | 0.376        | 84.7   | 28.4       | 335   | 225   | 46.0   |            |                    |                      |      |
| Instruction manual Accept Close amale (98) UP Mr SCE Jones                                                                                                    |                                                                                                    | Detailed procedure  | nformation    | Reage            | nt         |         |              |              |        | 6          |       |       | - 24   |            |                    |                      |      |
|                                                                                                    | Instruction manual Accept                                                                                      | Close               | emale(98)     | ඬ WG42<br>ඔ Mr S | CE Jone    | s       |              |              |        |            |       |       |        |            |                    | -                    | 1    |
|                                                                                                    | Xn XP                                                                                                    | E C                 | Xn XP         |                  |            | mo      | 8            |              |        |            |       |       |        |            |                    |                      |      |
|                                                                                                    |                                                                                                    |                     | >12           |                  |            |         |              |              |        |            |       |       |        |            |                    | Printer              | П    |
|                                                                                                    | WB [CBC][DHF]                                                                                                  |                     | WB CBC        | DIFF             |            |         |              |              |        |            |       |       |        |            |                    | CERTS 8              | L    |
|                                                                                                    |                                                                                                    |                     |               |                  |            |         |              |              |        |            |       |       |        |            |                    |                      | Т    |

- 3. Open the front cover and push up the dye cartridge cover allowing access to the dye cartridge area.
- 4. Remove the old dye cartridge and replace it with the new. When placing the new cartridge in it is essential it's placed in with the pierceable cap to the back and the name of the cartridge facing the user.
- 5. When the cartridge is replaced the analyser will beep as it registers the RF-ID chip.

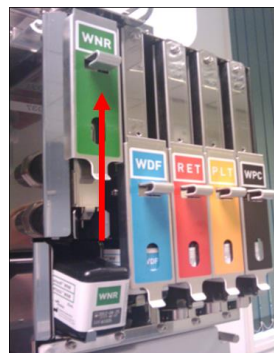

6. Close the dye cartridge cover and front lid.

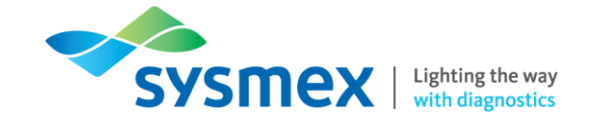

#### **Reagent Replenishment**

If you encounter any errors such as bubbles in the system performing a reagent replenishment will prime the reagent through the system removing the bubbles. To perform a Reagent Replenishment:

- 1. Select [Analyser Menu]
- 2. Select [Maintenance]
- 3. Select [Reagent Replenishment]

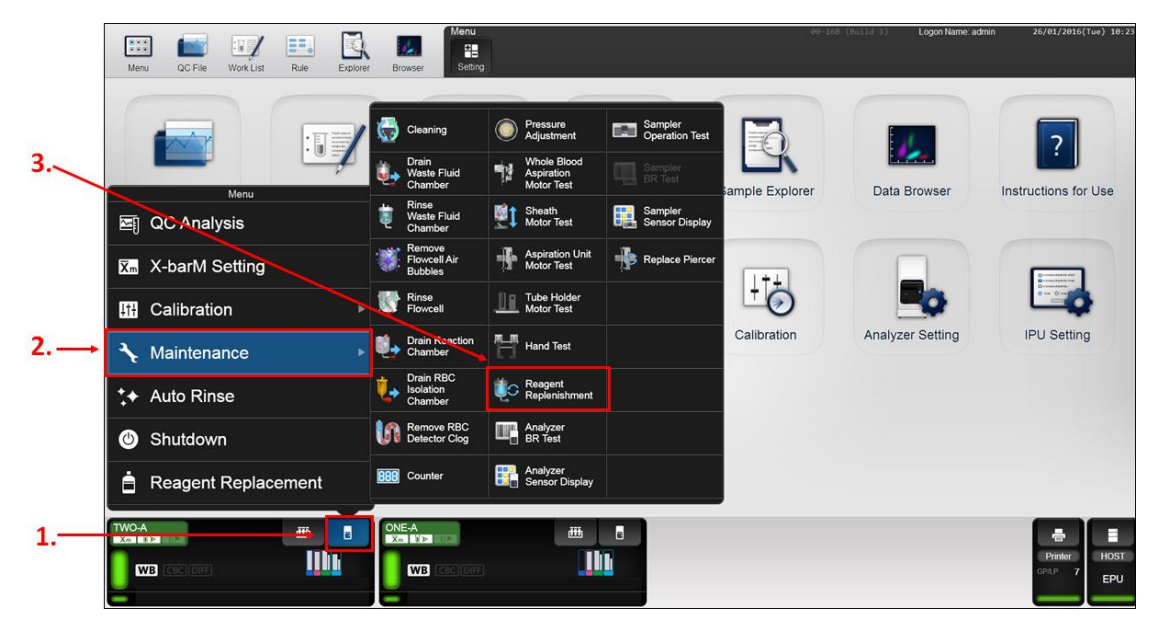

4. Select the reagent for replenishment

|     | 🖽 📷 🖅 🎫 🔯 💹 🖡                                | enu 88-168 (b.                     | -11d 1) Logon Name admin 26/01/2016(Tue) 10:46 |
|-----|----------------------------------------------|------------------------------------|------------------------------------------------|
|     | Menu QC File Work List Rule Explorer Browser | Reagent Replenishment              |                                                |
|     |                                              | CELLPACK DCL                       |                                                |
|     | CELLPACK DCL                                 |                                    | ata Browser Instructions for Use               |
| 4.→ | SULFOLYSER                                   | Lysercell WNR                      |                                                |
|     | Fluorocell WNR                               | Fluorocell WNR                     | s 📑                                            |
|     | Lysercell WDF                                | Lysercell WDF                      | ilyzer Setting IPU Setting                     |
|     | Reagent replenishment in progress.           | Fluorocell WDF                     |                                                |
| 5.— | Execute Cancel                               | Reagent replenishment in progress. |                                                |
|     |                                              | Execute Cancel                     | Binker<br>GRIP 7<br>EPU                        |

- 5. Select [Execute]
- 6. Reagent Replenishment will take a few minutes to complete. The progress is shown with a progress bar and when complete the dialog box will automatically close.

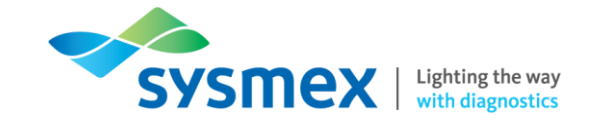

## Tasks

## Task 1: XN-Series Analyser Components

- 1. Perform a daily shutdown of an XN-Series analyser.
- 2. From the list below, label the external parts of the XN-2000 with it's corresponding number

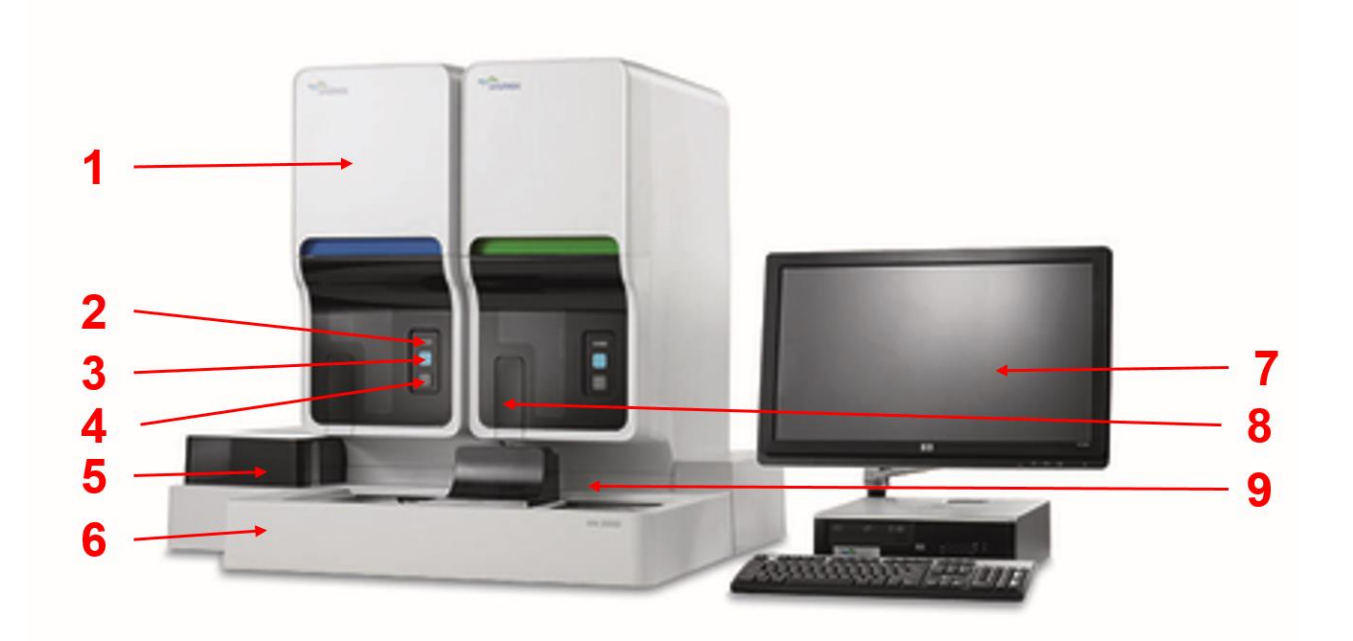

| Change analysis mode button | Information<br>Processing Unit (IPU) | Manual sample holder location |
|-----------------------------|--------------------------------------|-------------------------------|
| Status indicator LED        | Sampler Barcode<br>reader            | Start button                  |
| Reflex Bay                  | Upper Front cover                    | Sampler Unit                  |

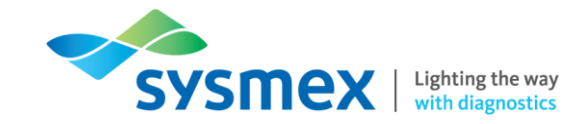

3. From the list below, label the internal components of the XN-Series

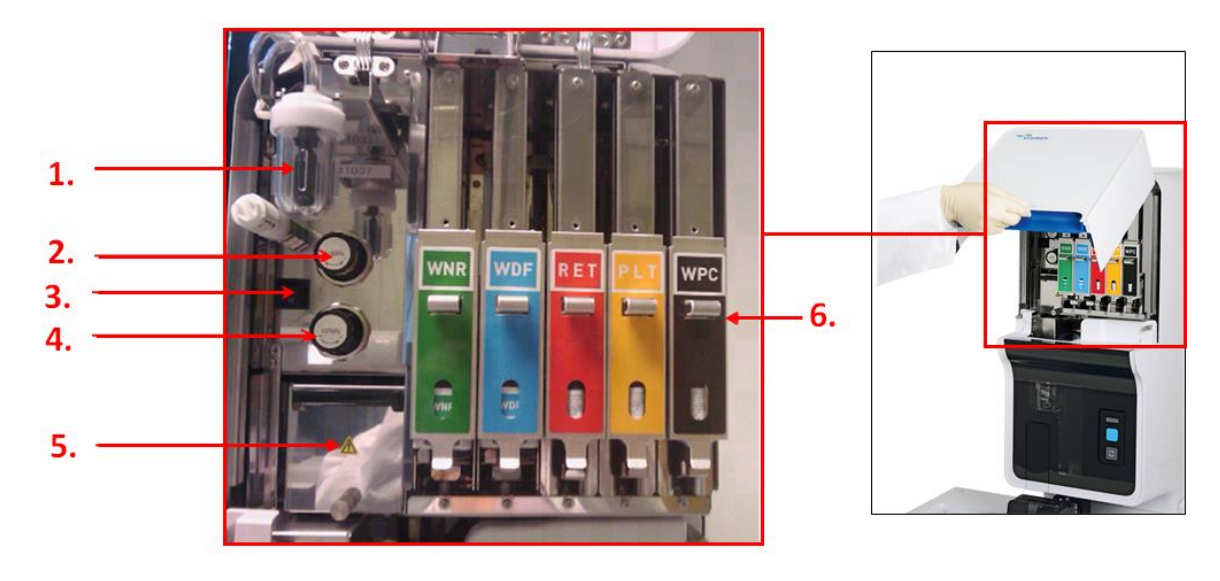

|         | Dye Cartridge Holders  | Main power<br>swtich  | 0.16 MPa Regulator |
|---------|------------------------|-----------------------|--------------------|
|         | Pneumatic Trap Chamber | 0.07 MPa<br>regulator | RBC/PLT Detector   |
| Trainee |                        | Date                  |                    |

Trainer \_\_\_\_\_

Date \_\_\_\_\_

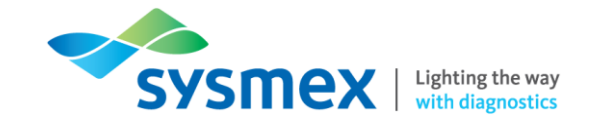

#### Task 2: XN-Series Routine Use

- 1. How long does the shutdown procedure take?
- 2. What other procedures aside from an auto rinse are included in the 'as required' maintenance?
  - •
  - \_\_\_\_\_
- 3. When may an auto rinse be required?
- 4. Give 2 examples of when the 'Cleaning' procedure may need to be performed?
  - •
- 5. Show your trainer where you go to perform the cleaning procedure.
- 6. What are the two main differences between the cleaning procedure and the shutdown procedure?
  - \_\_\_\_\_
  - \_\_\_\_\_
- 7. Explain to your trainer how you would register a new lot of XN CHECK.
- 8. Please run the QC in:

.

- Manual closed mode
- Sampler mode
- 9. Once open how long is a vial of XN CHECK stable?

10. How long should the XN CHECK be at room temperature before analysis?

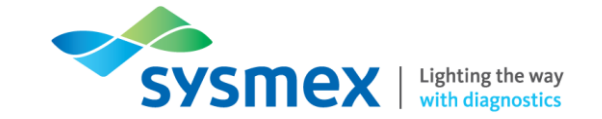

- **11.** Making sure you have identified the relevant analyser add the comment '**Checked**' indicating that you have run and checked the QC.
- **12.** Show your trainer how to exclude the QC result from statistical analysis.
- **13.** Select a range of QC data (the last 5 QC data points).
- **14.** Indicate a new vial of XN CHECK has been opened.
- **15.** Compare QC files for the current XN CHECK lot between all analysers connected to the IPU or compare different QC lots on the same analyser.
- **16.** When creating a QC File for EQA (NEQAS) material, what should be input for the following (use the IPU for guidance if required):
  - a. Control Material:
  - **b.** Lot Number:
  - c. Expiry Date:
  - d. Targets and Ranges:
- **17.** When processing NEQAS material on the XN-Series analyser, what analysis method should be used for the following (circle the correct answer):
  - a. Full blood count samples

Processed as a patient sample

Processed using QC Analysis mode

b. Automated Differential Leucocyte Count samples

Processed as a patient sample

Processed using QC Analysis mode

- **18.** If performing Task 2 on a system which is NOT live please identify the host communication and if it's connected please disconnect.
- **19.** How do you know the status of the HOST connection?

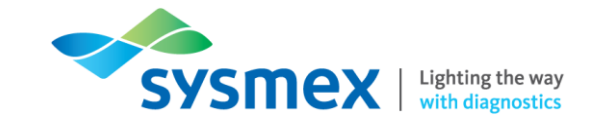

**20.** Using old patient samples;

- Run 3 samples in sampler mode.
- Run a sample in Manual open mode, letting the analyser read the barcode.
- Run a sample in Low WBC mode.
- Run a sample in manual mode, giving the sample ID 12345.
- Run a sample in manual (open) micro mode

**21.** What dilution is required for Predilution mode?

22. Filter the database to show the last 2 days and set to show all analysers.

23. Find and select 12345, and GP print.

24. How would you resend results to host?

25. Find the sample run in low WBC mode.

26. Select a sample and open 'Browser' screen.

**27.** Where are the following located on the main browser screen:

- Flags
- Action messages
- Error messages

**28.** Locate the WDF scattergram and enlarge.

29. Where would you locate all platelet counts performed by the analyser?

- **30.** Locate reagent replacement menu. What information is provided in the reagent replacement screen.
  - \_\_\_\_\_
  - •
  - •

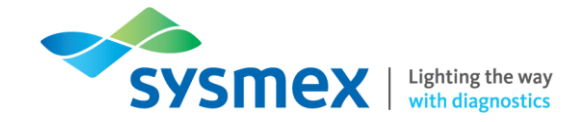

**31.** Explain to your trainer how you would change a diluent reagent.

**32.** Locate the reagent replenishment menu.

| Trainee | Date |
|---------|------|
|         |      |

Trainer \_\_\_\_\_

Date \_\_\_\_\_

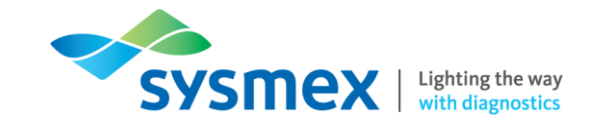

## **Contact Us**

#### Mail

Training Academy Sysmex UK Ltd Garamonde Drive Wymbush Milton Keynes MK8 8DF

#### Phone

| Product Hotline                        |                    |
|----------------------------------------|--------------------|
| For urgent application support         | 0333 320 3466 (UK) |
| Service Hotline                        |                    |
| For technical support and service team | 0333 320 3467 (UK) |
| Reagent ordering                       | 0333 320 3470 (UK) |

## Email

| Product mail (non-urgent)     | productmail@sysmex.co.uk         |
|-------------------------------|----------------------------------|
| Training Academy (non-urgent) | academy.training@sysmex.co.uk    |
| Jennifer Hammersley           | hammersley.jennifer@sysmex.co.uk |
| Karl Elgerton                 | elgerton.karl@sysmex.co.uk       |
| Natalie Bowen                 | bowen.natalie@sysmex.co.uk       |

### Sysmex Academy

https://uk.sysmex-academy.com/

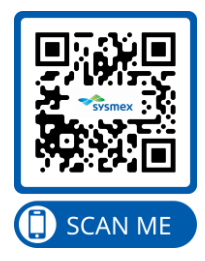